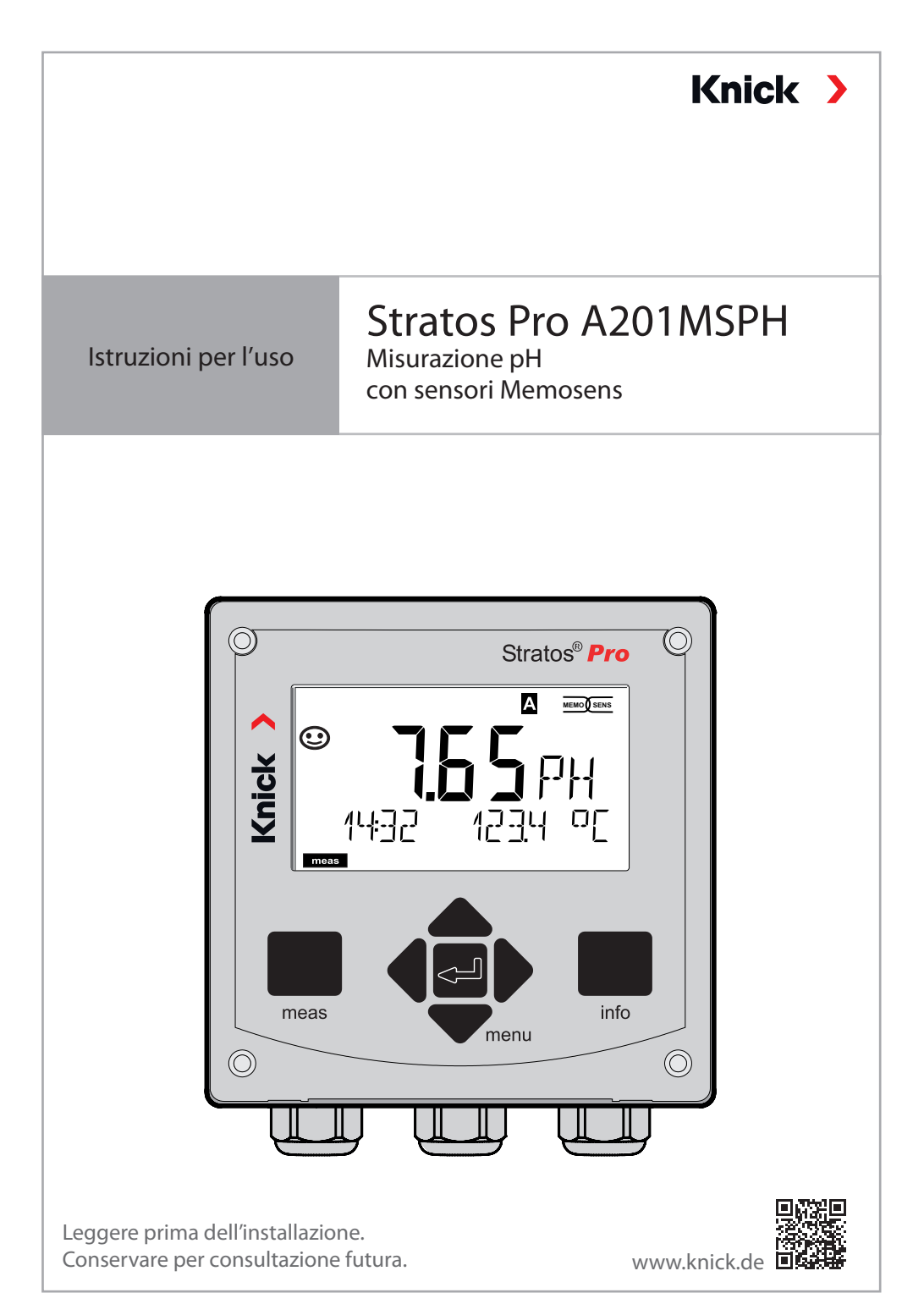

## Indicazioni supplementari

Leggere questo documento e conservarlo per un utilizzo futuro. Prima del montaggio, dell'installazione, dell'utilizzo o della manutenzione del prodotto, assicurarsi di aver compreso appieno le istruzioni e i rischi descritti nel presente documento. Assicurarsi di seguire tutte le avvertenze sulla sicurezza. La mancata osservanza delle istruzioni contenute nel presente documento può provocare gravi lesioni alle persone e/o danni alla proprietà.

Il presente documento è soggetto a modifiche senza preavviso. Le seguenti indicazioni supplementari spiegano il contenuto e la struttura delle informazioni relative alla sicurezza in questo documento.

#### Capitolo sulla sicurezza

Nel capitolo sulla sicurezza del presente documento, viene stabilita una comprensione di base della sicurezza. Si identificano i pericoli generali e si forniscono strategie per evitarli.

#### Guida alla sicurezza

Una comprensione di base della sicurezza è stabilita nella guida alla sicurezza esterna. Si identificano i pericoli generali e si forniscono strategie per evitarli.

#### Indicazioni sulla sicurezza

Nel presente documento sono utilizzate le seguenti indicazioni sulla sicurezza per indicare situazioni di pericolo:

| lcona | Categoria   | Significato                                                                                            | Osservazioni                                           |
|-------|-------------|----------------------------------------------------------------------------------------------------|--------------------------------------------------------|
| A     | AVVERTENZA! | Indica una situazione che può<br>portare alla morte o a lesioni gravi<br>(irreversibili) alle persone. | Le informazioni<br>su come evitare<br>il pericolo sono |
| A     | ATTENZIONE! | Indica una situazione che può<br>portare a lesioni da lievi a moderate<br>(reversibili) alle persone.  | fornite nelle<br>indicazioni sulla<br>sicurezza.       |
| Senza | AVVISO!     | Indica una situazione che può portare<br>a danni alla proprietà e all'ambiente.                        | -                                                      |

#### Ulteriori informazioni sulla sicurezza

Guida alla sicurezza Stratos

### Guida alla sicurezza

Nelle lingue ufficiali UE e altre

### Brevi istruzioni per l'uso

Installazione e primi passi:

- Comando
- Struttura menu
- Calibrazione
- Indicazioni di gestione in caso di messaggi di errore

## Verbale di controllo 2.2 sec. EN 10204

### Documentazione elettronica su www.knick.de

Manuali + software

Dispositivi Ex:

## **Control Drawings**

## Dichiarazione di conformità UE

## Sommario

| Indicazioni supplementari                                   | 2  |
|-------------------------------------------------------------|----|
| Fornitura della documentazione                              | 3  |
| Sicurezza                                                   | 7  |
| Utilizzo secondo destinazione                               | 7  |
| Introduzione                                                | 9  |
| Panoramica Stratos Pro A201MSPH                             | 12 |
| Montaggio                                                   | 13 |
| Fornitura                                                   | 13 |
| Schema di montaggio, dimensioni                             | 14 |
| Montaggio su palo, tettoia di protezione                    | 15 |
| Montaggio su quadro elettrico                               | 16 |
| Installazione elettrica                                     | 17 |
| Targhette di identificazione / Disposizione dei morsetti    | 18 |
| Cablaggio Stratos Pro A201MSPH                              | 19 |
| Collegamento del sensore Memosens                           | 20 |
|                                                             |    |
| Interfaccia utente, tastiera                                | 23 |
| Display                                                     | 24 |
| Colori segnale (retroilluminazione display)                 | 24 |
| Modalità operativa Misurazione                              | 25 |
| Selezione della modalità operativa / inserimento dei valori | 26 |
| Schermata del display in modalità di misurazione            | 27 |
| Comando utente colorato                                     | 28 |
| Le modalità operative                                       | 29 |
| Struttura del menu modalità operative, funzioni             | 30 |
| Lo stato operativo HOLD                                     | 31 |
| Allarme                                                     | 32 |
| Messaggi di allarme e HOLD                                  | 33 |

## Sommario

| Configurazione                                        | 34  |
|-------------------------------------------------------|-----|
| Struttura del menu di configurazione                  | 34  |
| Commutazione set parametri                            | 36  |
| Configurazione (modello di copia)                     | 42  |
| Sensore                                               | 44  |
| Controllo sensore (TAG, GROUP)                        | 54  |
| Uscita di corrente 1                                  | 56  |
| Uscita di corrente 2                                  | 64  |
| Compensazione della temperatura                       | 66  |
| Ingresso CONTROL (TAN SW-A005)                        | 70  |
| Impostazioni di allarme                               | 72  |
| Ora e data                                            | 76  |
| Denominazione punto di misura/circuito di misurazione | 78  |
| Retroilluminazione display                            | 78  |
| Sensori digitali                                      | 80  |
| Sostituzione sensore                                  | 82  |
| Sensori Memosens:                                     |     |
| Calibrazione e manutenzione in laboratorio            | 80  |
| Sensori Memosens: configurazione del dispositivo      |     |
| Calibrationa                                          | 0.4 |
| Calariana ma dalità di saliburariana                  | 84  |
| Selezione modalità di calibrazione                    | 85  |
| Spostamento del punto zero (ISFET)                    | 08  |
| Calibrazione automatica (Calimatic)                   |     |
| Calibrazione manuale con specifica dei tampone        | 90  |
| Calibrationa dal prodotto (nU)                        | 92  |
| Calibrazione Dedex (OPD)                              | 94  |
| Camponsazione della sonda di temporatura              | 90  |
| Compensazione della sonda di temperatura              | 90  |
| Misurazione                                           | 99  |
| Diagnosi                                              | 100 |
| Service                                               | 105 |
|                                                       |     |

## Sommario

| Stati operativi                                                                    | 108                      |
|------------------------------------------------------------------------------------|--------------------------|
| Manutenzione e riparazione                                                         | 109                      |
| A201B/X: alimentatori e collegamento                                               | 110                      |
| Prodotti e accessori                                                               | 111                      |
| Dati tecnici                                                                       | 112                      |
| <b>Tabelle tamponi</b><br>Gruppo tamponi impostabile -U1                           | <b>117</b><br>130        |
| Gestione degli errori                                                              | 133                      |
| Messaggi di errore                                                                 | 134                      |
| <b>Messa fuori servizio</b><br>Smaltimento<br>Restituzione                         | <b>137</b><br>137<br>137 |
| Sensoface                                                                          | 138                      |
| HART: esempi di applicazione                                                       | 141                      |
| <b>FDA 21 CFR Parte 11</b><br>Firma elettronica – Codici di accesso<br>Audit Trail | <b>142</b><br>142<br>142 |
| Indice                                                                             | 143                      |

#### Avvertenze sulla sicurezza, da leggere e osservare assolutamente!

Il dispositivo è stato costruito conformemente alle ultime conoscenze tecniche ed alle regole riconosciute per la sicurezza tecnica.

In determinate circostanze, tuttavia, il suo utilizzo può essere pericoloso per l'utilizzatore o compromettere il dispositivo.

La messa in servizio deve essere effettuata da personale specializzato autorizzato dall'operatore. Se non è possibile escludere tutti i rischi, allora il dispositivo non deve essere attivato oppure deve essere spento secondo le istruzioni e protetto affinché non possa essere inavvertitamente riattivato.

I motivi possono essere:

- danni visibili sul dispositivo
- guasto delle funzioni elettriche
- lungo periodo di conservazione a temperature inferiori a -30 °C/-22 °F o superiori a 70 °C/158 °F
- difficili condizioni di trasporto

Prima di rimettere in funzione il dispositivo, è necessario eseguire una verifica regolamentare professionale. Questa verifica deve essere eseguita presso lo stabilimento del produttore.

### Utilizzo secondo destinazione

Stratos Pro A201 MSPH è un dispositivo a 2 fili per la misurazione di pH/mV, ossidoriduzione e temperatura in applicazioni industriali, ecologiche, nel settore dei generi alimentari e delle acque reflue con sensori Memosens.

Stratos Pro A201X e il sensore Ex approvato separatamente possono essere utilizzati nella Zona 0 / Divisione 1.

Stratos Pro A201B e il sensore Ex approvato separatamente possono essere utilizzati nella Zona 2.

L'uso del prodotto è consentito solamente nel rispetto delle condizioni nominali di esercizio prestabilite. Queste sono riportate nel capitolo Dati tecnici delle presenti istruzioni per l'uso, vedere pagina 112.

## Sicurezza

#### Stato operativo Controllo funzionale (funzione HOLD)

Dopo il richiamo della configurazione, calibrazione o Service, Stratos Pro passa allo stato operativo Controllo funzionale (HOLD). Le uscite di corrente si comportano in base alla configurazione. Il funzionamento nello stato operativo Controllo funzionale (HOLD) non è ammesso poiché ciò potrebbe mettere in pericolo l'utlizzatore a causa di un comportamento inaspettato del sistema.

#### **Control Drawings**

In caso di installazione in ambienti a rischio di esplosione, seguire le informazioni nei Control Drawings allegati al dispositivo.

# Dispositivi non destinati all'impiego in ambienti a rischio di esplosione

I dispositivi con la marcatura N nel nome del prodotto non devono essere utilizzati in ambienti a rischio di esplosione!

#### Configurazione

La sostituzione dei componenti può compromettere la sicurezza intrinseca. Nel caso di dispositivi della serie Stratos Pro A201, non è prevista la sostituzione dei moduli.

#### Corpo e possibilità di montaggio

 Il robusto corpo in materiale plastico è pensato per il tipo di protezione IP66/IP67 / TYPE 4X Outdoor, è realizzato in PBT rinforzato con fibra di vetro, PC, con le seguenti dimensioni h 148 mm, l 148 mm, p 117 mm.

Le aperture predisposte nel corpo consentono:

- il montaggio a parete (con tappo di chiusura per sigillare il corpo) vedere pagina 14
- il montaggio su palo (Ø 40 ... 60 mm, □ 30 ... 45 mm) vedere pagina 15
- il montaggio su quadro elettrico (foratura 138 mm x 138 mm a norma DIN 43700) vedere pagina 16

#### Tettoia di protezione contro le intemperie (accessorio)

La tettoia di protezione disponibile come accessorio offre un'ulteriore protezione contro l'azione diretta delle intemperie e i danni di natura meccanica, vedere pagina 15.

#### Collegamento dei sensori, uscite dei cavi

Per l'uscita dei cavi, il corpo dispone di

- 3 aperture per pressacavi a vite M20x1,5
- 2 aperture per Conduit 1/2"

Per installazioni quasi stazionarie con sensori Memosens si raccomanda di utilizzare, al posto di un collegamento a vite per cavi, l'accessorio presa per dispositivo M12 (ZU0822) che consente di sostituire il cavo del sensore senza aprire il dispositivo.

#### Sensori

Il dispositivo è idoneo ai sensori Memosens.

## Introduzione

#### II display

Le indicazioni di testo in chiaro nell'ampio display LC retroilluminato consentono un funzionamento intuitivo. L'utilizzatore può specificare quali valori devono essere visualizzati nella modalità di misurazione standard ("Main Display", vedere pagina 27).

#### Comando utente colorato

Grazie alla retroilluminazione colorata del display vengono segnalati diversi stati operativi (ad es. allarme: rosso, stato HOLD: arancione, vedere pagina 28). La retroilluminazione del display è disattivabile, vedere pagina 78.

#### Funzioni di diagnosi

Le funzioni di diagnosi offrono "Sensocheck" come monitoraggio automatico dell'elettrodo a vetro e di riferimento nonché "Sensoface" per una chiara visualizzazione dello stato del sensore, vedere pagina 138.

#### Logger di dati

Il log book interno (TAN SW-A002) può gestire fino a 100 voci – con AuditTrail (TAN SW-A003) fino a 200, vedere pagina 103.

#### 2 set di parametri A,B

Il dispositivo offre due set di parametri commutabili via input di controllo o manualmente per diverse connessioni a processo o diverse condizioni di processo.

Panoramica set di parametri (modello di copia) vedere pagina 42.

#### Protezione tramite password

È possibile configurare una protezione tramite password (codice di accesso) per assegnare diritti di accesso per il comando, vedere pagina 107.

#### **Calibrazione automatica con Calimatic**

Si possono scegliere le soluzioni tampone maggiormente utilizzate nella pratica, vedere pagina 117.

È possibile inserire anche un proprio gruppo di tamponi, vedere pagina 130.

#### Ingressi di comando (TAN SW-A005)

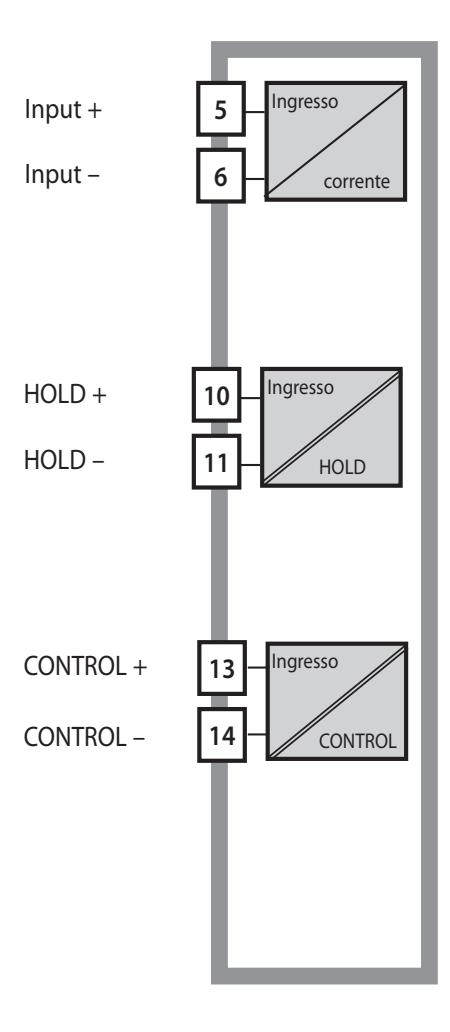

#### l-Input

L'ingresso di corrente analogico (0) 4 ... 20 mA può essere utilizzato per una compensazione esterna della temperatura, vedere pagina 68.

#### HOLD

(ingresso di comando digitale a potenziale zero)

L'ingresso HOLD può essere utilizzato per l'attivazione esterna dello stato HOLD, vedere pagina 31.

#### CONTROL

(ingresso di comando digitale a potenziale zero)

A scelta è possibile utilizzare l'ingresso "Control" per la commutazione set di parametri (A/B) o per controllare la portata, vedere pagina 70.

#### Uscite del segnale

Sul lato di uscita, il dispositivo dispone di due uscite di corrente (per il trasferimento di dati quali valore di misura e temperatura).

#### Opzioni

Funzioni supplementari possono essere abilitate tramite TAN (pag. 107).

## Panoramica

### Panoramica Stratos Pro A201MSPH

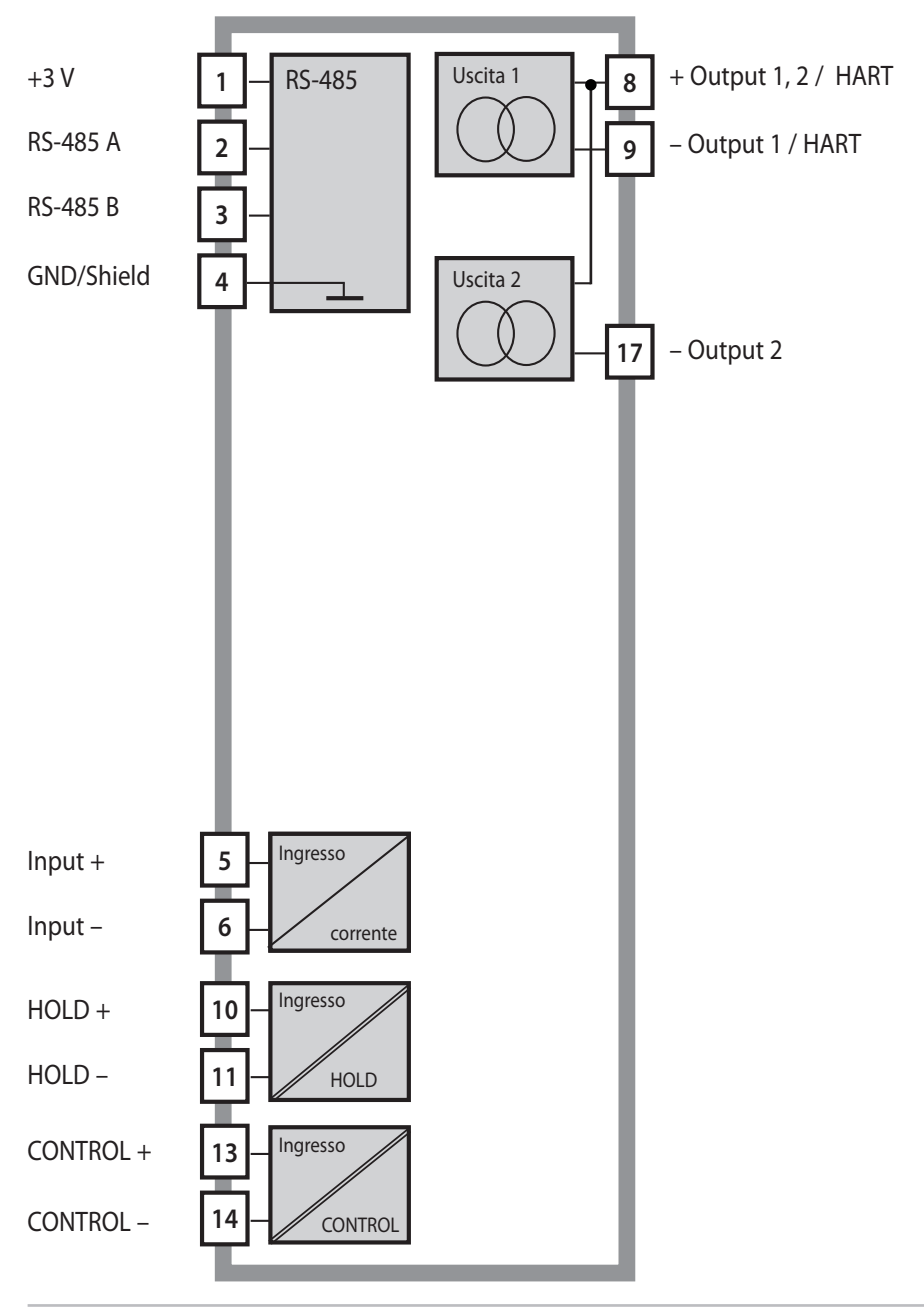

## Fornitura

**Nota:** al momento della ricezione controllare che tutti i componenti non presentino danni.

Non utilizzare materiali danneggiati.

#### La fornitura comprende:

- unità frontale, corpo inferiore, sacchetto con minuteria
- documentazione (vedere pagina 3)

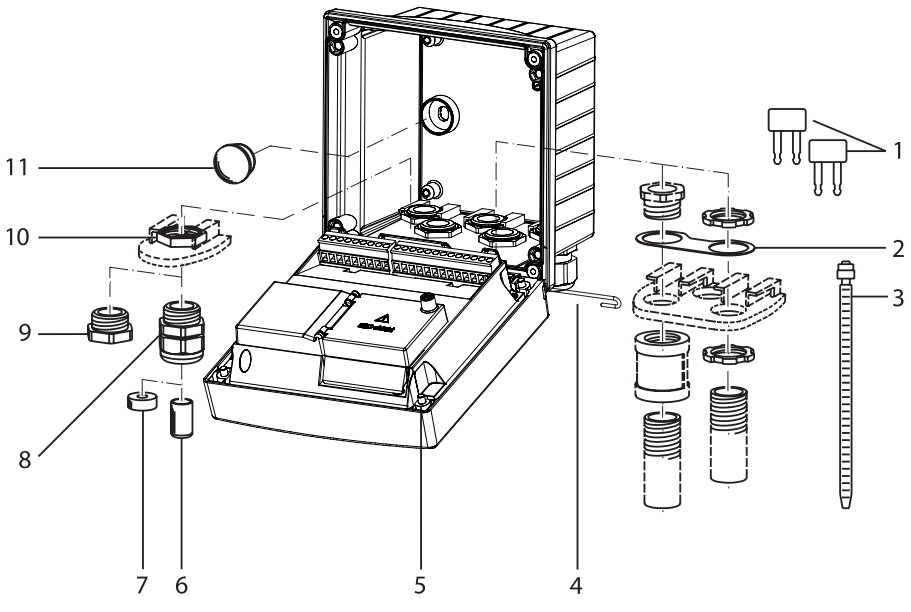

Fig.: Montaggio dei componenti del corpo

- 1) Ponte di inserimento (3 pezzi)
- Lamiera (1 pezzo), per montaggio Conduit: lamiera tra corpo e dado
- 3) Fascetta per cavi (3 pezzi)
- 4) Perno cerniera (1 pezzo), innestabile da entrambi i lati
- 5) Viti del corpo (4 pezzi)

- 6) Tappi ciechi (2 pezzi, solo non Ex)
- Inserto di tenuta riduttore (1 pezzo)
- 8) Pressacavi a vite (3 pezzi)
- 9) Raccordi a vite ciechi (2 pezzi)
- 10) Dadi esagonali (5 pezzi)
- 11) Chiusure in plastica (2 pezzi), per la sigillatura con montaggio a parete

## Montaggio

### Schema di montaggio, dimensioni

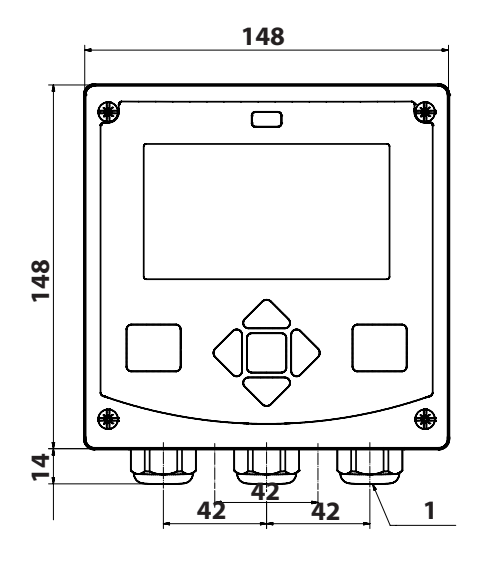

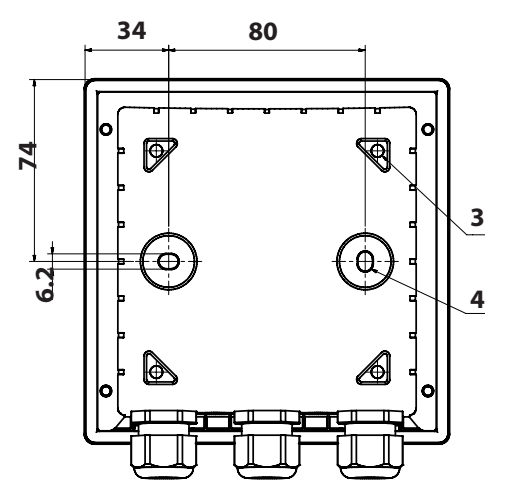

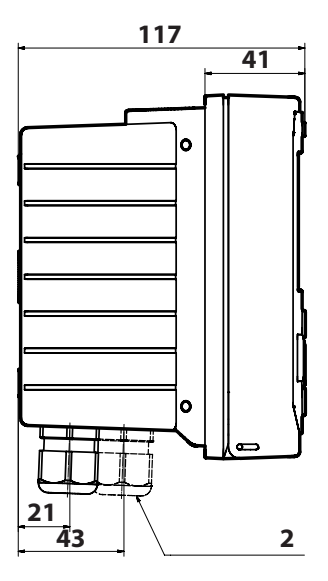

- 1) Pressacavi a vite (3 pezzi)
- 2) Fori per i collegamenti a vite per cavi o Conduit ½", ø 21,5 mm (2 fori)
  - I collegamenti a vite Conduit non sono compresi nella fornitura!
- 3) Fori per il montaggio su palo (4 fori)
- 4) Fori per il montaggio a parete (2 fori)

Fig.: Schema di fissaggio

Tutte le dimensioni in mm

## Montaggio su palo, tettoia di protezione

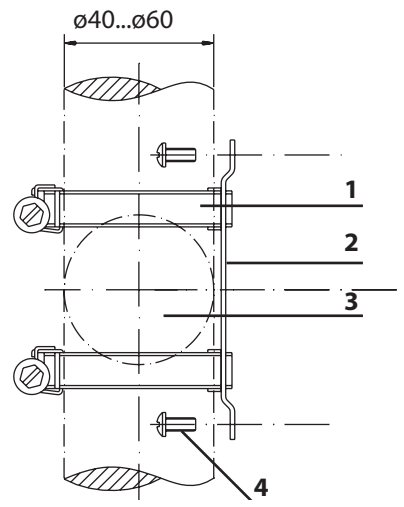

- 1) Fascette stringitubo a vite senza fine secondo DIN 3017 ( 2 pezzi)
- 2) Piastra di montaggio su palo (1 pezzo)
- 3) Palo verticale o orizzontale, a scelta
- 4) Viti autofilettanti (4 pezzi)

Fig.: Kit per montaggio su palo ZU 0274

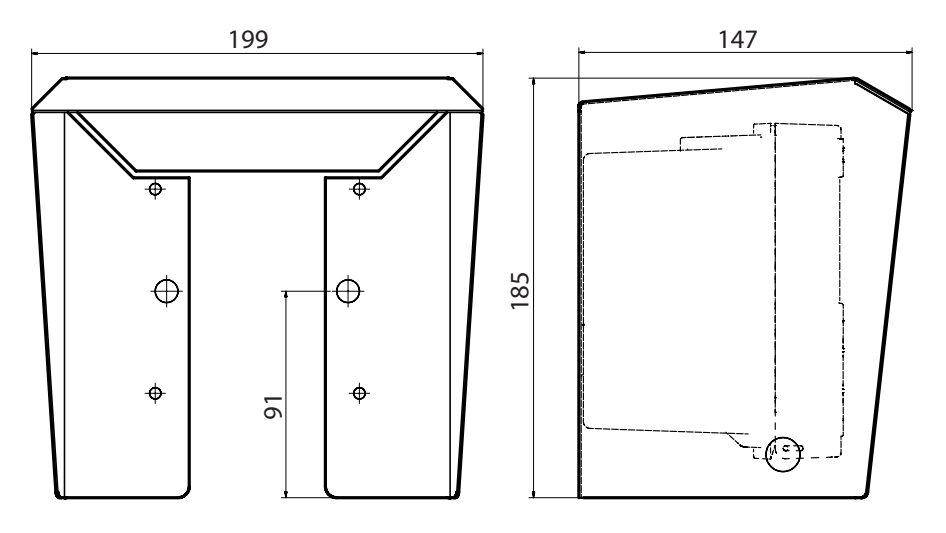

Fig.: Tettoia di protezione per montaggio a parete e su palo, accessorio ZU 0737

Tutte le dimensioni in mm

### Montaggio su quadro elettrico

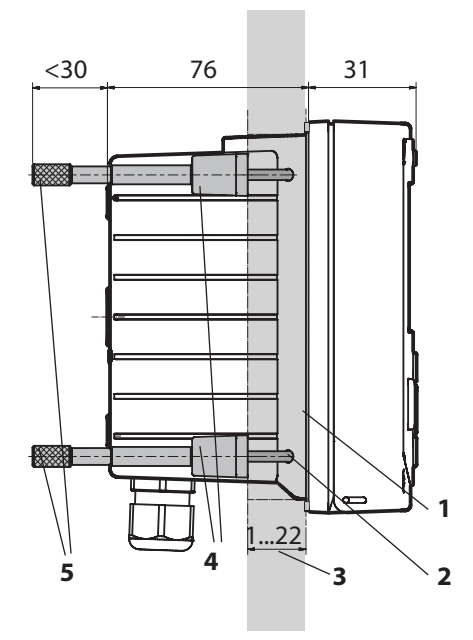

- 1) Guarnizione circolare (1 pezzo)
- 2) Viti (4 pezzi)
- 3) Posizione del quadro elettrico
- 4) Staffa (4 pezzi)
- 5) Manicotti filettati (4 pezzi)

Incavo del quadro elettrico 138 x 138 mm (DIN 43700)

Fig.: Kit per montaggio su quadro elettrico, accessorio ZU 0738

Prima di iniziare l'installazione, assicurarsi che tutte le linee da collegare siano prive di tensione.

Osservare le avvertenze sulla sicurezza, vedere pagina 7.

#### Condotti per cavi

In aree Ex possono essere utilizzati solo condotti per cavi con omologazione adeguata. Devono essere osservate le istruzioni di installazione del produttore.

| Condotti per i cavi | 5 pressacavi M20 x 1,5 SW24                           |  |
|---------------------|-------------------------------------------------------|--|
|                     | WISKA tipo ESKE/1 M20                                 |  |
| Aree di bloccaggio  | Inserto di tenuta standard: 7 13 mm                   |  |
|                     | Inserto di tenuta riduttore: 4 8 mm                   |  |
|                     | Inserto di tenuta multiplo: 5,85 6,5 mm               |  |
| Carico di trazione  | non ammesso, adatto solo per "un'installazione fissa" |  |

**ATTENZIONE!** Possibile perdita del grado di tenuta specificato. Installare e avvitare correttamente i pressacavi a vite e il corpo. Osservare i diametri dei cavi ammessi e le coppie di serraggio. Utilizzare solo accessori e ricambi originali.

**AVVISO!** Spellare i fili delle linee con uno strumento adatto per evitare danni. Lunghezza spelatura vedere dati tecnici.

- 1) Cablare le uscite di corrente. Disattivare le uscite di corrente non utilizzate nella parametrizzazione o inserire i ponticelli.
- 2) Event. collegare gli ingressi.
- 3) Collegare il sensore.
- 4) Verificare se tutte le connessioni sono state cablate correttamente.
- 5) Chiudere il corpo e stringere le viti del corpo in diagonale una dopo l'altra.

## Targhette di identificazione / Disposizione dei morsetti

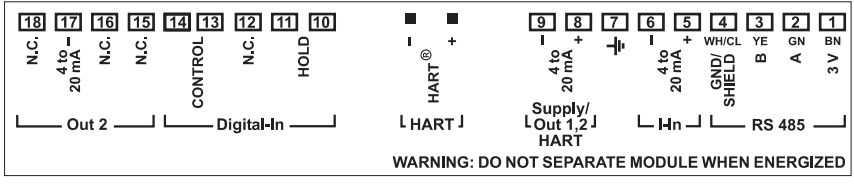

Fig.: Disposizione dei morsetti Stratos Pro A201

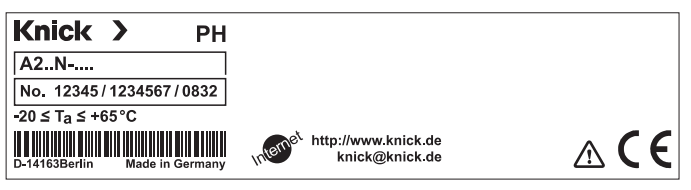

Fig.: Targhetta di identificazione Stratos Pro A201N esterna sulla parte frontale in basso

(Rappresentazione esemplificativa)

## Cablaggio Stratos Pro A201MSPH

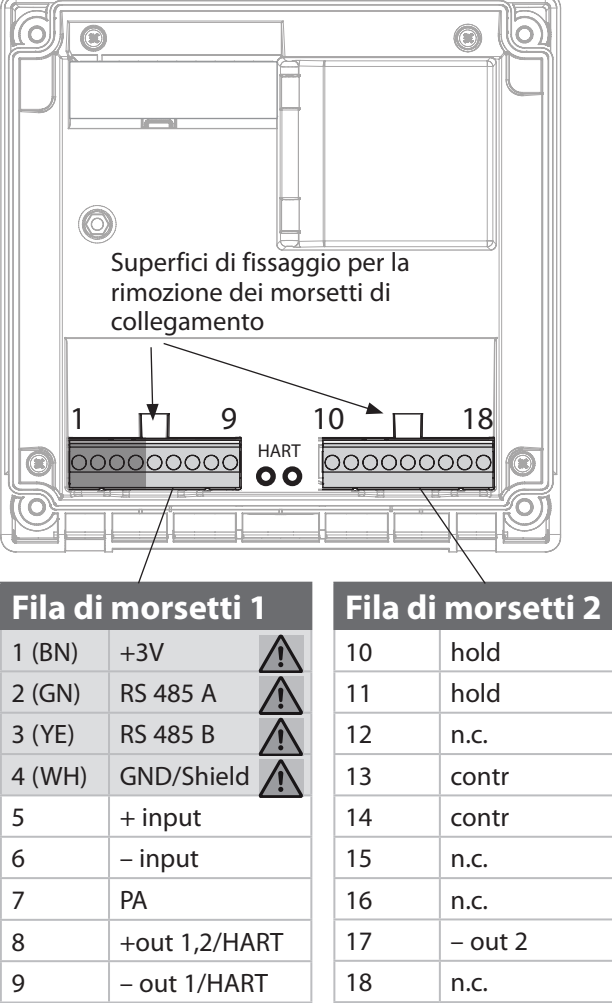

inoltre:

2 perni HART (tra le serie morsetti 1 e 2)

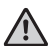

Collegamento del sensore RS-485

Fig.: Morsetti di collegamento, dispositivo aperto, retro dell'unità frontale

### Collegamento del sensore Memosens

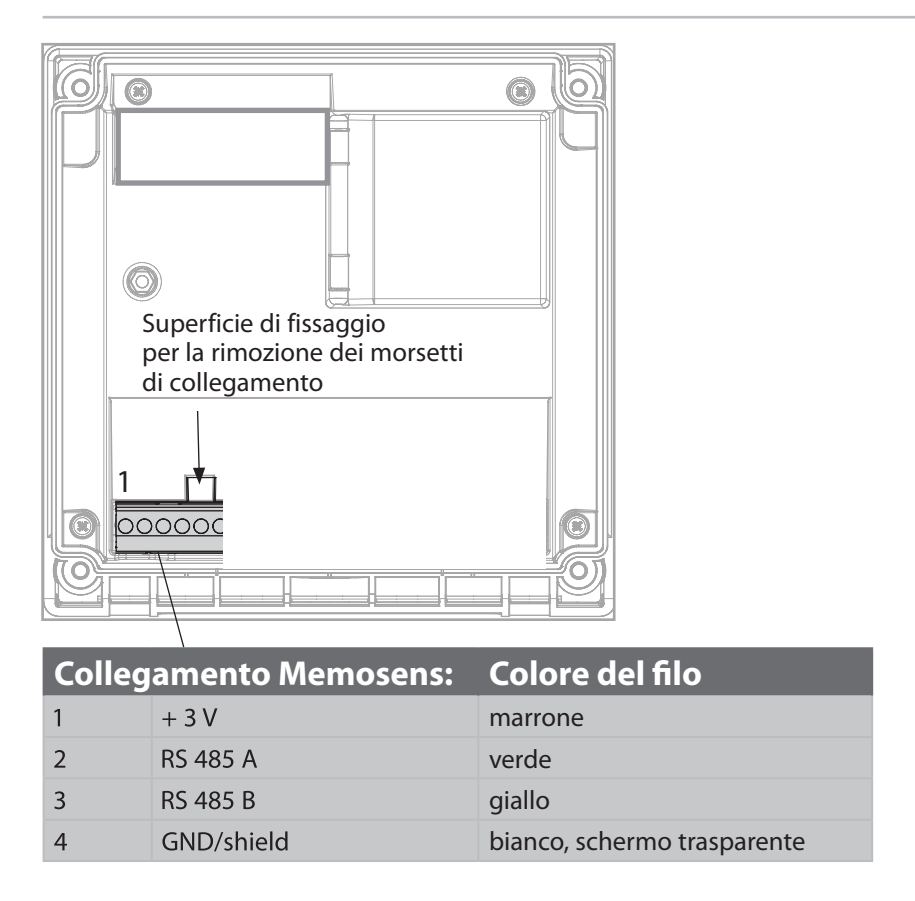

Il sensore Memosens viene collegato all'interfaccia RS-485 del dispositivo di misurazione. Durante la selezione del sensore nel menu Configurazione come dati di calibrazione vengono presi i valori di default che potranno essere modificati successivamente tramite una calibrazione.

#### AVVISO! Non deve essere installato alcun modulo di misurazione.

Stratos Pro A01MSPH è idoneo per il collegamento di un sensore Memosens attraverso l'interfaccia RS-485 e non dispone di un modulo di misurazione.

#### Esempio 1:

Compito di misurazione:

pH/ORP, temp., impedenza vetro, imped. di riferim.

Sensori (esempio):

Cavo (esempio):

SE 533/1-ADIN (Knick)

CA/003-NAADIN11 (Knick)

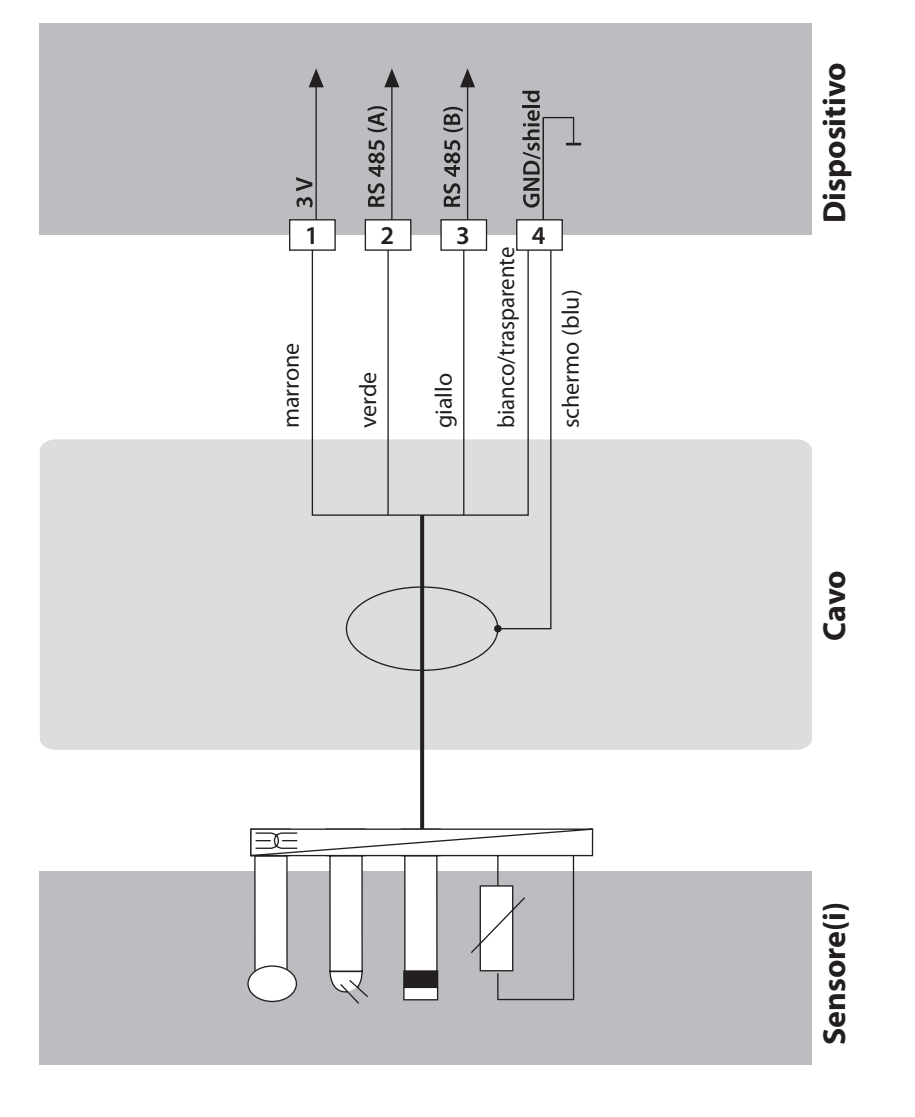

## Esempi di cablaggio

#### Esempio 2:

Compito di misurazione:

pH/ORP, temp., impedenza vetro

Sensori (esempio): SE531/1-NMSN (Knick)

Cavo (esempio):

Cavo Memosens CA/MS-003NAA-L

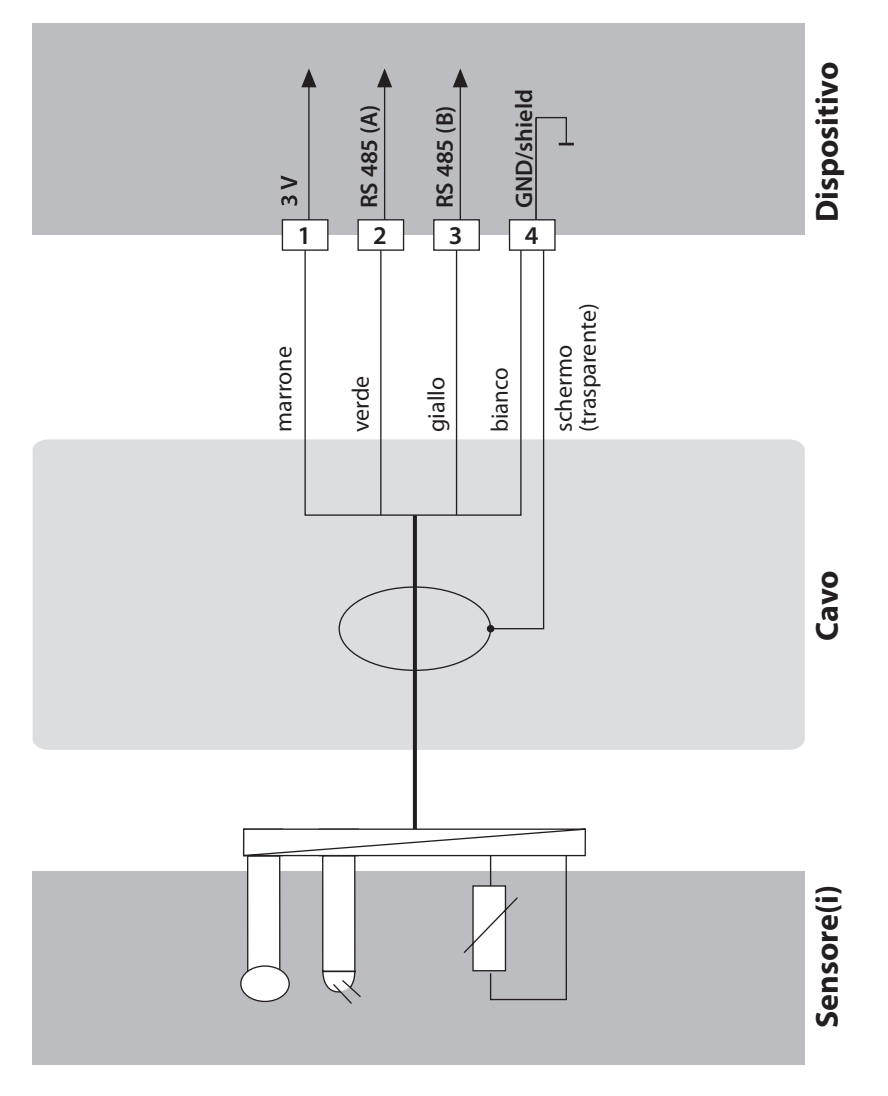

|                                    | 1 Display<br>2 Tastiera<br>3 Targhetta di identificazione<br>(in basso)                                                                                                    |  |  |
|------------------------------------|----------------------------------------------------------------------------------------------------|--|--|
| Tasto                              | Funzione                                                                                                    |  |  |
| meas                               | <ul> <li>Indietro di un livello nel menu</li> <li>Direttamente nella modalità di misurazione<br/>(premere per &gt; 2 sec.)</li> <li>Modalità di misurazione: altra schermata del<br/>display</li> </ul> |  |  |
| info                               | <ul><li>Richiamo delle informazioni</li><li>Visualizzazione dei messaggi di errore</li></ul>                                                                                                    |  |  |
| enter                              | <ul> <li>Configurazione: conferma degli inserimenti,<br/>passo di configurazione successivo</li> <li>Calibrazione:<br/>avanti nella sequenza del programma</li> </ul>                                   |  |  |
| menu                               | Modalità di misurazione: apertura menu                                                                                                    |  |  |
| Tasti freccia<br>su/giù            | <ul> <li>Menu: aumento/diminuzione del valore della cifra</li> <li>Menu: selezione</li> </ul>                                                                                                    |  |  |
| Tasti freccia<br>Sinistra / destra | Menu: gruppo di menu precedente/successivo<br>Inserimento del numero: cifra verso destra/<br>sinistra                                                                                                   |  |  |

## **Display**

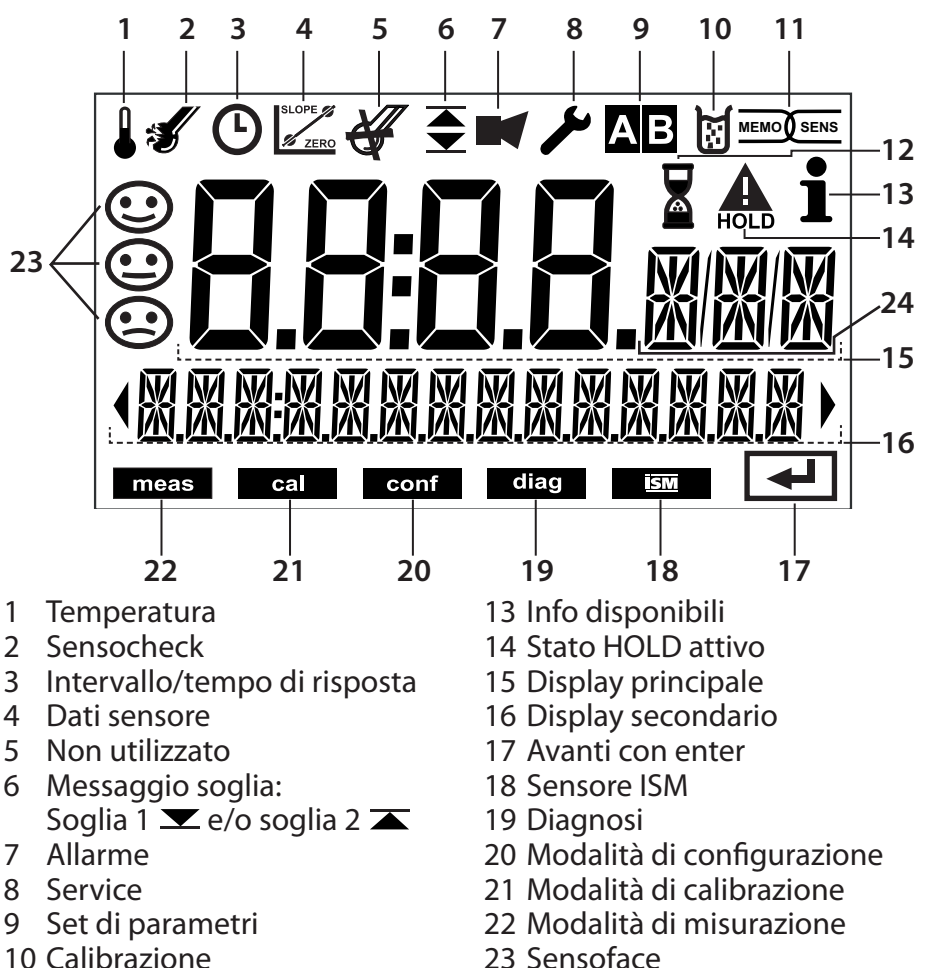

- 10 Calibrazione
- 11 Sensore Memosens
- 12 Attesa in corso

24 Carattere valore di misura

## **Colori segnale (retroilluminazione display)**

| rosso<br>rosso lampeg-<br>giante | Allarme (in caso di errore: valori lampeggianti del display)<br>Inserimento errato: valore non valido o codice di accesso<br>errato |
|----------------------------------|----------------------------------------------------------------------------------------------------|
| arancione                        | Stato HOLD (calibrazione, configurazione, Service)                                                                                  |
| turchese                         | Diagnosi                                                                                                    |
| verde                            | Info                                                                                                    |
| magenta                          | Messaggio Sensoface                                                                                                    |

Dopo aver inserito la tensione d'esercizio, il dispositivo passa automaticamente in modalità operativa "Misurazione". Avvio della modalità operativa Misurazione da un'altra modalità (es. Diagnosi, Service): Premere **a lungo** il tasto **meas** (> 2 s).

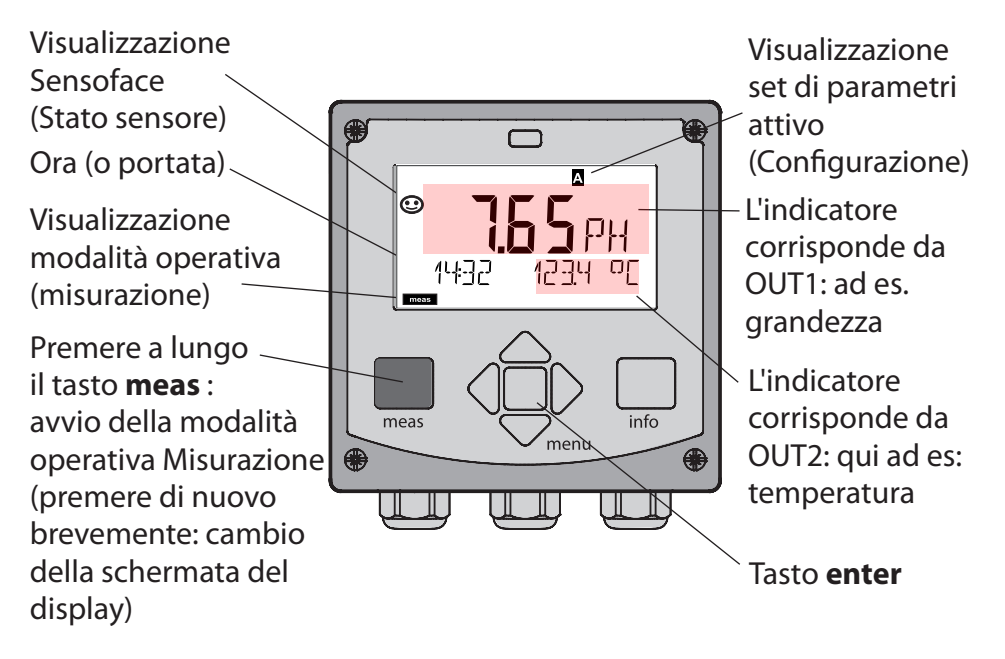

In base alla configurazione è possibile impostare i seguenti indicatori come display standard per la modalità operativa "Misurazione" (vedere pagina 27):

- Valore di misura, ora nonché temperatura (preimpostazione)
- Valore di misura e selezione del set di parametri A/B e/o portata Valore di misura e denominazione punto di misura ("TAG")
- Ora e data

**Nota:** Premendo il tasto **meas** in modalità operativa Misurazione è possibile visualizzare le schermate del display temporaneamente per ca. 60 s.

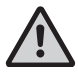

Per adattare il dispositivo al task di misurazione, occorre configurarlo, vedere pagina 34.

## Selezione della modalità operativa / inserimento dei valori

#### Selezione della modalità operativa:

- 1) Premere a lungo il tasto **meas** (> 2 sec.) (direttamente alla modalità operativa Misurazione)
- 2) Premere il tasto menu per visualizzare il menu di selezione
- 3) Selezionare la modalità operativa tramite i tasti freccia sinistra/ destra
- 4) Confermare con enter la modalità operativa selezionata

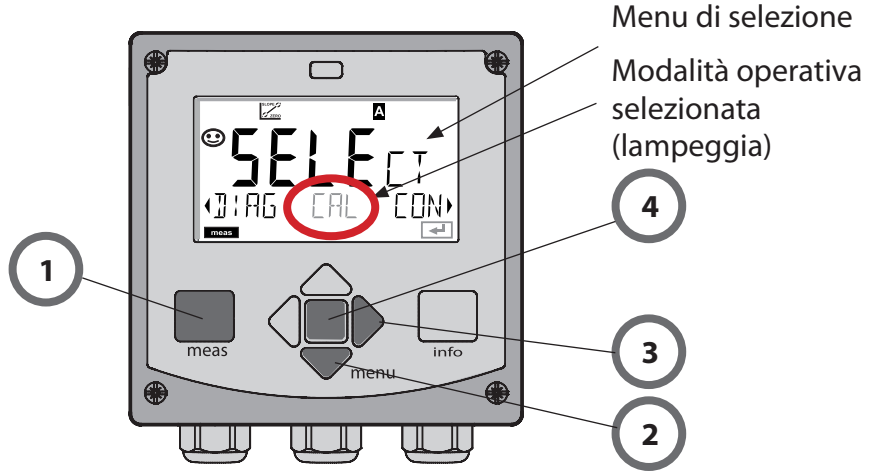

#### Inserimento dei valori:

- 5) Selezionare la posizione della cifra: tasto freccia sinistra / destra
- 6) Modifica valore numerico: tasto freccia su / giù
- 7) Confermare l'inserimento con enter

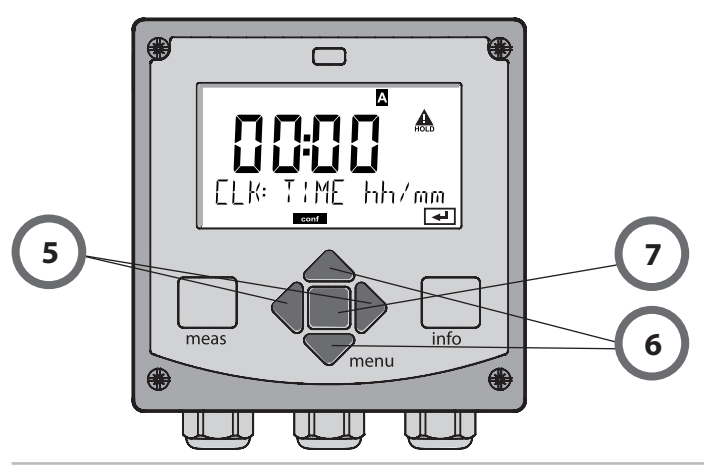

## Schermata del display in modalità di misurazione

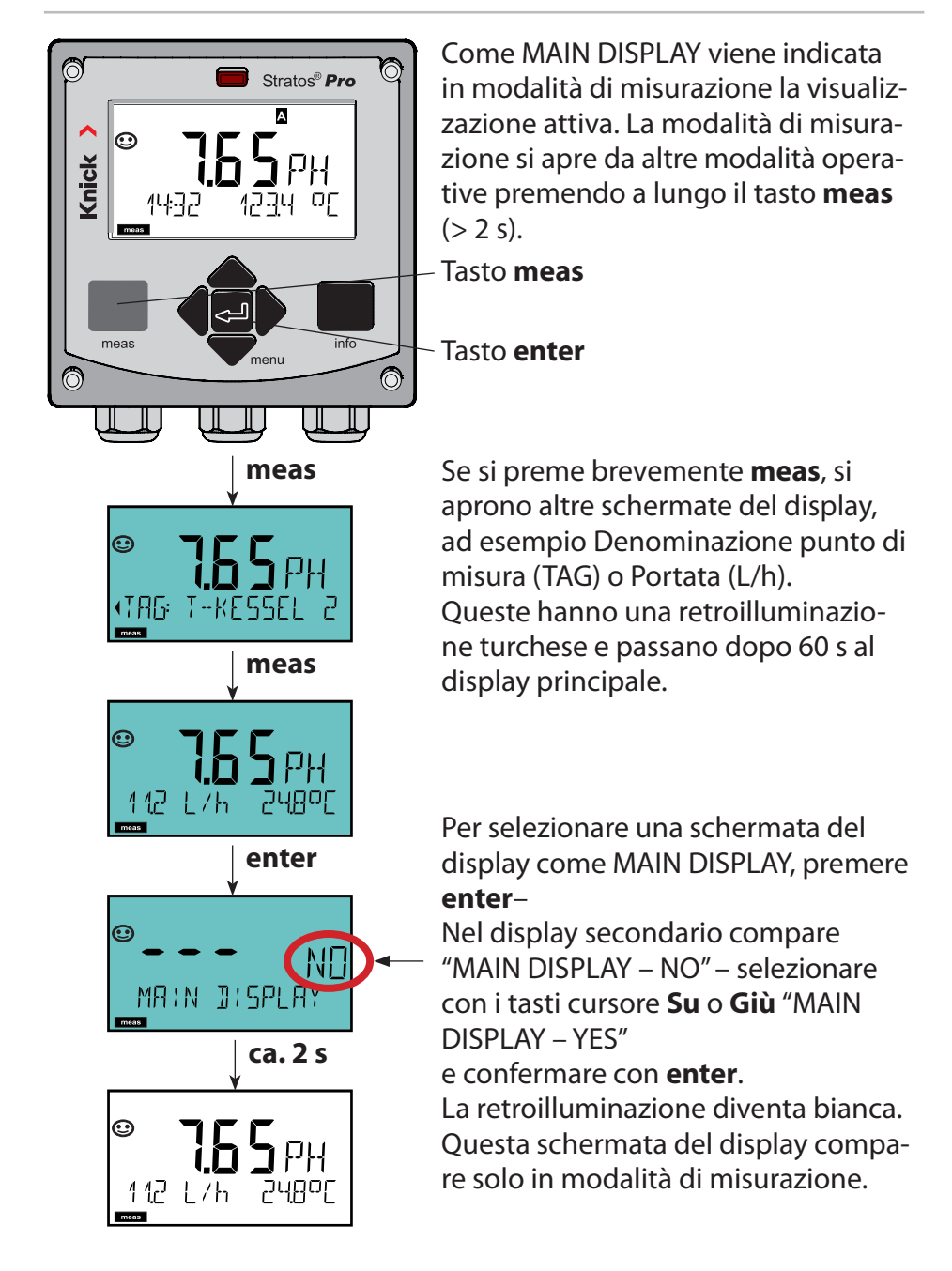

## Comando utente colorato

Il comando utente colorato (disattivabile) garantisce una maggiore sicurezza operativa e segnala in modo particolarmente chiaro gli stati operativi.

La normale modalità di misurazione è in bianco, mentre le visualizzazioni nella modalità informativa in verde e il menu Diagnostica in turchese. Lo stato HOLD arancione, ad es. durante le calibrazioni, è altresì visibile come il magenta utilizzato per sottolineare visivamente messaggi di Asset-Management per una diagnostica preventiva – come ad es. necessità di manutenzione, preallarme e sensore usurato. Lo stato di allarme stesso ha un colore rosso del display che richiama l'attenzione e viene anche segnalato da valori lampeggianti. Immissioni non consentite o codici di accesso errati fanno lampeggiare in rosso l'intero display, riducendo significativamente gli errori operativi.

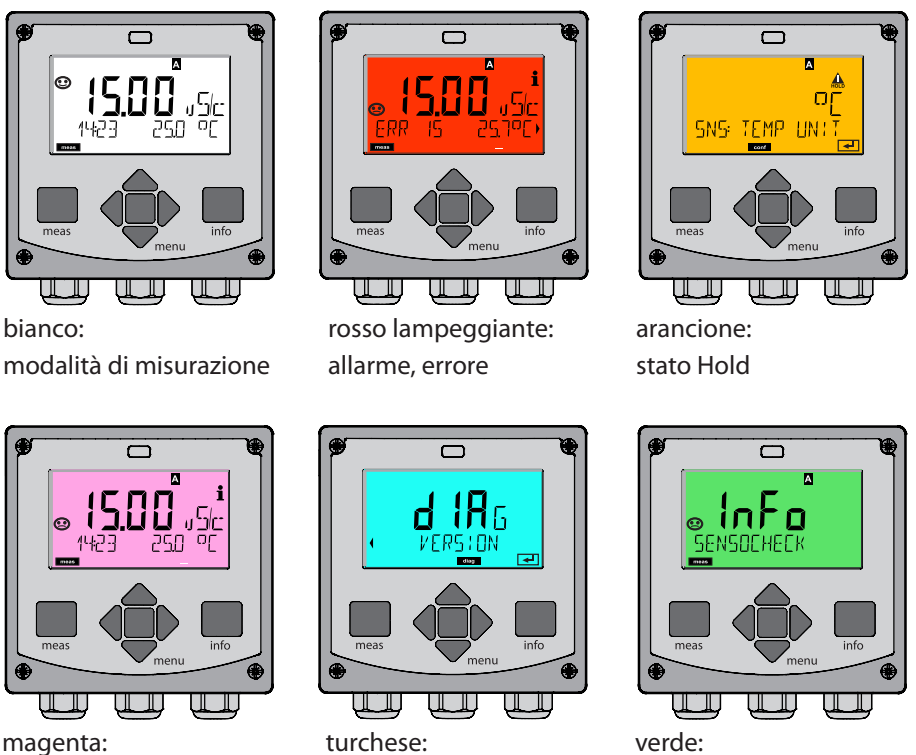

diagnosi

necessità di manutenzione

testi informativi

#### Diagnosi

Visualizzazione dei dati di calibrazione, visualizzazione dei dati del sensore, esecuzione di un autotest del dispositivo, richiamo delle voci del log book e visualizzazione della versione hardware/software dei singoli componenti. Il log book (TAN SW-A002) può comprendere 100 voci (00...99), consultabili direttamente sul dispositivo. Con AuditTrail (TAN SW-A003) il log book può essere ampliato a 200 voci.

#### HOLD

Avvio manuale dello stato operativo HOLD, es. per la sostituzione dei sensori digitali. Le uscite del segnale assumono uno stato definito.

#### Calibrazione

Ogni sensore ha caratteristiche tecniche tipiche che cambiano nel corso del tempo di esercizio. Per poter fornire un valore di misura corretto, è necessaria una calibrazione, durante la quale il dispositivo verifica quale valore il sensore invia durante la misurazione in un mezzo noto. Se c'è uno scostamento, il dispositivo può essere "regolato". In questo caso il dispositivo mostra il valore "reale" e corregge internamente l'errore di misurazione del sensore. La calibrazione deve essere ripetuta ciclicamente. Gli intervalli tra i cicli di calibrazione dipendono dal carico del sensore. Durante la calibrazione, il dispositivo passa allo stato operativo HOLD.

Per la calibrazione il dispositivo rimane in modalità calibrazione finché l'operatore non ne esce.

#### Configurazione

Per adattare il dispositivo al task di misurazione, occorre configurarlo. Nella modalità operativa "Configurazione" si imposta quale sensore è stato collegato, quale campo di misura è stato trasferito e quando dovrebbero scattare i messaggi di avvertimento o allarme. Durante la configurazione, il dispositivo passa allo stato operativo HOLD. La modalità di configurazione si chiude automaticamente 20 minuti dopo l'ultimo azionamento dei tasti. Il dispositivo si porta in modalità di misurazione.

#### Service

Funzioni di manutenzione (controllo, generatore di corrente), assegnazione codici di accesso, ripristino impostazioni di default, abilitazione opzioni (TAN).

## Struttura del menu modalità operative, funzioni

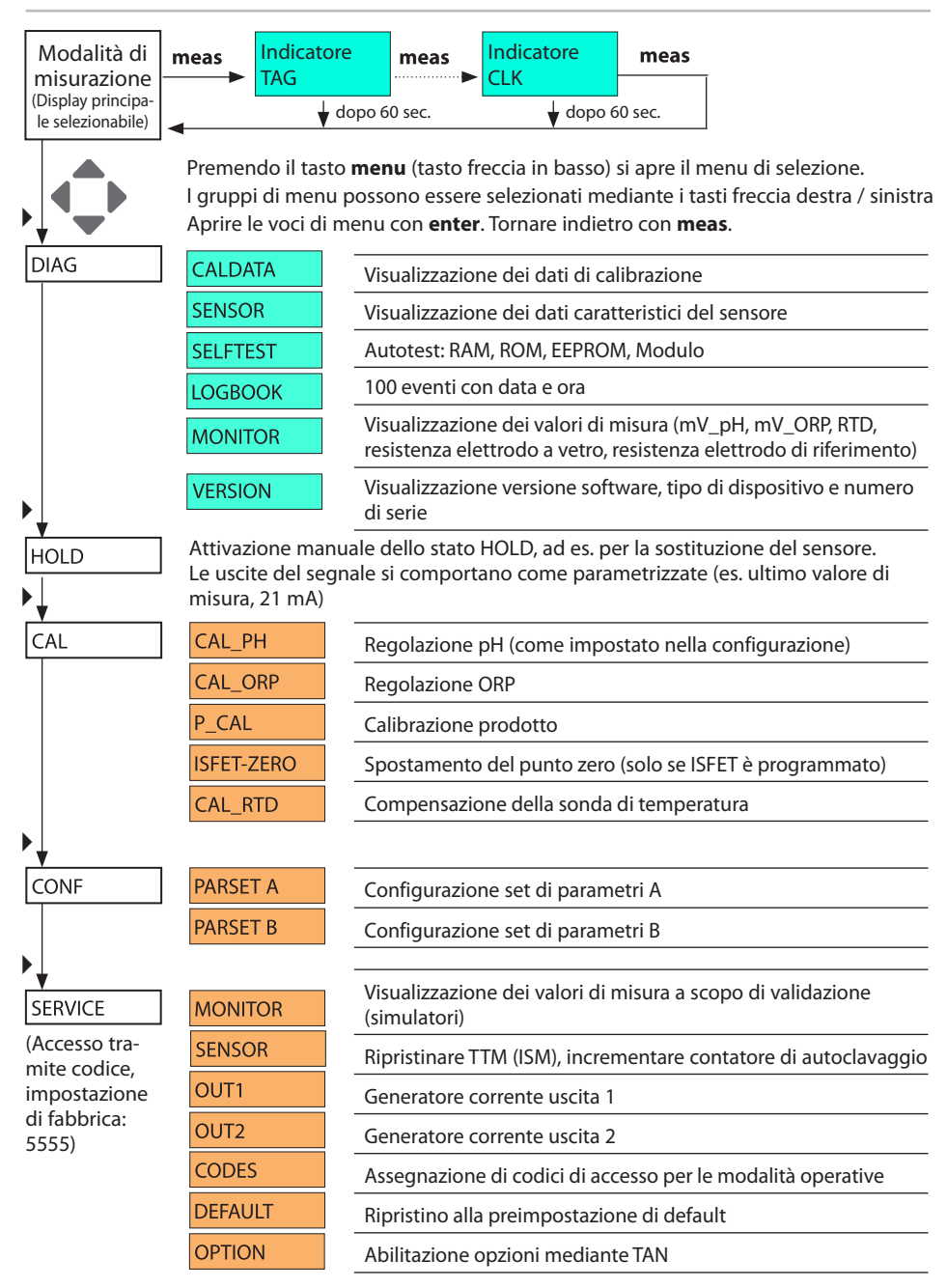

Lo stato HOLD è uno stato di sicurezza durante la configurazione e la calibrazione. La corrente di uscita è congelata (Last) oppure impostata su un valore fisso (Fix).

Durante lo stato HOLD, la retroilluminazione del display è arancione.

Stato HOLD, visualizzazione sul display:

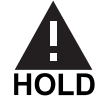

#### Comportamento del segnale di uscita

- Last: la corrente di uscita viene congelata sull'ultimo valore. Si consiglia per una configurazione corta. Il processo non deve variare eccessivamente durante la configurazione. In questa impostazione non si notano le variazioni!
- **Fix:** la corrente di uscita viene impostata su un valore completamente diverso da quello di processo per segnalare al sistema di controllo che si sta lavorando sul dispositivo.

### Segnale di uscita con HOLD:

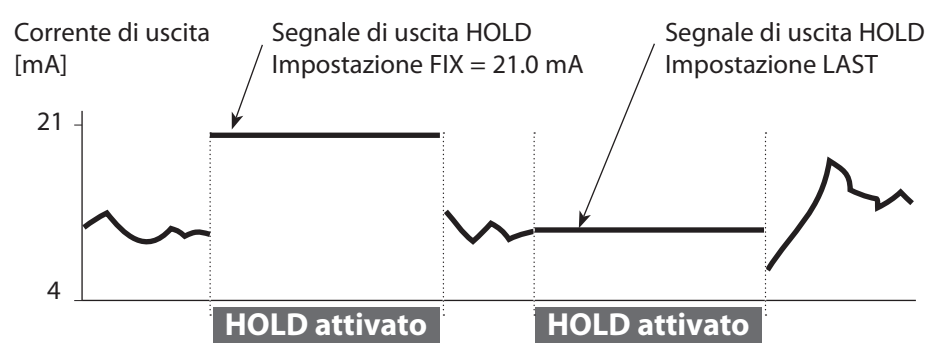

#### Uscita dallo stato operativo HOLD

Lo stato HOLD viene chiuso passando alla modalità di misurazione (tenere premuto a lungo il tasto **meas**). Sul display appare "Good Bye", e HOLD viene annullato.

Annullando la calibrazione viene visualizzata una richiesta di sicurezza per verificare che il punto di misura sia nuovamente operativo (ad es.: il sensore è stato reinstallato, è nel processo).

## Allarme

### Attivazione esterna HOLD (TAN SW-A005)

Lo stato operativo HOLD può essere attivato in modo mirato dall'esterno con un segnale sull'ingresso HOLD (ad es. con il sistema di controllo del processo).

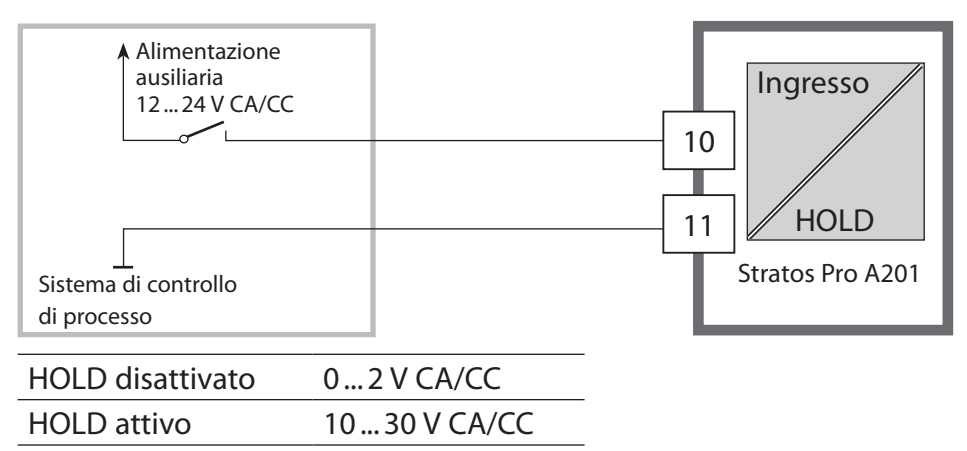

#### **Attivazione manuale HOLD**

Lo stato operativo HOLD può essere attivato manualmente dal menu HOLD. In questo modo è possibile per esempio controllare o sostituire sensori senza attivare reazioni involontarie sulle uscite. Ritorno al menu di selezione con il tasto **meas**.

### Allarme

Se si verifica un errore viene subito visualizzato il messaggio **Err xx** sul display.

Solo al termine di un ritardo parametrizzabile l'allarme viene registrato e viene creata una voce nel log book.

In caso di allarme, il display del dispositivo lampeggia e il colore della retroilluminazione diventa **rosso**.

I messaggi di errore possono essere segnalati anche con un segnale da 22 mA tramite corrente di uscita (vedere Configurazione).

Dopo l'eliminazione degli eventi di errore, lo stato di allarme viene cancellato dopo ca. 2 secondi.

| Messaggio  | Attivatore         | Causa                        |
|------------|--------------------|------------------------------|
| Allarme    | Sensocheck         | Polarizzazione / cavo        |
| (22 mA)    | Messaggi di errore | Flusso (ingresso CONTROL)    |
| HOLD       | HOLD               | HOLD tramite menu o ingresso |
| (Last/Fix) | CONF               | Configurazione               |
|            | CAL                | Calibrazione                 |
|            | SERVICE            | Service                      |

#### Generazione messaggio tramite ingresso CONTROL (TAN SW-A005) (Portata min. / portata max.):

In base alla preimpostazione nel menu "Configurazione", l'ingresso CONTROL può essere utilizzato per la commutazione set di parametri e/o per la misurazione della portata (principio a impulsi).

Con la preimpostazione su misurazione della portata

#### CONF/CNTR\_IN/CONTROL = FLOW

è possibile generare un allarme in caso di superamento della portata minima e/o massima:

#### **CONF/ALA/FLOW CNTR = ON**

**CONF/ALA/FLOW min** (immettere il valore, la preimpostazione è di 5 litri/h)

**CONF/ALA/FLOW max** (immettere il valore, la preimpostazione è di 25 litri/h)

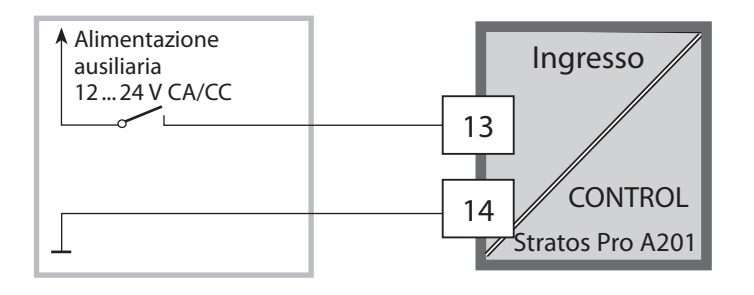

## Configurazione

**ATTENZIONE!** Una configurazione o una regolazione errata può provocare uscite difettose. Le procedure di messa in servizio, configurazione e regolazione, nonché la protezione da modifiche non autorizzate, di Stratos Pro dovranno pertanto essere completamente affidate a uno specialista del sistema.

### Struttura del menu di configurazione

Il dispositivo ha 2 set di parametri "A" e "B". Grazie alla commutazione dei set di parametri, il dispositivo può per esempio essere adattato a due situazioni di misurazione. Il set di parametri "B" consente di impostare solo i parametri relativi al processo. Le fasi di configurazione sono raggruppate in gruppi di menu.

Utilizzare i tasti freccia sinistra / destra per passare al gruppo di menu precedente / successivo.

Ciascun gruppo di menu dispone di voci di menu per l'impostazione dei parametri. Aprire le voci di menu con **enter**. Modificare i valori con i tasti freccia e confermare/ rilevare le impostazioni con **enter**.

Tornare alla misurazione: premere a lungo **meas** (> 2 s).

| Selezione<br>gruppo di<br>menu | Gruppo di menu                    | Codice    | Display | Selezione<br>voce di menu  |
|--------------------------------|-----------------------------------|-----------|---------|----------------------------|
|                                | Selezione del sensore             | SNS:      |         | enter                      |
|                                |                                   | Voce di r | menu 1  | < enter                    |
|                                |                                   |           | :       | enter                      |
|                                |                                   | Voce di r | menu    |                            |
|                                | Uscita di corrente 1              | OT1:      |         | <pre>     enter     </pre> |
|                                | Uscita di corrente 2              | OT2:      |         |                            |
|                                | Compensazione                     | COR:      |         |                            |
|                                |                                   |           |         | ₹) ◀                       |
|                                | Retroilluminazione<br>del display | DSP:      |         |                            |

## Configurazione

| Set al parametri A/D. grappi al mena comgarabili |                                          |                                          |  |
|--------------------------------------------------|------------------------------------------|------------------------------------------|--|
| Gruppo di menu                                   | Set di parametri A                       | Set di parametri B                       |  |
| SENSOR                                           | Selezione del sensore                    |                                          |  |
| OUT1                                             | Uscita di corrente 1                     | Uscita di corrente 1                     |  |
| OUT2                                             | Uscita di corrente 2                     | Uscita di corrente 2                     |  |
| CORRECTION                                       | Compensazione                            | Compensazione                            |  |
| CNTR_IN                                          | Ingresso di<br>commutazione              |                                          |  |
| ALARM                                            | Modalità allarme                         | Modalità allarme                         |  |
| PARSET                                           | Commutazione set<br>parametri            |                                          |  |
| CLOCK                                            | Impostazione ora                         |                                          |  |
| TAG                                              | Denominazione<br>punto di misura         | Denominazione<br>punto di misura         |  |
| GROUP                                            | Denominazione<br>circuito di misurazione | Denominazione<br>circuito di misurazione |  |
| DISPLAY                                          | Retroilluminazione<br>del display        |                                          |  |

#### Set di parametri A/B: gruppi di menu configurabili

## Configurazione

### Commutazione set parametri

**Nota:** la commutazione dei set di parametri deve essere selezionata prima nel menu CONFIG > PARSET. Il set di parametri impostato nelle impostazione di default è fisso A.

I parametri impostati in modo errato modificano le proprietà di misura!

#### Commutazione manuale del set di parametri A/B

| Display                                        | Azione                                                                                            |
|------------------------------------------------|---------------------------------------------------------------------------------------------------|
|                                                | Commutazione manuale dei set di parametri: premere <b>meas</b> .                                  |
| • <b>723</b> PH<br>• PH <b>95</b> ET-3<br>• PH | Nella riga inferiore lampeggia PARSET.<br>Con i tasti ◀ e ► selezionare il set di para-<br>metri. |
|                                                | Acquisire con <b>enter</b> .<br>Nessuna acquisizione con <b>meas</b> .                            |

#### Commutazione esterna set di parametri A/B (TAN SW-A005)

Il set di parametri A/B può essere commutato su un segnale esterno all'ingresso CONTROL (programmazione: CONTR-IN > PARSET).

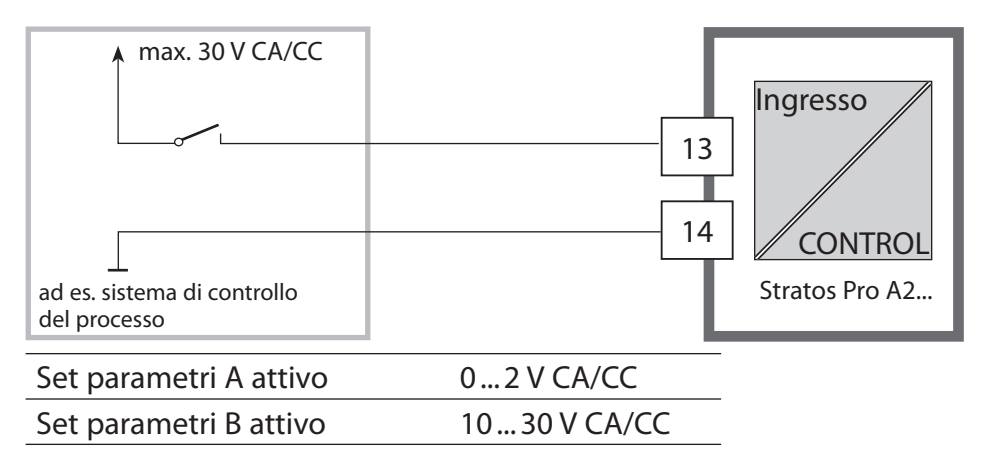
| Configurazione     |                                       |                                       |                                                                                                    | Selezione                                                  | Preimpo-<br>stazione   |
|--------------------|---------------------------------------|---------------------------------------|----------------------------------------------------------------------------------------------------|------------------------------------------------------------|------------------------|
| Sens               | ore (SENSC                            | DR)                                   |                                                                                                    |                                                            |                        |
| SNS:               |                                       |                                       |                                                                                                    | MEMOSENS,<br>INDUCON                                       | MEMOSENS               |
|                    | TEMP UNIT                             |                                       |                                                                                                    | °C / °F                                                    | °C                     |
|                    | TEMP MEAS                             |                                       |                                                                                                    | AUTO, MAN, EXT<br>(EXT solo con opzione<br>TAN SW-A005)    | AUTO                   |
|                    |                                       | MAN                                   |                                                                                                    | –20200 °C<br>(–4392 °F)                                    | 025.0 °C<br>(077.0 °F) |
|                    | TEMP CAL                              |                                       |                                                                                                    | AUTO, MAN, EXT<br>(EXT solo con opzione<br>TAN SW-A005)    | AUTO                   |
|                    |                                       | MAN                                   |                                                                                                    | –20200 °C<br>(–4392 °F)                                    | 025.0 °C<br>(077.0 °F) |
|                    | CAL MODE                              |                                       |                                                                                                    | AUTO, MAN, DAT                                             | AUTO                   |
| AUTO<br>BUFFER SET |                                       | D<br>ER SET                           | -0113-, -U1-<br>Nota: Tramite il tasto<br>info visualizzazione dei<br>valori nominali tampone<br>+ produttore | -02-                                                       |                        |
|                    |                                       | U1<br>(Gruppo tamponi<br>impostabile, |                                                                                                    | EDIT BUFFER 1 (NO, YES)<br>Inserimento valori<br>tampone 1 | NO                     |
|                    | vedere appendice<br>"Tabelle tamponi" |                                       | ere appendice<br>elle tamponi")                                                                               | EDIT BUFFER 2 (NO, YES)<br>Inserimento valori<br>tampone 2 | NO                     |
|                    | CAL TIMER                             |                                       |                                                                                                    | OFF, FIX, ADAPT                                            | OFF                    |
|                    | ON                                    | CAL-                                  | CYCLE                                                                                                    | 09999 h                                                    | 0168 h                 |
|                    | Memosens                              | CIPC                                  | COUNT                                                                                                    | ON/OFF                                                     | OFF                    |
|                    |                                       | ON                                    | CIP CYCLES                                                                                                    | 09999 CYC                                                  | 0025 CYC               |
|                    |                                       | SIP C                                 | OUNT                                                                                                    | ON/OFF                                                     | OFF                    |
|                    |                                       | ON                                    | SIP CYCLES                                                                                                    | 09999 CYC                                                  | 0025 CYC               |
|                    |                                       | AUT                                   | OCLAVE                                                                                                    | ON / OFF                                                   | OFF                    |
|                    |                                       | CHECK TAG/GROUP                       |                                                                                                    | ON / OFF                                                   | OFF                    |

| Configurazione |                      |            | Selezione     | Preimpo-<br>stazione |
|----------------|----------------------|------------|---------------|----------------------|
| Uscit          | a 1 (OU <sup>-</sup> | Г1)        |               |                      |
| OT1:           | CHANNEL              |            | PH/ORP/TMP    | PH                   |
|                | PH                   | BEGIN 4 mA | –2.0016 PH    | 00.00 PH             |
|                |                      | END 20 mA  | –2.0016 PH    | 14.00 PH             |
|                | ORP                  | BEGIN 4 mA | –19991999 mV  |                      |
|                |                      | END 20 mA  | –19991999 mV  |                      |
|                | ТМР                  | BEGIN 4 mA | –20300 °C     | Selezione °C / °F    |
|                | °C                   | END 20 mA  | –20300 °C     | in "Sensore"         |
|                | ТМР                  | BEGIN 4 mA | –4572 °F      |                      |
|                | °F                   | END 20 mA  | –4572 °F      |                      |
|                | FILTERTI             | ME         | 0120 SEC      | 0000 SEC             |
|                | 22 mA F/             | AIL        | ON/OFF        | OFF                  |
|                | 22 mA F/             | ACE        | ON/OFF        | OFF                  |
|                | HOLD MODE            |            | LAST/FIX      | LAST                 |
|                | FIX                  | HOLD-FIX   | 04.0022.00 mA | 021.0 mA             |
| Uscit          | a 2 (OU <sup>-</sup> | Γ2)        |               |                      |
| OT2:           | CHANNEL              |            | PH/ORP/TMP    | TMP                  |
|                | PH                   | BEGIN 4 mA | –2.0016 PH    | 00.00 PH             |
|                |                      | END 20 mA  | –2.0016 PH    | 14.00 PH             |
|                | ORP                  | BEGIN 4 mA | –19991999 mV  |                      |
|                |                      | END 20 mA  | –19991999 mV  |                      |
|                | ТМР                  | BEGIN 4 mA | –20300 °C     | Selezione °C / °F    |
|                | °C                   | END 20 mA  | –20300 °C     | in "Sensore"         |
|                | ТМР                  | BEGIN 4 mA | –4572 °F      |                      |
|                | °F                   | END 20 mA  | –4572 °F      |                      |
|                | FILTERTI             | ME         | 0120 SEC      | 0000 SEC             |
|                | 22 mA F/             | AIL        | ON/OFF        | OFF                  |
|                | 22 mA F/             | ACE        | ON/OFF        | OFF                  |
|                | HOLD M               | ODE        | LAST/FIX      | LAST                 |
|                | FIX                  | HOLD-FIX   | 04.0022.00 mA | 021.0 mA             |

| Configurazione |                  |             |                 | Selezione                                                                             | Preimpo-<br>stazione     |
|----------------|------------------|-------------|-----------------|---------------------------------------------------------------------------------------|--------------------------|
| Comp           | ensazion         | e della     | temperatu       | ra (CORRECTION)                                                                       |                          |
| COR:           | TC SELECT        | LIN ,       | / TC LIQUID     | -19.9919.99%/K                                                                        | 00.00%/K                 |
|                |                  | USE<br>EDIT | RTAB /<br>TABLE | Inseribile tabella con 20 valori,<br>incremento 5 °C                                  |                          |
|                | TEMP EXT*        | )           |                 | ON/OFF                                                                                | OFF                      |
|                | ON               | I-INP       | UT              | 020 mA/420 mA                                                                         | 420 mA                   |
|                |                  | °C          | BEGIN 4 mA      | –20200 °C                                                                             | 000.0 °C                 |
|                |                  |             | END 20 mA       | –20200 °C                                                                             | 100.0 °C                 |
|                |                  | °F          | BEGIN 4 mA      | –4392 °F                                                                              | 032.0 °F                 |
|                |                  |             | END 20 mA       | –4392 °F                                                                              | 212.0 °F                 |
| Ingres         | so di com        | mutaz       | ione (CNTR      | LIN), TAN SW-A005                                                                     |                          |
| IN:            | CONTROL          |             |                 | Commutazione set di<br>parametri (PARSET)<br>o<br>misurazione della<br>portata (FLOW) | FLOW                     |
|                | FLOW FLOW ADJUST |             |                 | 12000<br>Impulsi/litro                                                                | 0 20000<br>Impulsi/litro |
| Allarm         | ne (ALARM        | (N          |                 |                                                                                       |                          |
| ALA:           | DELAYTIME        | Ξ           |                 | 0600 SEC                                                                              | 0010 SEC                 |
|                | SENSOCHECK       |             |                 | ON/OFF                                                                                | OFF                      |
|                | FLOW CNT         | R **)       |                 | ON/OFF                                                                                | OFF                      |
|                | ON               | FLOW N      | /IN **)         | 0 99.9 L/h                                                                            | 005.0 L/h                |
|                |                  | FLOW N      | /IAX**)         | 0 99.9 L/h                                                                            | 025.0 L/h                |

\*) Solo con opzione TAN SW-A005 e selezione SENSOR "TEMP EXT"

\*\*) Isteresi fissa 5 % del valore di soglia

| Configur              | azione                                                                                                    |               | Selezione                               | Preimposta-<br>zione                       |
|-----------------------|----------------------------------------------------------------------------------------------------|---------------|-----------------------------------------|--------------------------------------------|
| Set param             | netri (PAR                                                                                                    | SET)          |                                         |                                            |
| PAR:                  | Selezione set parametri<br>fisso (A), o commutazio-<br>ne A/B tramite ingresso<br>Control o manualmente<br>in modalità misurazione |               | PARSET FIX A/<br>CNTR INPUT /<br>MANUAL | PARSET FIX A<br>(set parametri<br>fisso A) |
| Orologio<br>(CLOCK)   | tempo re                                                                                                    | ale           |                                         |                                            |
| CLK:                  | FORMAT 24                                                                                                    |               | 24 h / 12 h                             | 24 h                                       |
|                       | 24 h                                                                                                    | TIME hh/mm    | 0023:0059                               |                                            |
|                       | 12 h                                                                                                    | TIME hh/mm    | 00 12:59 AM /<br>01 11:59 PM            |                                            |
|                       | DAY/MON                                                                                                    | ГН            | 0131/0112                               |                                            |
|                       | YEAR                                                                                                    |               | 20002099                                |                                            |
| Denomina<br>sura (GRO | azione pu<br>IUP)                                                                                                    | ınto di misu  | ra (TAG), circuito dei                  | punti di mi-                               |
| TAG:                  | (Inserimento nella riga<br>di testo)                                                                                               |               | AZ, 09, -+<>?/@                         |                                            |
| GROUP:                | (Inserimento nella riga<br>di testo)                                                                                               |               | 00009999                                | 0000                                       |
| Retroillun            | ninazione                                                                                                    | e display (Dl | SPLAY)                                  |                                            |
| DSP:                  | BACKLIGH                                                                                                    | Г             | On, Off                                 | On                                         |

#### Supporto di sensori Memosens Pfaudler

A tale proposito è necessaria una funzione supplementare (TAN). L'attivazione dell'opzione avviene nel menu SERVICE > OPT: PFAUDLER (vedere pagina 103).

In caso di collegamento di un sensore Memosens Pfaudler i dati vengono letti dal sensore e impostati su valori standard, le impostazioni tramite menu non sono necessarie e sono perciò disattivate.

I valori nominali ZERO/SLOPE servono a garantire che i dispositivi di monitoraggio e calibrazione dei sensori (Sensoface, Calimatic) possano funzionare come previsto, non sostituiscono la regolazione (calibrazione)!

#### Nota:

Ulteriori informazioni su funzionamento, montaggio, calibrazione, programmazione sono disponibili nelle istruzioni per l'uso del sensore corrispondente.

# Configurazione (modello di copia)

| Parametri                                                       | Set di parametri A | Set di parametri B |
|-----------------------------------------------------------------|--------------------|--------------------|
| SNS: Tipo sensore                                               |                    | *)                 |
| SNS: Unità di temperatura                                       |                    |                    |
| SNS: Rilevamento della tempera-<br>tura durante la misurazione  |                    |                    |
| SNS: Temp. mis. manuale                                         |                    |                    |
| SNS: Rilevamento della tempera-<br>tura durante la calibrazione |                    |                    |
| SNS: Temp. calibr. manuale                                      |                    |                    |
| SNS: Modalità cal.                                              |                    |                    |
| SNS: Selezione gruppo di<br>tamponi                             |                    |                    |
| SNS: Timer di calibrazione                                      |                    |                    |
| SNS: Ciclo calibrazione                                         |                    |                    |
| SNS: Timer di calibrazione<br>adattivo ISM (ACT)                |                    |                    |
| SNS: Timer di manutenzione<br>adattivo SM (TTM)                 |                    |                    |
| SNS: Contatore CIP                                              |                    |                    |
| SNS: Contatore SIP                                              |                    |                    |
| SNS: Contatore di autoclavaggio                                 |                    |                    |
| SNS: CHECK TAG                                                  |                    |                    |
| SNS: CHECK GROUP                                                |                    |                    |
| OT1: Grandezza                                                  |                    |                    |
| OT1: Inizio corrente                                            |                    |                    |
| OT1: Fine corrente                                              |                    |                    |
| OT1: Durata del filtro                                          |                    |                    |
| OT1: FAIL 22 mA<br>(messaggi di errore)                         |                    |                    |
| OT1: FACE 22 mA                                                 |                    |                    |
| (messaggi Sensoface)                                            |                    |                    |
| OT1: Stato HOLD                                                 |                    |                    |
| OT1: Corrente HOLD-FIX                                          |                    |                    |

# Configurazione (modello di copia)

| Parametro                                      | Set di parametri A | Set di parametri B |
|------------------------------------------------|--------------------|--------------------|
| OT2: Grandezza                                 |                    |                    |
| OT2: Inizio corrente                           |                    |                    |
| OT2: Fine corrente                             |                    |                    |
| OT2: Durata del filtro                         |                    |                    |
| OT2: FAIL 22 mA<br>(messaggi di errore)        |                    |                    |
| OT2: FACE 22 mA<br>(messaggi Sensoface)        |                    |                    |
| OT2: Stato HOLD                                |                    |                    |
| OT2: Corrente HOLD-FIX                         |                    |                    |
| COR: Compensazione<br>della temperatura        |                    |                    |
| COR: Coefficiente temp.                        |                    |                    |
| COR: Ingresso temp. est.                       |                    |                    |
| COR: Intervallo di corrente                    |                    |                    |
| COR: Inizio corrente                           |                    |                    |
| COR: Fine corrente                             |                    |                    |
| IN: Set di parametri A/B o portata             |                    |                    |
| IN: (Flussimetro) Regolazione<br>impulsi/litro |                    |                    |
| ALA: Tempo di ritardo                          |                    |                    |
| ALA: Sensocheck on/off                         |                    |                    |
| ALA: Controllo di portata                      |                    |                    |
| ALA: portata minima                            |                    |                    |
| ALA: portata massima                           |                    |                    |
| PAR: Commutazione set parametri                |                    | *)                 |
| CLK: Formato ora                               |                    |                    |
| TAG: Denominazione punto di misura             |                    |                    |
| GROUP: Circuito dei punti di<br>misura         |                    |                    |
| DISPLAY: Retroilluminazione<br>display         |                    |                    |

#### Sensore Selezione: tipo di sensore, unità di temperatura, rilevamento della temperatura durante la misurazione

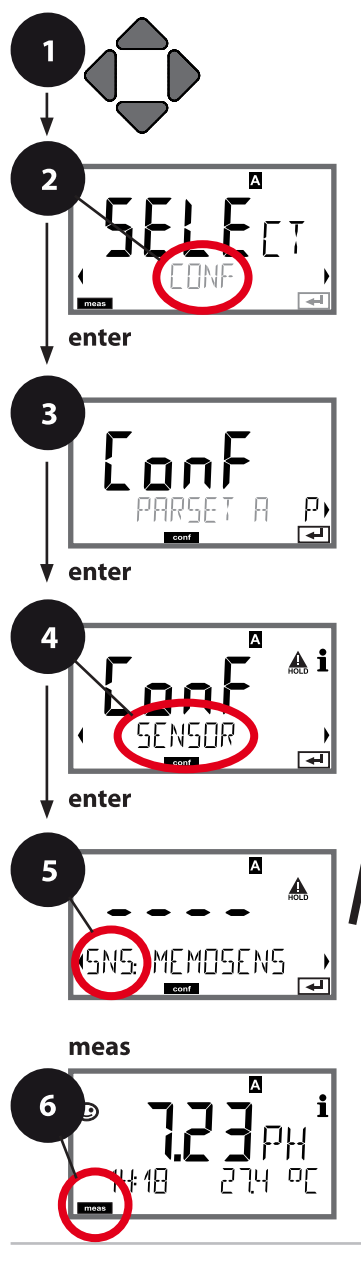

- 1 Premere un qualsiasi tasto freccia.

- 5 Per tutte le voci di questo gruppo di menu sul display compare il codice "SNS:". Selezione della voce di menu con il tasto enter, modificare con i tasti freccia (vedere pagina destra).

Confermare (e avanti) con **enter**.

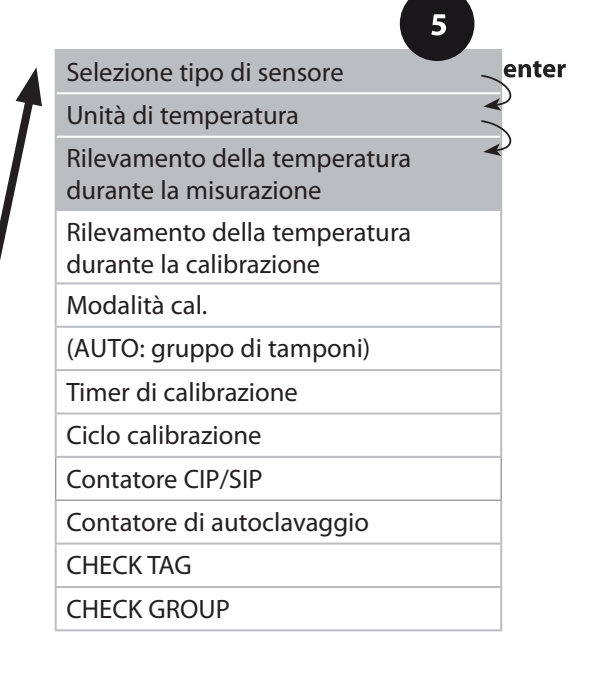

|                                                            |                                                                                                    | 3                        |
|------------------------------------------------------------|----------------------------------------------------------------------------------------------------|--------------------------|
| Voce di menu                                               | Azione                                                                                                    | Selezione                |
| Selezione tipo di<br>sensore                               | Con i tasti freccia ▲ ▼<br>selezionare il tipo di<br>sensore utilizzato.                                                                                                    | MEMOSENS<br>INDUCON      |
| SNS: MEMOSENS                                              | Acquisire con <b>enter</b>                                                                                                    |                          |
| Unità di temperatura                                       | Con i tasti freccia ▲ ▼<br>selezionare °C o °F.                                                                                                    | <b>°C</b> / °F           |
|                                                            | Acquisire con <b>enter</b>                                                                                                    |                          |
| Rilevamento della<br>temperatura durante<br>la misurazione | Con i tasti freccia ▲ ▼<br>selezionare la modalità:<br>AUTO: rilevamento con<br>sensore<br>MAN: immissione diretta<br>della temperatura, nes-<br>sun rilevamento (vedere<br>passo successivo)<br>EXT: preimpostazione<br>temperatura via ingresso<br>di corrente (solo se TAN E<br>è abilitato)<br>Acquisire con <b>enter</b> | AUTO<br>MAN<br>EXT       |
| (Temperatura<br>manuale)                                   | Con i tasti freccia ▲ ▼<br>modificare la cifra,<br>con i tasti freccia ∢ ▶<br>selezionare un'altra cifra.<br>Acquisire con <b>enter</b>                                                                                                    | –20200 °C<br>(–4+392 °F) |

#### Sensore

#### Selezione: acquisizione temperatura durante la calibrazione, modalità di calibrazione

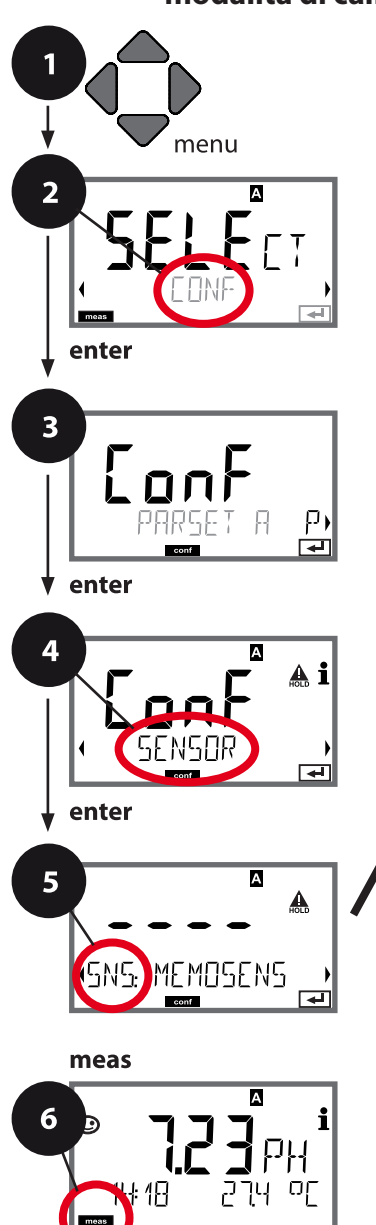

- 1 Premere il tasto **menu**.
- 3 Selezione set di parametri con i tasti freccia ◀ ▶ premere **enter**.
- 4 Con i tasti freccia **∢ ▶** selezionare il gruppo di menu **SENSOR**, premere **enter**.
- 5 Per tutte le voci di questo gruppo di menu sul display compare il codice "SNS:". Selezione della voce di menu con il tasto enter, modificare con i tasti freccia (vedere pagina destra).

Confermare (e avanti) con **enter**.

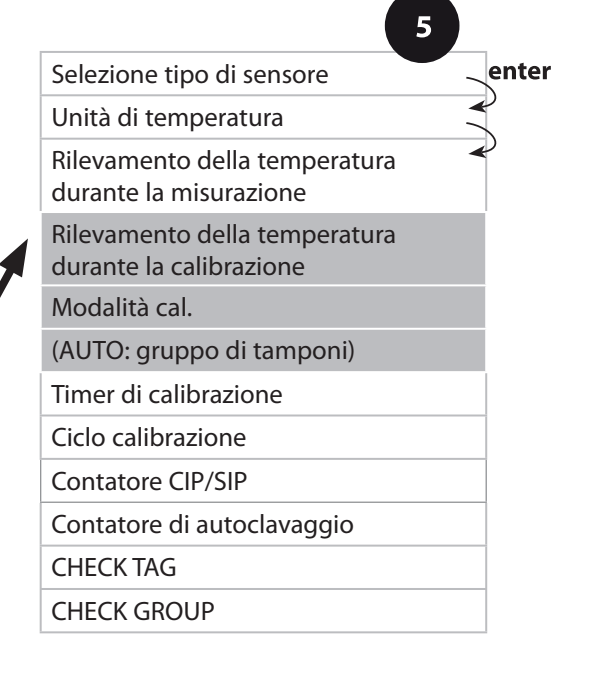

| 5                                                                      |                                                                                                    | Configurazione                                                                                                    |
|------------------------------------------------------------------------|----------------------------------------------------------------------------------------------------|----------------------------------------------------------------------------------------------------|
| Voce di menu                                                           | Azione                                                                                                    | Selezione                                                                                                    |
| Rilevamento della<br>temperatura durante la<br>calibrazione            | Con i tasti freccia ▲ ▼<br>selezionare la modalità:<br>AUTO: rilevamento con<br>sensore<br>MAN: immissione diretta<br>della temperatura, nes-<br>sun rilevamento (vedere<br>passo successivo)<br>EXT: preimpostazione<br>temperatura via ingresso<br>di corrente (solo se TAN E<br>è abilitato)<br>Acquisire con <b>enter</b> | <b>AUTO</b><br>MAN<br>EXT                                                                                                    |
| (Temperatura manuale)                                                  | Con i tasti freccia ▲ ▼<br>modificare la cifra,<br>con i tasti freccia ∢ ▶<br>selezionare un'altra cifra.<br>Acquisire con <b>enter</b>                                                                                                    | –20200 °C<br>(–4+392 °F)                                                                                                    |
| Modalità di calibrazione                                               | Con i tasti freccia A<br>selezionare CALMODE:<br>AUTO: calibrazione con<br>rilevamento del gruppo<br>di tamponi Calimatic<br>MAN: preimpostazione<br>manuale delle soluzioni<br>tampone.<br>DAT: inserimento dei dati<br>di calibrazione dei sensori<br>pre-misurati<br>Acquisire con <b>enter</b>                            | <b>AUTO</b><br>MAN<br>DAT                                                                                                    |
| (AUTO: gruppo<br>di tamponi)<br><b>- III - KN i</b><br>SNS: BUFFER SET | Con i tasti freccia ▲ ▼<br>selezionare il gruppo di<br>tamponi utilizzato (valori<br>nominali ved. tabelle)<br>Acquisire con <b>enter</b>                                                                                                    | -0013-,<br>-U1- (vedere appendice)<br>Con il tasto <b>info</b> , il pro-<br>duttore e i valori nomi-<br>nali vengono visualizzati<br>nella riga inferiore. |

#### Sensore Impostazione: timer di calibrazione, ciclo di calibrazione

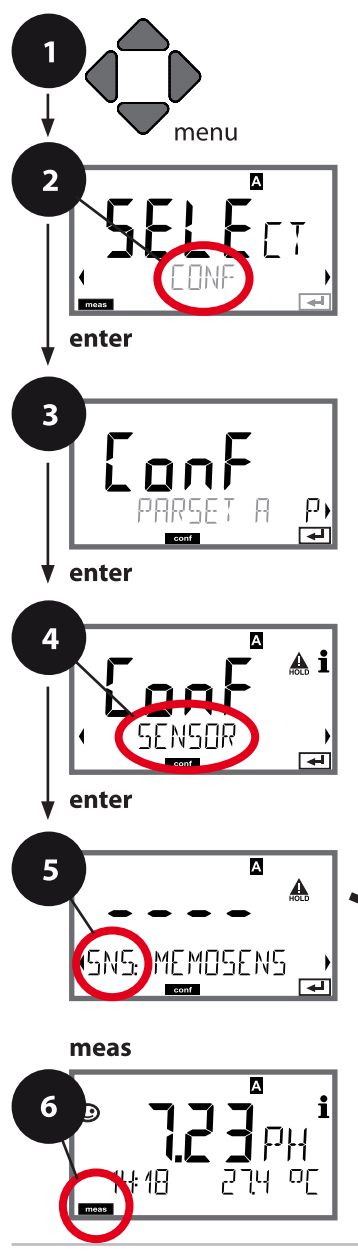

- 1 Premere il tasto menu.
- 3 Selezione set di parametri con i tasti freccia ◀ ▶ premere **enter**.
- 5 Per tutte le voci di questo gruppo di menu sul display compare il codice "SNS:". Selezione della voce di menu con il tasto enter, modificare con i tasti freccia (vedere pagina destra).

Confermare (e avanti) con enter.

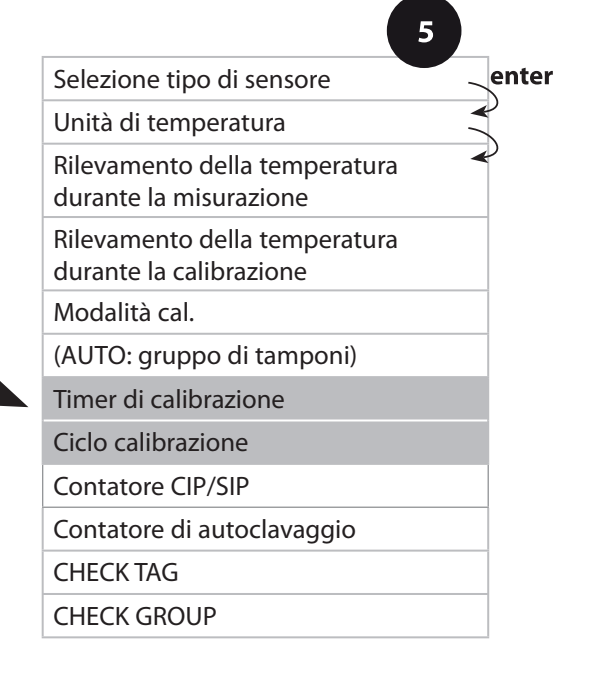

|                       |                                                                                                    | <b>3</b>                                                                                                    |
|-----------------------|----------------------------------------------------------------------------------------------------|----------------------------------------------------------------------------------------------------|
| Voce di menu          | Azione                                                                                                    | Selezione                                                                                                    |
| Timer di calibrazione | Con i tasti freccia ▲ ▼<br>impostare CALTIMER:<br>OFF: nessun timer<br>ADAPT: ciclo massimo di<br>calibrazione (impostare<br>nel prossimo passo)<br>FIX: ciclo fisso di cali-<br>brazione (impostare nel<br>prossimo passo)<br>Acquisire con <b>enter</b> | OFF/ADAPT/FIX<br>Nell'impostazione ADAPT,<br>riduzione automatica del<br>ciclo di calibrazione in<br>funzione del carico del<br>sensore (temperature e<br>valori di pH elevati) e, con<br>i sensori digitali, anche<br>dell'usura del sensore |
| Ciclo calibrazione    | Solo con FIX/ADAPT:<br>con i tasti freccia ▲ ▼<br>modificare la cifra,<br>con i tasti freccia ◀ ▶<br>selezionare un'altra cifra.<br>Acquisire con <b>enter</b>                                                                                            | 099999 h                                                                                                    |

#### Indicazioni sul timer di calibrazione:

una volta attivato Sensocheck nel gruppo di menu Configurazione > Allarme, il decorso dell'intervallo di calibrazione viene visualizzato sul display tramite Sensoface:

| Display |   | Stato                                                        |
|---------|---|--------------------------------------------------------------|
| X       | + | Oltre l'80% dell'intervallo di calibrazione è già trascorso. |
| M       | + | L'intervallo di calibrazione è stato superato.               |

Le impostazioni del timer di calibrazione si eseguono contemporaneamente per i set di parametri A e B.

Il tempo che rimane fino alla successiva calibrazione può essere consultato nella diagnosi (vedere capitolo Diagnosi).

#### Sensore Impostazione: cicli di puliziaCIP, cicli di sterilizzazioneSIP

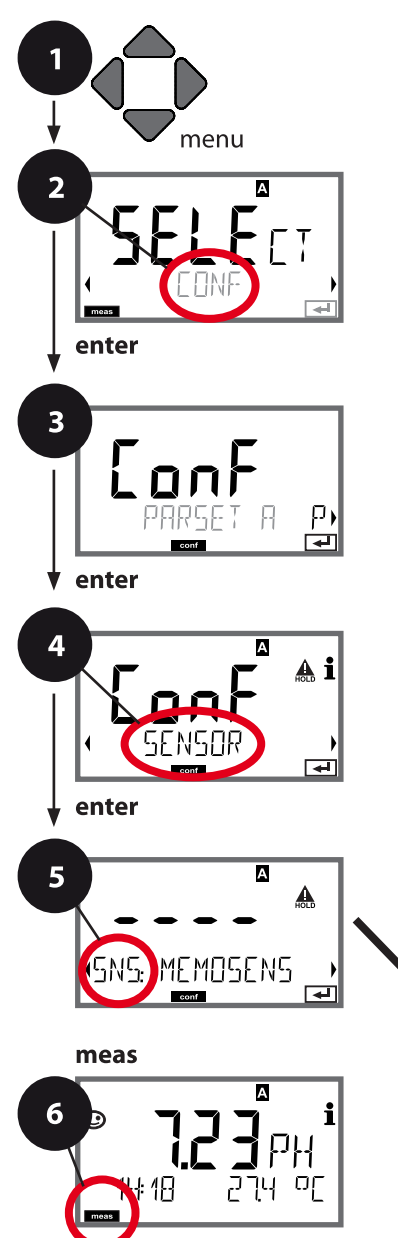

- 1 Premere il tasto menu.
- 3 Selezione set di parametri con i tasti freccia ◀ ▶ premere **enter**.
- 4 Con i tasti freccia → selezionare il gruppo di menu SENSOR, premere enter.
- 5 Per tutte le voci di questo gruppo di menu sul display compare il codice "SNS:". Selezione della voce di menu con il tasto **enter**, modificare con i tasti freccia (vedere pagina destra).

Confermare (e avanti) con **enter**.

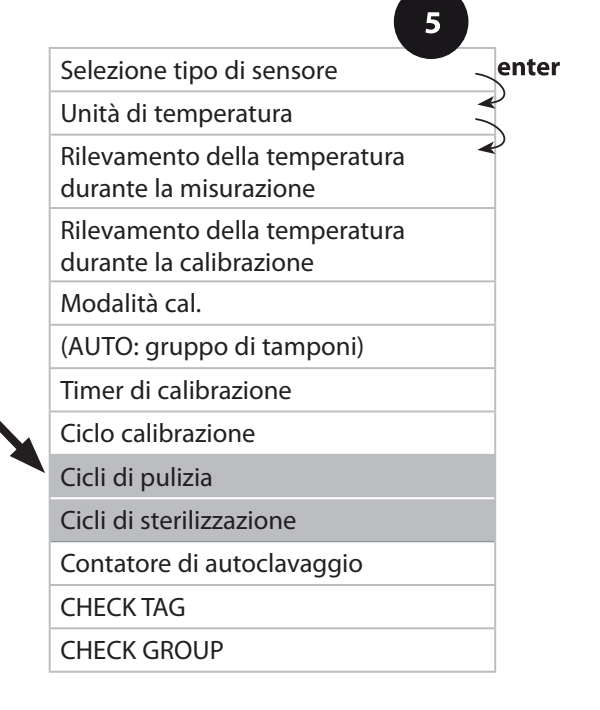

| Voce di menu             | Azione                                                                                                    | Selezione      |
|--------------------------|----------------------------------------------------------------------------------------------------|----------------|
| CIP / SIP                |                                                                                                    |                |
| Cicli di pulizia         | Con i tasti freccia ▲ ▼<br>selezionare ON o OFF.<br>(Attiva/disattiva la proto-<br>collazione.)<br>Acquisire con <b>enter</b><br>Con sensori combinati<br>pH/Redox e CIP COUNT<br>ON:<br>Con i tasti freccia ▲ ▼<br>◀ ▶ inserire il valore in<br>CIP CYCLES (00009999).<br>Acquisire con <b>enter</b> | ON/ <b>OFF</b> |
| Cicli di sterilizzazione | Con i tasti freccia ▲ ▼<br>selezionare ON o OFF.<br>(Attiva/disattiva la proto-<br>collazione.)<br>Acquisire con <b>enter</b><br>Con CIP COUNT ON:<br>con i tasti freccia ▲ ▼<br>◀ ▶ inserire il valore in<br>SIP CYCLES (00009999).<br>Acquisire con <b>enter</b>                                    | ON/ <b>OFF</b> |

La registrazione dei cicli di pulizia e sterilizzazione nel sensore montato concorre alla misurazione del carico del sensore.

Praticabile nelle applicazioni in campo biologico (temperatura di processo ca. 0...50 °C, temperatura CIP > 55 °C, temperatura SIP > 115 °C).

#### Nota:

i cicli CIP o SIP non vengono inseriti nel log book ampliato (TAN SW-A003) fino a 2 ore dopo il loro inizio per garantire che si tratti di un ciclo completato.

#### Sensore Impostazione: contatore di autoclavaggio

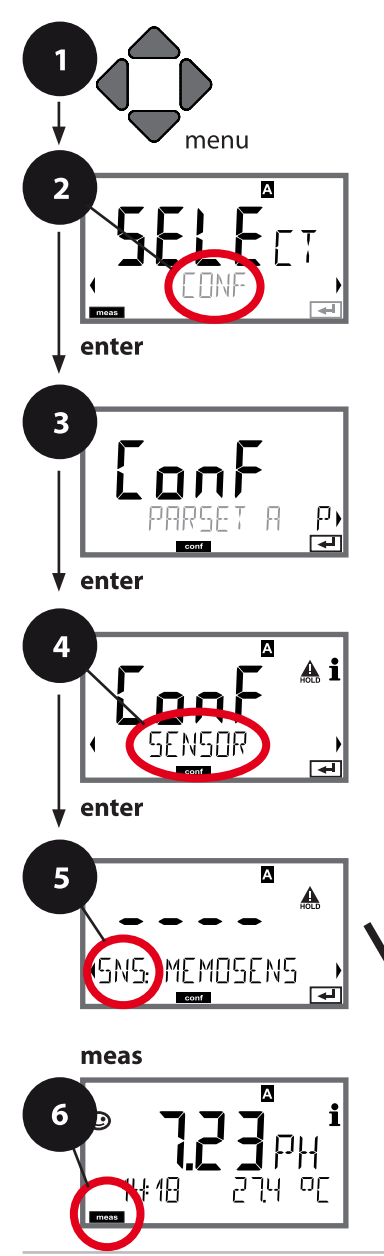

- 1 Premere il tasto menu.

- 5 Per tutte le voci di questo gruppo di menu sul display compare il codice "SNS:". Selezione delle voci di menu con il tasto **enter**, modificare con i tasti freccia (vedere pagina destra ),

confermare (e avanti) con **enter**.

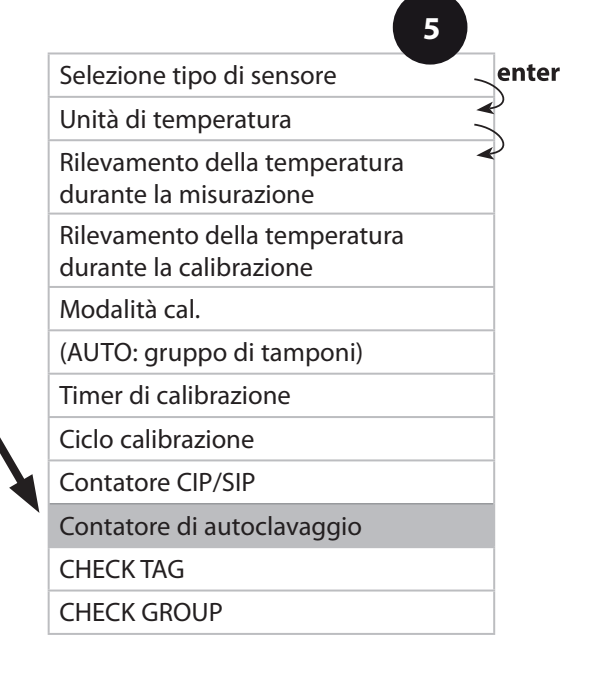

### Contatore di autoclavaggio

Allo scadere della soglia impostata il contatore di autoclavaggio genera un messaggio Sensoface. Non appena viene raggiunto lo stato del contatore di autoclavaggio impostato, Sensoface diventa "triste". Il testo "AUTOCLA-VE CYCLES OVERRUN" richiamabile con il tasto Info rimanda alla causa del messaggio Sensoface e ricorda che sono stati raggiunti i cicli di autoclavaggio massimi consentiti per il sensore. A tal scopo il contatore di autoclavaggio deve essere incrementato manualmente sul dispositivo dopo ogni autoclavaggio nel menu Service SENSOR. Il dispositivo conferma con il messaggio "INCREMENT AUTOCLAVE CYCLE". Le uscite di corrente possono essere configurate in modo che un messaggio Sensoface generi un segnale di errore 22 mA, vedere pagina 61.

| Voce di menu                                                                                                    | Azione                                                                                                    | Selezione |  |  |
|----------------------------------------------------------------------------------------------------|----------------------------------------------------------------------------------------------------|-----------|--|--|
| Contatore di<br>autoclavaggio                                                                                                    | Selezione con i tasti<br>freccia:<br>ON:<br>preimpostazione manuale<br>dei cicli (0 9999).<br>Acquisire con <b>enter</b> | OFF/ON    |  |  |
| Se il contatore di autoclavaggio è acceso, lo stato del contatore deve essere incre-<br>mentato dopo ogni autoclavaggio nel menu SERVICE/SENSOR/AUTOCLAVE: |                                                                                                    |           |  |  |
| Incremento del<br>contatore di                                                                                                    | Dopo l'autoclavaggio<br>lo stato del contatore<br>di autoclavaggio deve                                                  | NO / YES  |  |  |

essere incrementato nel

A tal scopo è necessario

AUTOCLAVE.

menu SERVICE / SENSOR/

autoclavaggio (Menu SERVICE)

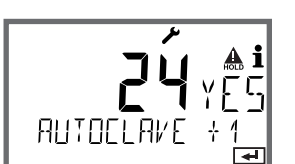

| selezionare " <b>YES</b> " confer-<br>mando con <b>enter</b> . |  |
|----------------------------------------------------------------|--|
|                                                                |  |
|                                                                |  |

#### Sensore Memosens Controllo sensore (TAG, GROUP)

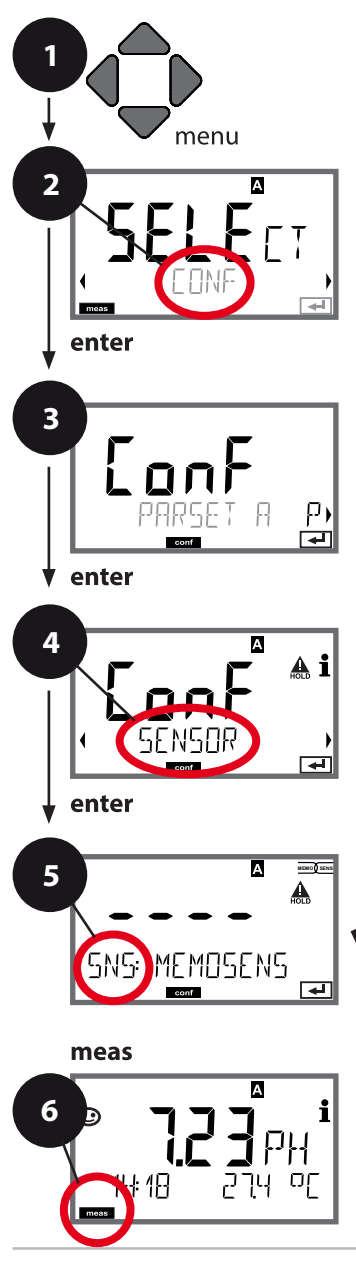

- 1 Premere il tasto menu.
- 3 Selezione set di parametri con i tasti freccia ◀ ▶ premere **enter**.
- 5 Per tutte le voci di questo gruppo di menu sul display compare il codice "SNS:". Selezione della voce di menu con il tasto **enter**, modificare con i tasti freccia (vedere pagina destra).

Confermare (e avanti) con **enter**.

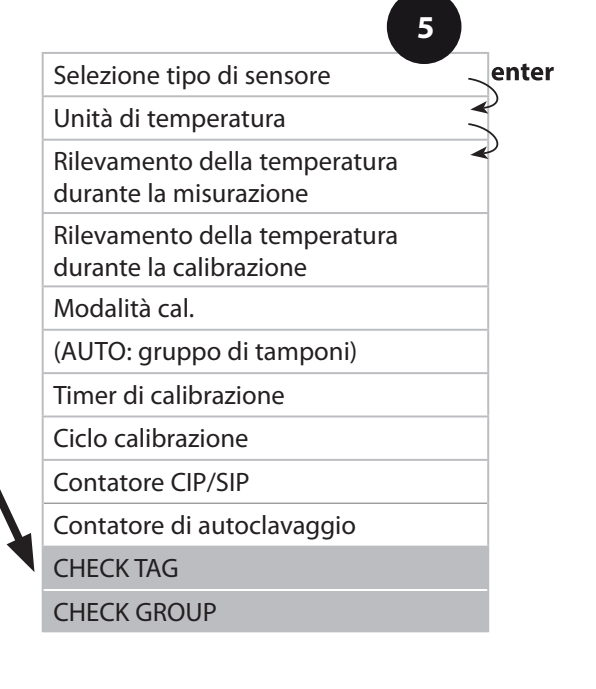

| Voce di menu | Azione                                                                                                    | Selezione      |
|--------------|----------------------------------------------------------------------------------------------------|----------------|
| TAG          | Con i tasti freccia ▲ ▼<br>selezionare ON o OFF.<br>Acquisire con <b>enter</b><br>Se attivato, la voce<br>per "TAG" nel sensore<br>Memosens viene con-<br>frontata con la voce<br>nel dispositivo di misura-<br>zione.<br>Se le voci non corrispon-<br>dono, viene generato un<br>messaggio. | ON/ <b>OFF</b> |
| GROUP        | Con i tasti freccia ▲ ▼<br>selezionare ON o OFF.<br>Acquisire con <b>enter</b><br>Funzione vedere sopra.                                                                                                    | ON/ <b>OFF</b> |

### **Controllo sensore (TAG, GROUP)**

Se i sensori Memosens vengono calibrati in laboratorio, spesso ha senso o talvolta è imperativo che questi sensori vengano nuovamente utilizzati nello stesso punto o in un gruppo definito di punti di misura. A tal fine, è possibile memorizzare nel sensore il punto di misura (TAG) e il circuito di punti di misura (GROUP). TAG e GROUP possono essere specificati dallo strumento di calibrazione o inseriti automaticamente dal trasmettitore. Quando si collega un sensore MS al trasmettitore, è possibile verificare se il sensore contiene il TAG corretto o appartiene al GROUP corretto. In caso contrario, viene generato un messaggio e Sensoface diventa triste, la retroilluminazione del display diventa magenta (lilla). Sensoface può anche essere trasmesso come segnale di errore 22 mA come messaggio di riepilogo. Il controllo del sensore può essere attivato nella configurazione in due fasi come TAG e GROUP. Se il sensore non ha ancora memorizzato un punto di misura / un circuito di punti di misura, ad es. nel caso di un nuovo sensore, Stratos inserisce i propri TAG e GROUP.

Con controllo del sensore disattivato, Stratos scrive sempre il proprio punto di misura e il circuito dei punti di misura nel sensore; un TAG/GROUP già esistente viene così sovrascritto.

#### Uscita di corrente 1 Campo della corrente di uscita. Inizio corrente. Fine corrente.

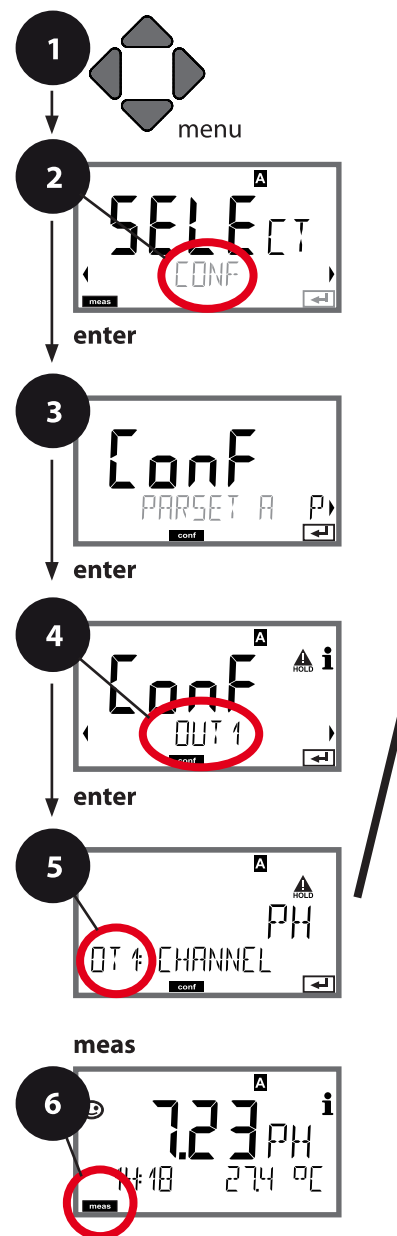

- 1 Premere il tasto menu.
- 3 Selezione set di parametri con i tasti freccia ◀ ▶ premere **enter**.
- 5 Per tutte le voci di questo gruppo di menu sul display compare il codice "OT1:". Selezione della voce di menu con il tasto enter, modificare con i tasti freccia (vedere pagina destra).

Confermare (e avanti) con **enter**.

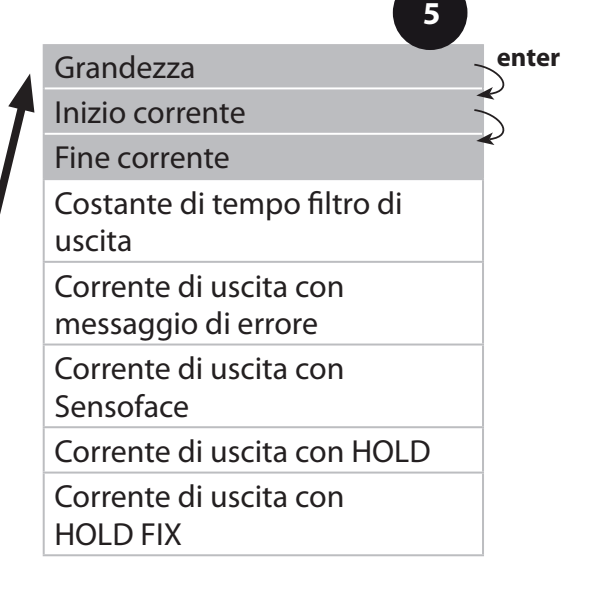

|                 |                                                                                                    | 9                                                                              |
|-----------------|----------------------------------------------------------------------------------------------------|--------------------------------------------------------------------------------|
| Voce di menu    | Azione                                                                                                    | Selezione                                                                      |
| Grandezza       | Con i tasti freccia ▲ ▼<br>selezionare:<br>PH: valore pH<br>ORP: potenziale Redox<br>RH: valore rH<br>(con sensore pH/Redox)<br>TMP: temperatura<br>Acquisire con <b>enter</b> | <b>PH</b> /ORP/RH/TMP                                                          |
| Inizio corrente | Con i tasti freccia ▲ ▼<br>modificare la cifra,<br>con i tasti freccia ◀ ▶<br>selezionare un'altra cifra.<br>Acquisire con <b>enter</b>                                        | -2 16 pH<br>-1999 1999 mV (ORP)<br>-20 300 °C/<br>-4 572 °F (TMP)<br>0 42,5 rH |
| Fine corrente   | Con i tasti freccia ▲ ▼                                                                                                    | -2 16 pH<br>-1999 1999 mV (ORP)<br>-20 300 °C/<br>-4 572 °F (TMP)<br>0 42,5 rH |

#### Assegnazione dei valori di misura: inizio corrente e fine corrente

Esempio 1: campo di misura pH 0...14

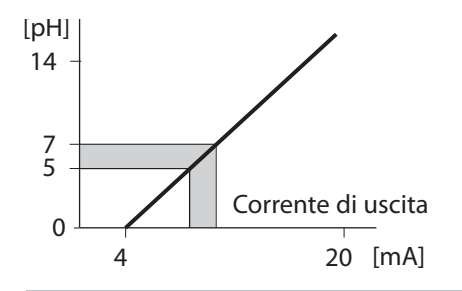

Esempio 2: canale di misura pH 5...7 Vantaggio: maggiore risoluzione [pH] nell'area di interesse

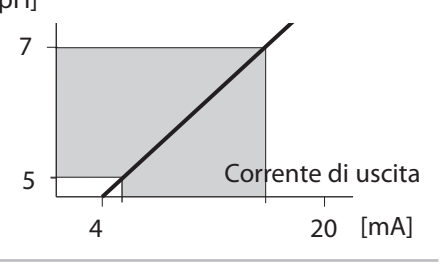

#### Uscita di corrente 1 Impostazione costante di tempo filtro di uscita

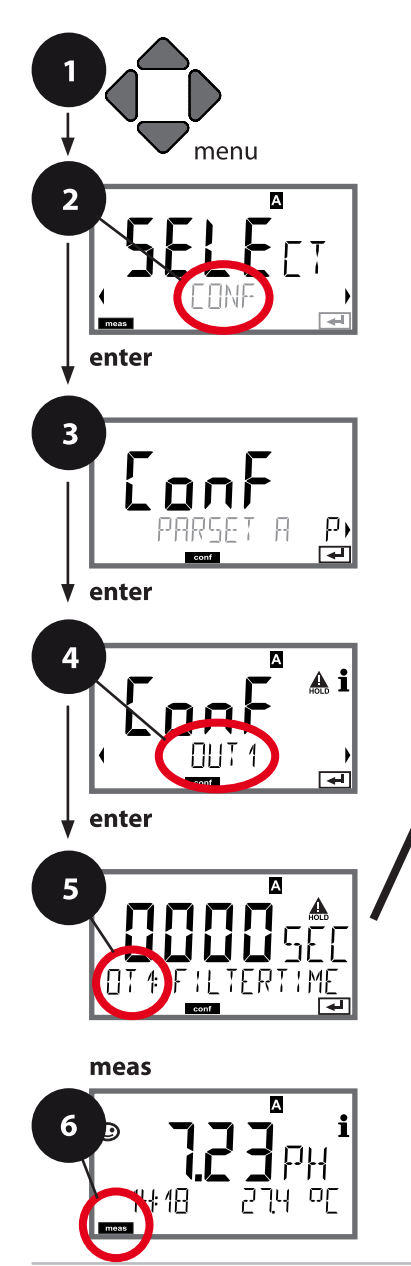

- 1 Premere il tasto menu.
- 3 Selezione set di parametri con i tasti freccia ◀ ▶ premere **enter**.
- 5 Per tutte le voci di questo gruppo di menu sul display compare il codice "OT1:". Selezione della voce di menu con il tasto enter, modificare con i tasti freccia (vedere pagina destra).

Confermare (e avanti) con **enter**.

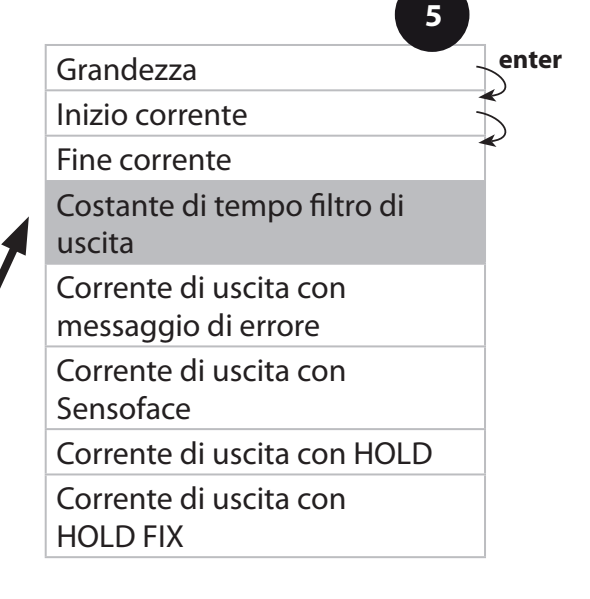

| 3                                     |                            | comgarazione                    |
|---------------------------------------|----------------------------|---------------------------------|
| Voce di menu                          | Azione                     | Selezione                       |
| Costante di tempo<br>Filtro di uscita | Con i tasti freccia ▲ ▼    | 0120 SEC<br>( <b>0000 SEC</b> ) |
|                                       | Acquisire con <b>enter</b> |                                 |

#### Costante di tempo filtro di uscita

Per attenuare l'uscita di corrente, è possibile attivare un filtro passa basso con costante di tempo del filtro impostabile. Con un salto in ingresso (100 %), dopo il raggiungimento della costante di tempo, l'uscita ha un livello del 63 %. La costante di tempo è regolabile in un campo compreso tra 0 e 120 s. Se viene impostata su 0 s, l'uscita di corrente segue direttamente l'ingresso.

#### Nota:

il filtro agisce solo sull'uscita di corrente, non sul display e sulle soglie! Per la durata di HOLD il calcolo del filtro viene sospeso in modo da evitare salti all'uscita.

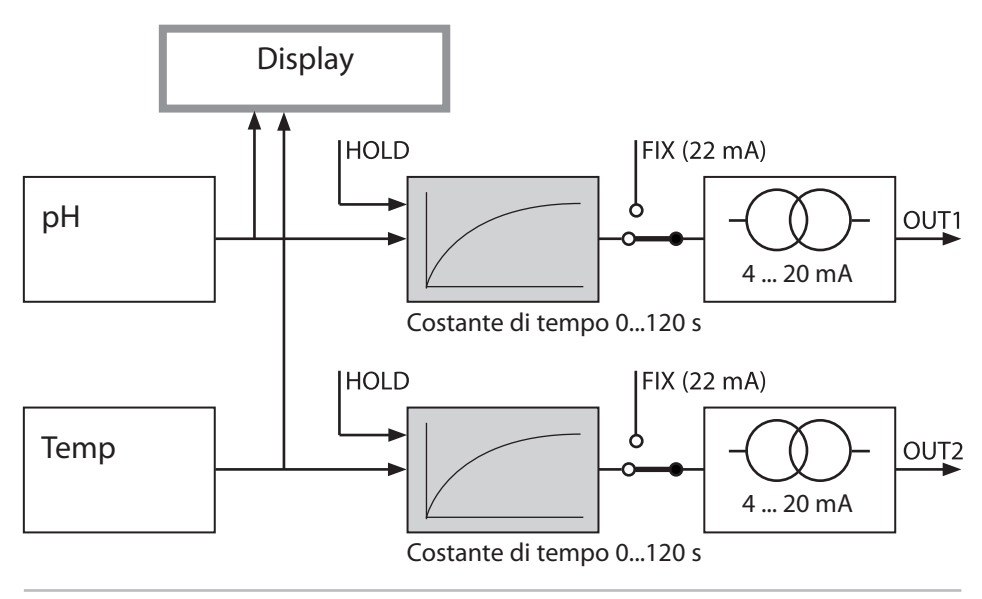

#### Uscita di corrente 1 Corrente di uscita con messaggio di errore e indicazione Sensoface

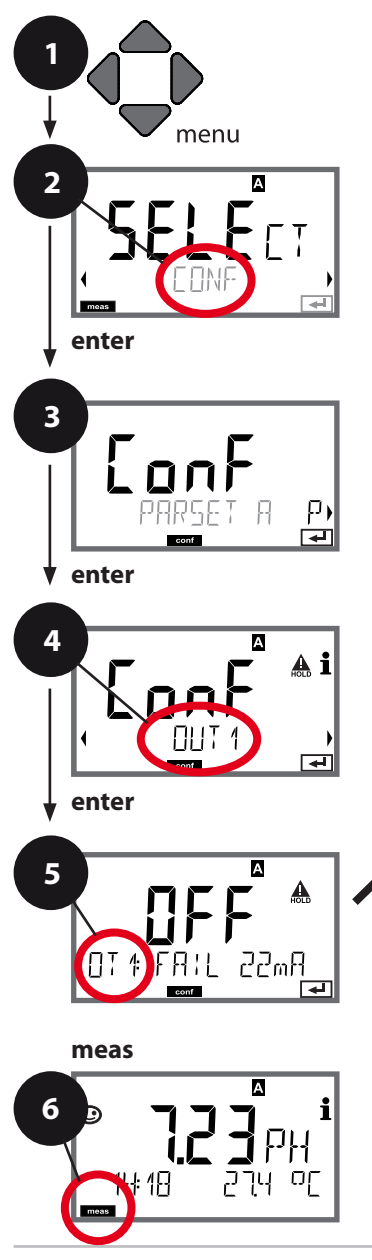

- 1 Premere il tasto **menu**.
- 2 Con i tasti freccia ◀ ► selezionare **CONF**, premere **enter**.
- 3 Selezione set di parametri con i tasti freccia ◀ ▶ premere **enter**.
- 5 Per tutte le voci di questo gruppo di menu sul display compare il codice "OT1:". Selezione della voce di menu con il tasto **enter**, modificare con i tasti freccia (vedere pagina destra).

Confermare (e avanti) con **enter**.

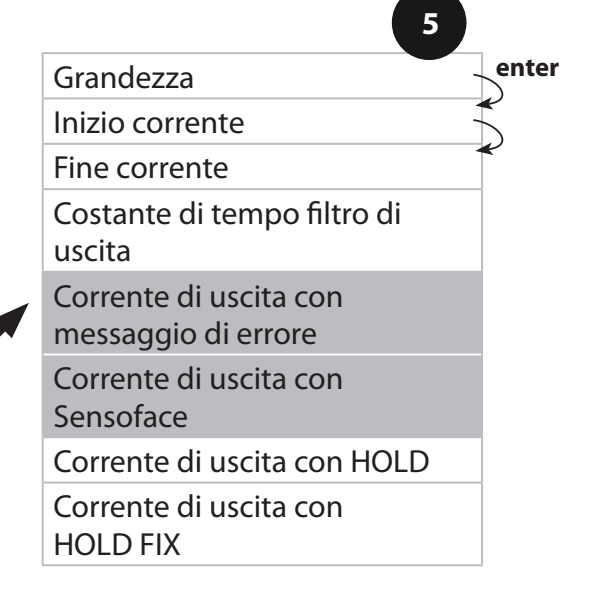

| Voce di menu                                            | Azione                                                                                             | Selezione      |
|---------------------------------------------------------|----------------------------------------------------------------------------------------------------|----------------|
| Corrente di uscita con<br>messaggio di errore<br>(FAIL) | In caso di errore (FAIL) la<br>corrente di uscita viene<br>impostata su 22 mA.                     | ON/ <b>OFF</b> |
|                                                         | Con i tasti freccia ▲ ▼<br>selezionare ON o OFF.<br>Acquisire con <b>enter</b>                     |                |
| Corrente di uscita con<br>Sensoface (FACE)              | In caso di indicazione<br>Sensoface (FACE) la corren-<br>te di uscita viene impostata<br>su 22 mA. | ON/ <b>OFF</b> |
|                                                         | Con i tasti freccia ▲ ▼<br>selezionare ON o OFF.<br>Acquisire con <b>enter</b>                     |                |

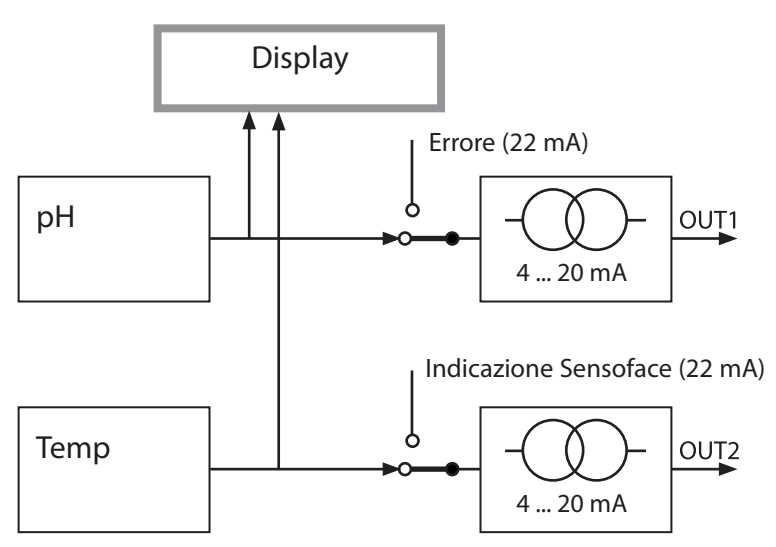

Le indicazioni di errore e Sensoface possono essere impostate separatamente per entrambe le uscite di corrente. Così è possibile ad es. impostare sull'uscita di corrente 1 solo messaggi di errore e sull'uscita di corrente 2 solo indicazioni Sensoface.

#### Uscita di corrente 1 Corrente di uscita con HOLD

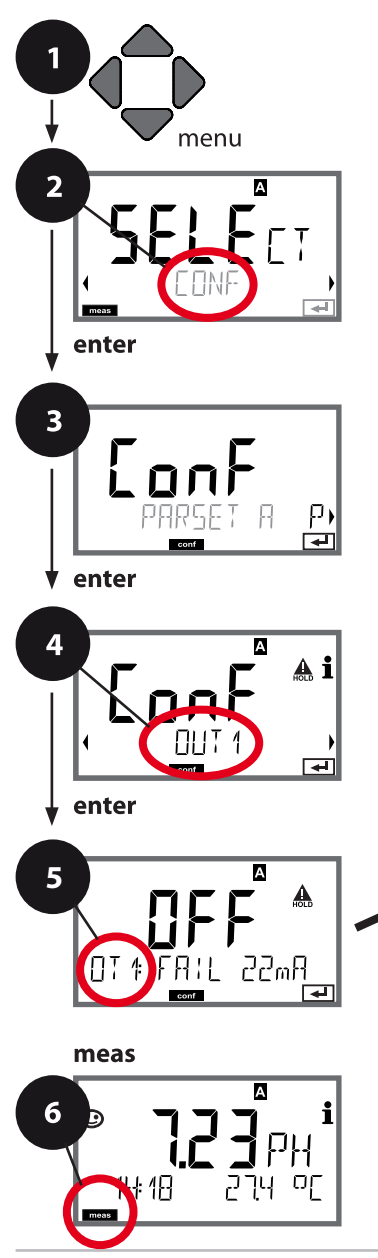

- 1 Premere il tasto menu.

- 5 Per tutte le voci di questo gruppo di menu sul display compare il codice "OT1:". Selezione della voce di menu con il tasto **enter**, modificare con i tasti freccia (vedere pagina destra).

Confermare (e avanti) con **enter**.

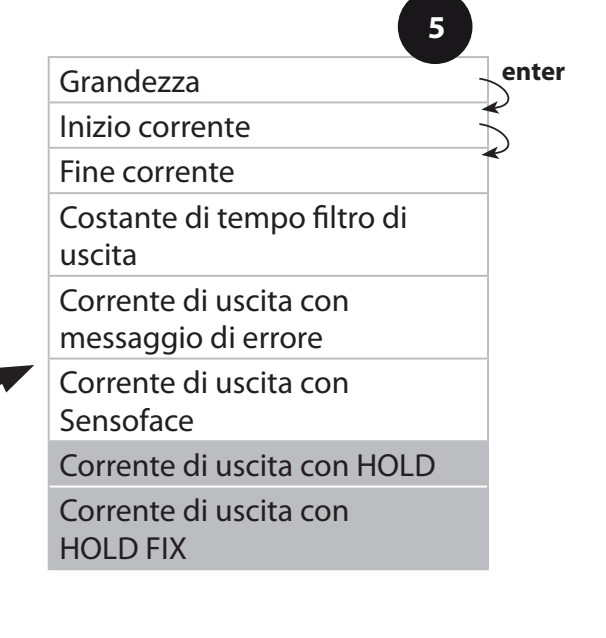

| Voce di menu                       | Azione                                                                                                    | Selezione                        |
|------------------------------------|----------------------------------------------------------------------------------------------------|----------------------------------|
| Corrente di uscita con<br>HOLD     | LAST: con HOLD viene<br>mantenuto sull'uscita<br>l'ultimo valore di misura.<br>FIX: con HOLD viene<br>mantenuto sull'uscita un<br>valore (da preimpostare).<br>Selezione con ▲ ▼<br>Acquisire con <b>enter</b> | LAST/FIX                         |
| Corrente di uscita con<br>HOLD FIX | Solo se è stato seleziona-<br>to FIX:<br>immissione della corrente<br>che deve passare all'usci-<br>ta con HOLD<br>Con i tasti freccia ▲ ▼<br>◀ ▶ immettere il valore<br>Acquisire con <b>enter</b>            | 04.0022.00 mA<br><b>21,00 mA</b> |

#### Segnale di uscita con HOLD:

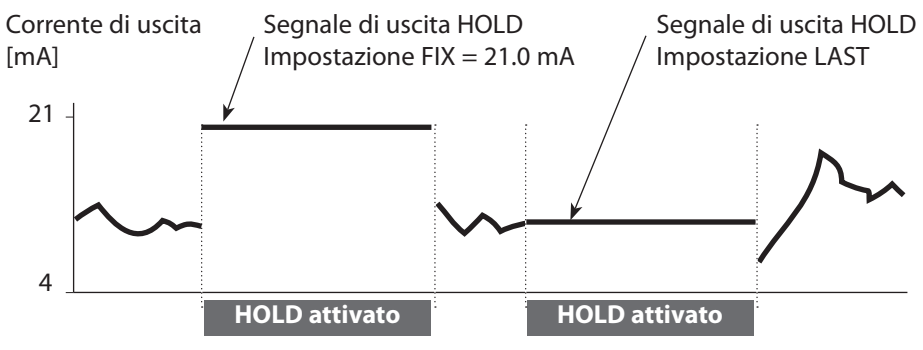

#### Uscita di corrente 2 Campo della corrente di uscita. Inizio corrente. Fine corrente ...

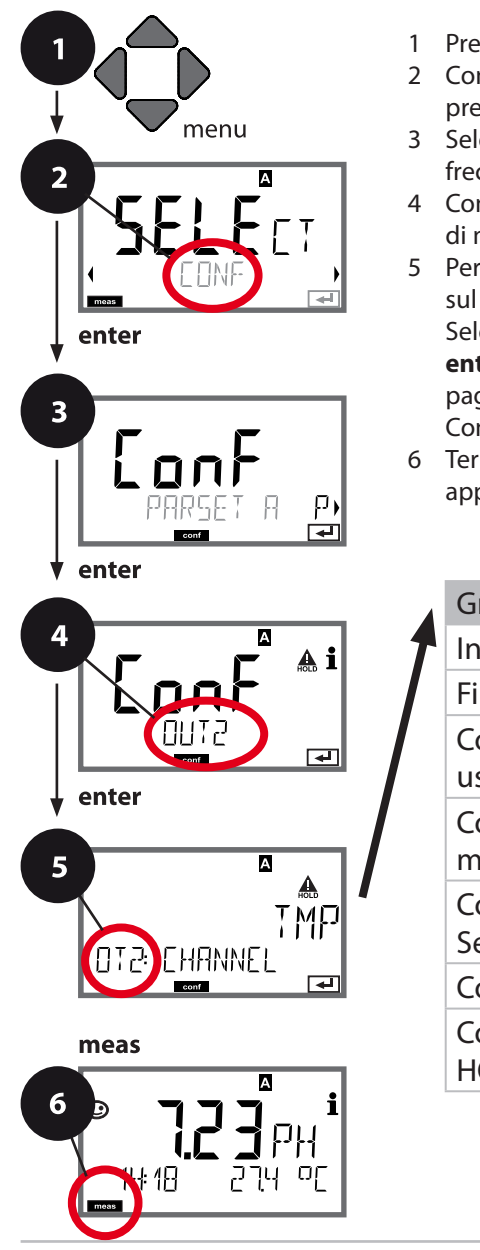

- 1 Premere il tasto menu.
- 3 Selezione set di parametri con i tasti freccia ◀ ▶ premere **enter**.
- 5 Per tutte le voci di questo gruppo di menu sul display compare il codice "OT2:". Selezione della voce di menu con il tasto **enter**, modificare con i tasti freccia (vedere pagina destra).

Confermare (e avanti) con enter.

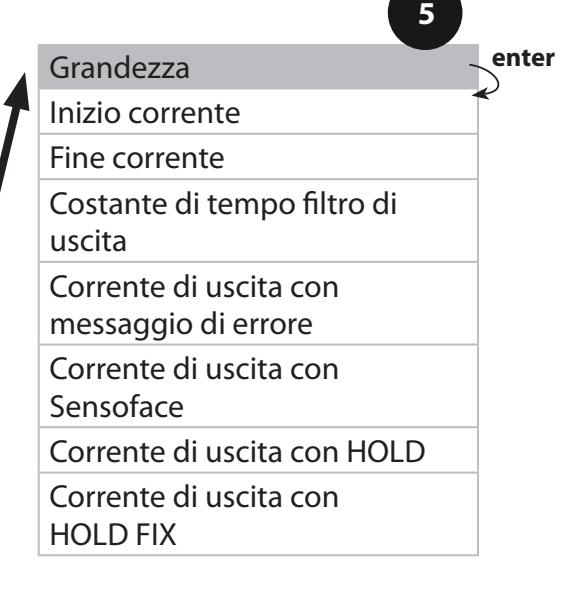

| 3            |                                                                                                    | connigarazione        |
|--------------|----------------------------------------------------------------------------------------------------|-----------------------|
| Voce di menu | Azione                                                                                                    | Selezione             |
| Grandezza    | Con i tasti freccia ▲ ▼<br>selezionare:<br>PH: valore pH<br>ORP: potenziale Redox<br>RH: valore rH<br>(con sensore pH/Redox)<br>TMP: temperatura<br>Acquisire con <b>enter</b> | <b>PH</b> /ORP/RH/TMP |
| •            |                                                                                                    |                       |

# Tutte le altre impostazioni come per l'uscita di corrente 1 (vedere sezione corrispondente)!

#### Compensazione della temperatura Soluzione di misura CT: inseribile lineare o tabella.

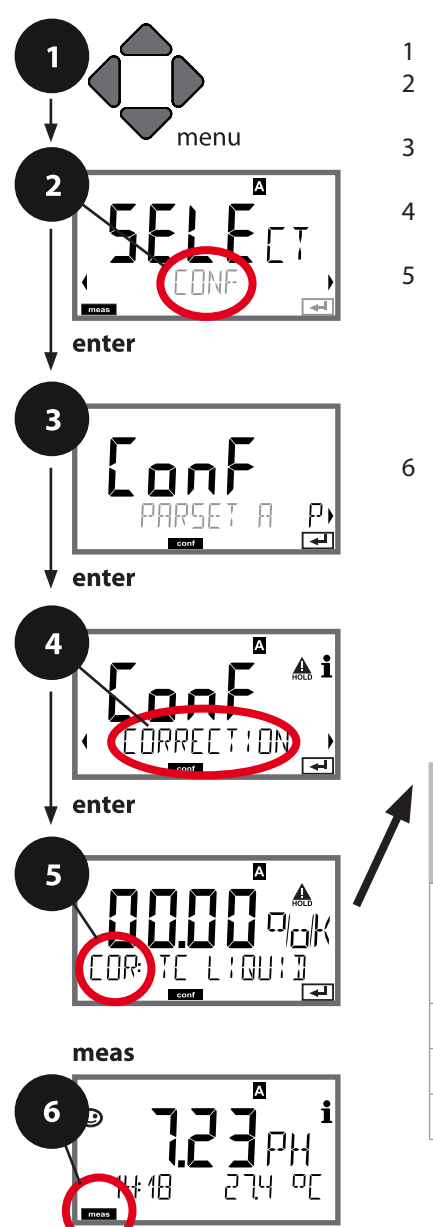

- 1 Premere il tasto menu.
- 3 Selezione set di parametri con i tasti freccia ◀ ▶ premere **enter**.
- 4 Con i tasti freccia ◀ ► selezionare il gruppo di menu **COR**, premere **enter**.
- 5 Per tutte le voci di questo gruppo di menu sul display compare il codice "COR:". Selezione della voce di menu con il tasto enter, modificare con i tasti freccia (vedere pagina destra).

Confermare (e avanti) con **enter**.

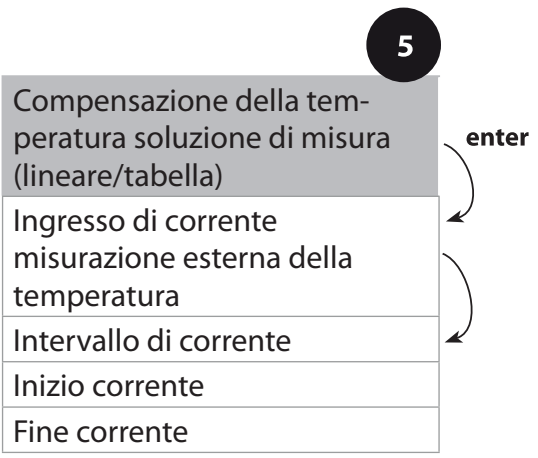

|                                                             |                                                                                                    | 9                            |
|-------------------------------------------------------------|----------------------------------------------------------------------------------------------------|------------------------------|
| Voce di menu                                                | Azione                                                                                                    | Selezione                    |
| Compensazione della<br>temperatura soluzio-<br>ne di misura | Solo per la misurazione di<br>pH: selezione della com-<br>pensazione di temperatura<br>nella soluzione di misura:<br>lineare: LIN<br>Tabella: USERTAB<br>Selezione con i tasti $\checkmark$ ,<br>acquisire con <b>enter</b>                                                                                                    | <b>OFF</b> /LIN/USERTAB      |
| Compensazione di<br>temperatura lineare                     | Immissione della compen-<br>sazione di temperatura<br>lineare nella soluzione di<br>misura.<br>Con i tasti freccia ▲ ▼ ◀ ↓<br>immettere il valore.<br>Acquisire con <b>enter</b>                                                                                                    | –19.99+19.99 %/K             |
| Compensazione della<br>temperatura tabella                  | Nella selezione della com-<br>pensazione di temperatura<br>della soluzione di misura<br>tramite la tabella (USERTAB)<br>è possibile immettere una<br>tabella CT tra 0 95 °C a<br>incrementi di 5 K.<br>La temperatura viene<br>specificata dal dispositivo<br>in incrementi di 5 ° C; per<br>ciascuno di questi valori di<br>temperatura deve essere<br>inserito uno scostamento<br>percentuale dal valore di<br>misura in %.<br>Tra i valori di temperatura<br>immessi viene effettuata<br>una interpolazione lineare.<br>La compensazione CT è<br>disponibile separatamente<br>per entrambi i set di para-<br>metri A e B. | 0 95 °C<br>(incremento 5 °C) |

F

#### Compensazione della temperatura Ingresso di corrente misurazione esterna della temperatura.

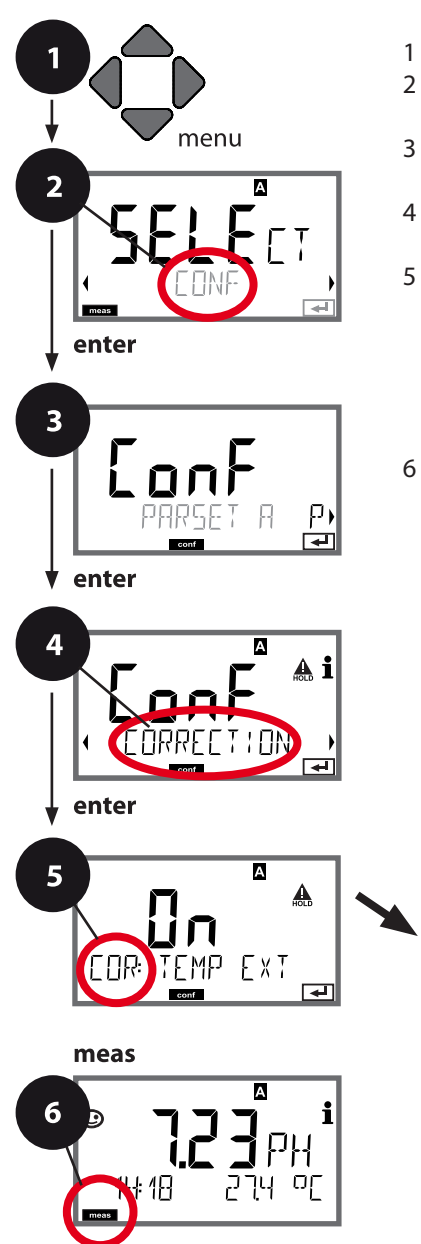

- 1 Premere il tasto menu.
- 2 Con i tasti freccia ◀ ► selezionare **CONF**, premere **enter**.
- 3 Selezione set di parametri con i tasti freccia ◀ ▶ premere **enter**.
- 4 Con i tasti freccia **∢ >** selezionare il gruppo di menu **CORRECTION**, premere **enter**.
- 5 Per tutte le voci di questo gruppo di menu sul display compare il codice "COR:". Selezione della voce di menu con il tasto **enter**, modificare con i tasti freccia (vedere pagina destra).

Confermare (e avanti) con **enter**.

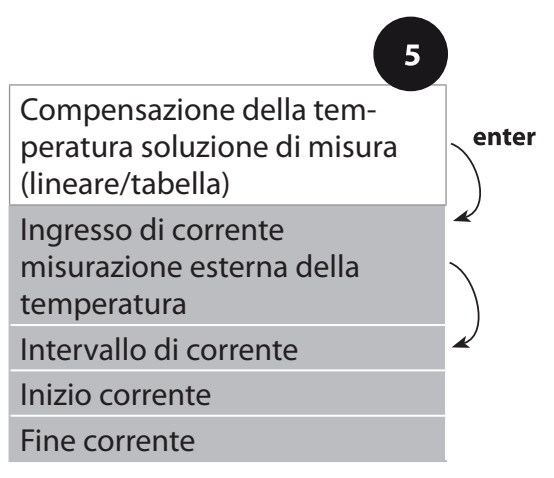

| Voce di menu                                                     | Azione                                                                                                    | Selezione                                     |
|------------------------------------------------------------------|----------------------------------------------------------------------------------------------------|-----------------------------------------------|
| Ingresso di corrente<br>misurazione esterna<br>della temperatura | Solo se abilitato via TAN e<br>programmato nella confi-<br>gurazione (SENSOR).<br>Con i tasti freccia ▲ ▼<br>selezionare ON o OFF.      | <b>ON</b> /OFF                                |
|                                                                  | Acquisire con <b>enter</b>                                                                                                    |                                               |
| Intervallo di corrente                                           | Con i tasti freccia ▲ ▼<br>selezionare l'intervallo<br>desiderato .<br>Acquisire con <b>enter</b>                                       | <b>4-20 mA</b> / 0-20 mA                      |
|                                                                  | · · · · · · · · · · · · · · · · · · ·                                                                                                   |                                               |
| Inizio corrente                                                  | Con i tasti freccia ▲ ▼<br>modificare la cifra,<br>con i tasti freccia ∢ ▶<br>selezionare un'altra cifra.<br>Acquisire con <b>enter</b> | Campo di ingresso:<br>-20200 °C /<br>-4392 °F |
| Fine corrente                                                    | Con i tasti freccia ▲ ▼                                                                                                    | Campo di ingresso:<br>-20200 °C /<br>-4392 °F |
|                                                                  |                                                                                                    |                                               |

#### Ingresso CONTROL (TAN SW-A005) Commutazione set di parametri tramite segnale esterno o misurazione della portata

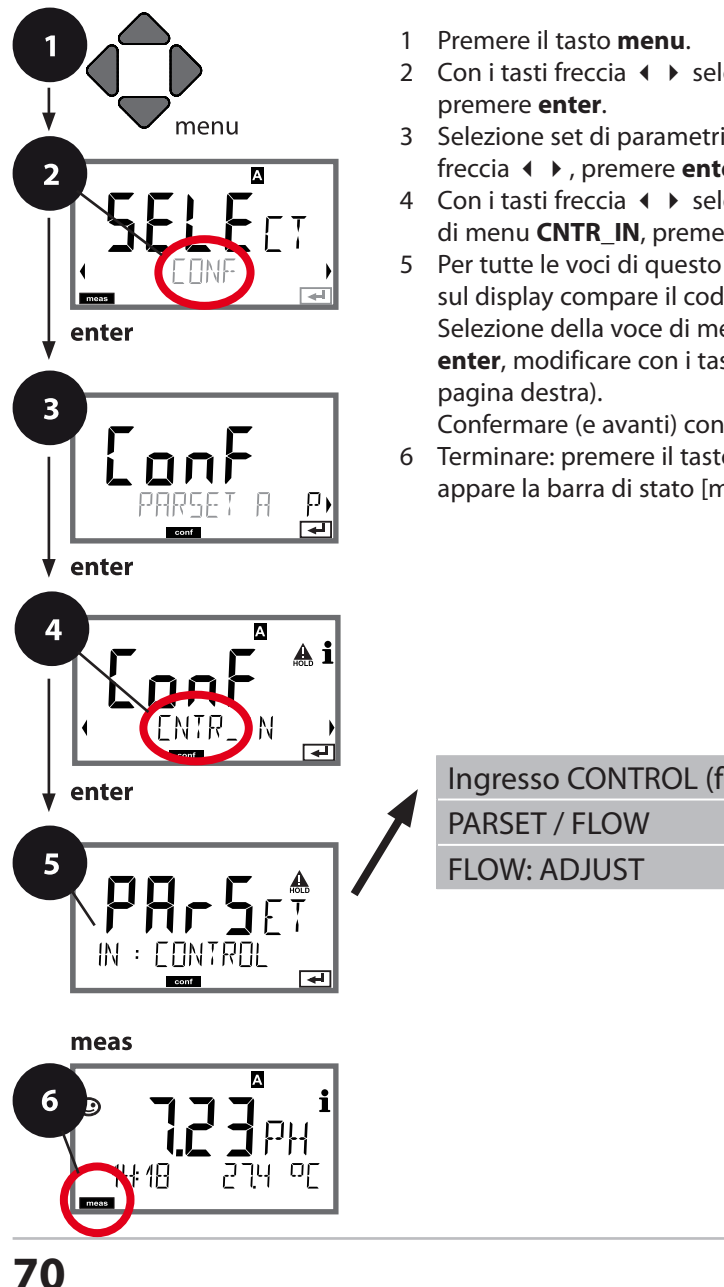

- 3 Selezione set di parametri con i tasti freccia ◀ ▶, premere **enter**.
- 4 Con i tasti freccia ◀ ► selezionare il gruppo di menu CNTR IN, premere enter.
- 5 Per tutte le voci di guesto gruppo di menu sul display compare il codice "IN". Selezione della voce di menu con il tasto enter, modificare con i tasti freccia (vedere

Confermare (e avanti) con enter.

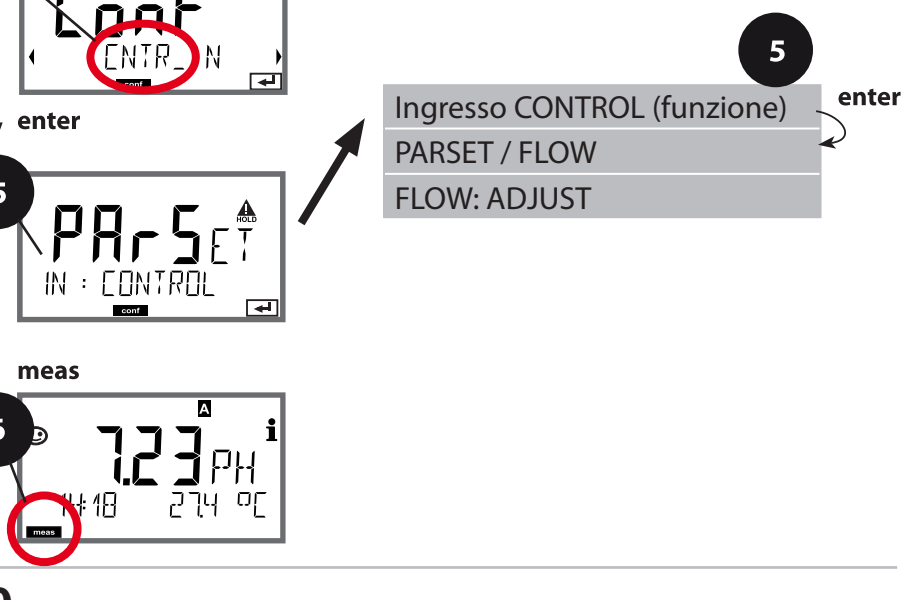

| Voce di menu                                        | Azione                                                                                                    | Selezione                                                                                           |
|-----------------------------------------------------|----------------------------------------------------------------------------------------------------|----------------------------------------------------------------------------------------------------|
| Selezione funzione<br>ingresso CONTROL              | Selezionare con i tasti<br>freccia ▲ ▼, acquisire con<br>enter                                                                                                    | <b>PARSET</b><br>(Selezione del set di para-<br>metri A/B tramite segnale<br>sull'ingresso CONTROL) |
|                                                     |                                                                                                    | Flow<br>(per il collegamento del<br>flussimetro secondo il<br>principio a impulsi)                  |
| Regolazione per<br>l'adattamento al<br>flussimetro: | <b>Con selezione "Flow"</b> è<br>necessario effettuare una<br>regolazione per adattarsi<br>a diversi flussimetri.<br>Preimpostare il valore<br>con i tasti freccia, acquisi-<br>re con <b>enter</b> | 12000 impulsi/litro                                                                                 |

Nel menu Allarme è possibile impostare un sistema di controllo della portata. Se CONTROL è impostato su FLOW, è possibile predefinire altre 2 soglie per la portata massima e minima.

Se il valore di misura è al di fuori di questa finestra, viene generato un messaggio di allarme e se parametrizzato, un segnale di errore 22 mA.

#### Schermata del display

Misurazione della portata in modalità di misurazione

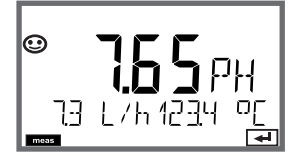

#### Schermata del display

Misurazione della portata (controllo sensore)

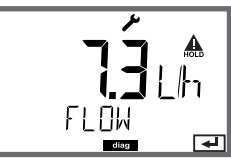

#### Impostazioni di allarme Ritardo allarme. Sensocheck.

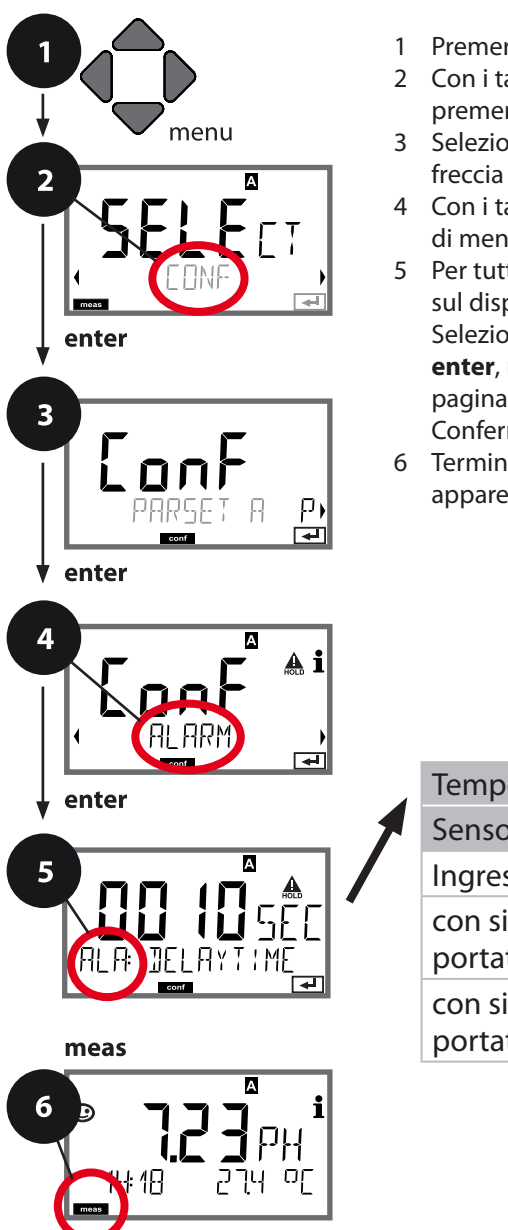

- 1 Premere il tasto **menu**.
- 2 Con i tasti freccia → selezionare **CONF**, premere **enter**.
- 3 Selezione set di parametri con i tasti freccia ◀ ▶ premere **enter**.
- 5 Per tutte le voci di questo gruppo di menu, sul display compare il codice "ALA:". Selezione della voce di menu con il tasto enter, modificare con i tasti freccia (vedere pagina destra).

Confermare (e avanti) con **enter**.

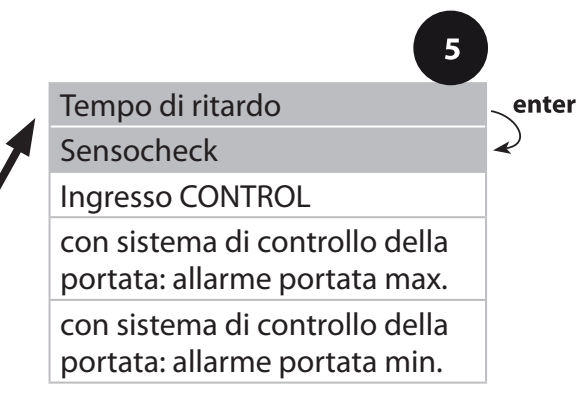
|                 |                                                                                                    | 9                              |
|-----------------|----------------------------------------------------------------------------------------------------|--------------------------------|
| Voce di menu    | Azione                                                                                                    | Selezione                      |
| Ritardo allarme | Con i tasti freccia ▲ ▼                                                                                                    | 0600 SEC<br>( <b>010 SEC</b> ) |
| Sensocheck      | Selezione Sensocheck<br>(sorveglia continuamente<br>gli elettrodi di vetro e di<br>riferimento).<br>Con i tasti freccia ▲ ▼<br>selezionare ON o OFF.<br>Acquisire con <b>enter</b> .<br>(Contemporaneamente<br>viene attivato Sensoface.<br>Se è OFF anche Sensoface<br>è disattivato.) | ON/ <b>OFF</b>                 |

.

I messaggi di errore possono essere segnalati da una corrente di uscita di 22 mA (vedere i messaggi di errore e la configurazione uscita 1 / uscita 2).

**Il ritardo allarme** ritarda la commutazione sul rosso della retroilluminazione display e il segnale 22 mA (se configurato).

#### Impostazioni di allarme Ingresso CONTROL (TAN SW-A005)

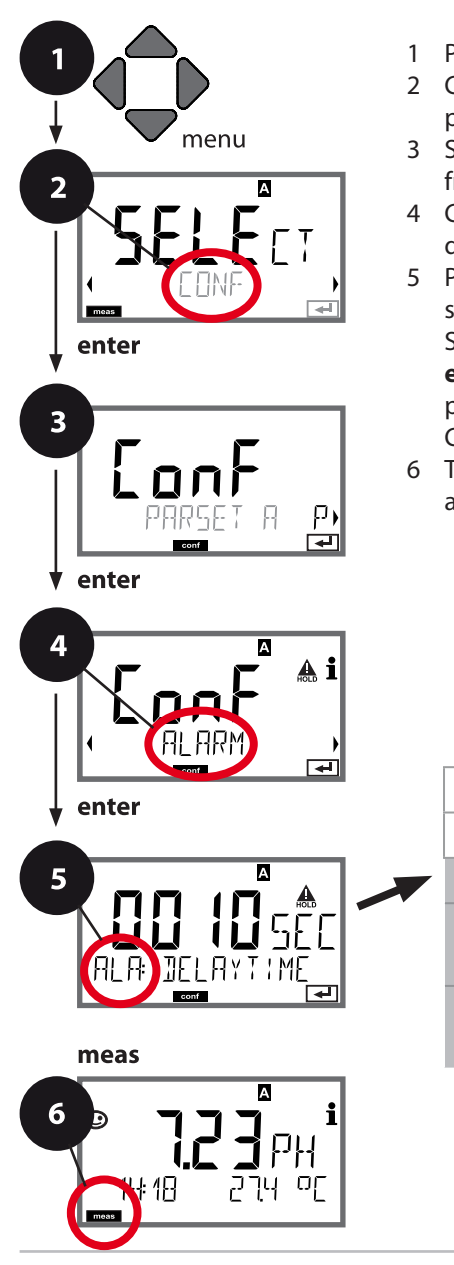

- 1 Premere il tasto menu.
- 2 Con i tasti freccia → selezionare **CONF**, premere **enter**.
- 3 Selezione set di parametri con i tasti freccia ◀ ▶ premere **enter**.
- 4 Con i tasti freccia ◀ ► selezionare il gruppo di menu ALARM, premere enter.
- 5 Per tutte le voci di questo gruppo di menu, sul display compare il codice "ALA:". Selezione della voce di menu con il tasto **enter**, modificare con i tasti freccia (vedere pagina destra).

Confermare (e avanti) con **enter**.

6 Terminare: premere il tasto **meas** finché non appare la barra di stato [meas] sul display.

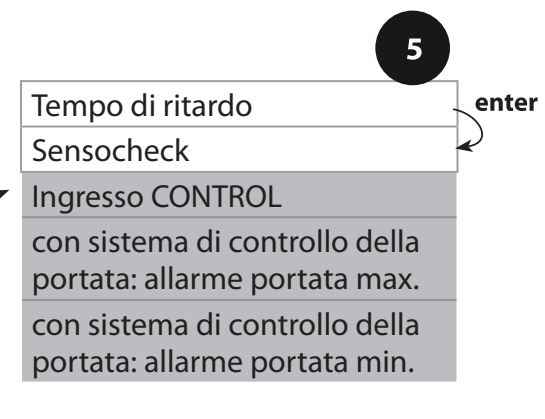

| 5                                             |                                                                                                    | Configurazione                          |
|-----------------------------------------------|----------------------------------------------------------------------------------------------------|-----------------------------------------|
| Voce di menu                                  | Azione                                                                                                    | Selezione                               |
| Ingresso CONTROL                              | L'allarme può creare<br>l' <b>ingresso CONTROL</b> in<br>base alla preimpostazione<br>nel menu CONF "FLOW"<br>(controllo della portata):<br>FLOW CNTR<br>Misurazione della<br>portata: consente il<br>controllo della portata<br>minima e massima<br>(contatore d'impulsi) | ON/ <b>OFF</b><br>(FLOW MIN, FLOW MAX.) |
| Allarme<br>portata minima<br><b>FLOW MIN</b>  | Inserimento valore                                                                                                    | Preimpostazione<br>05,00 litri/h        |
| Allarme<br>portata massima<br><b>FLOW MAX</b> | Inserimento valore                                                                                                    | Preimpostazione<br>25,00 litri/h        |

#### Ora e data

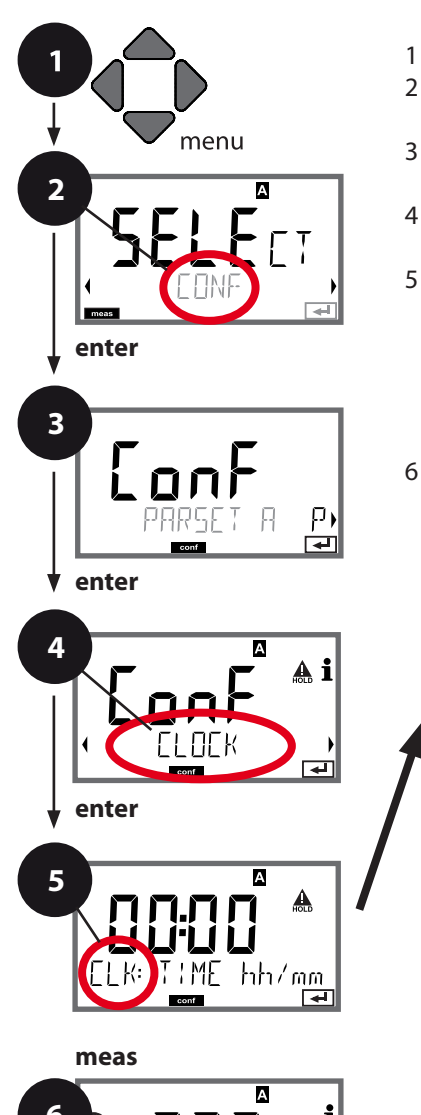

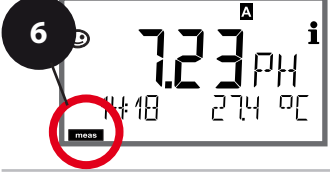

- 1 Premere il tasto menu.
- 3 Selezione set di parametri A con i tasti freccia ◀ ▶, premere **enter**.
- 5 Per tutte le voci di questo gruppo di menu, sul display compare il codice "CLK:". Selezione della voce di menu con il tasto enter, modificare con i tasti freccia (vedere pagina destra).

Confermare (e avanti) con **enter**.

6 Terminare: premere il tasto **meas** finché non appare la barra di stato [meas] sul display.

|               | 5  |              |
|---------------|----|--------------|
| Formato ora   |    | enter        |
| Ora           | 47 | $\mathbf{r}$ |
| Giorno e mese | -  | $\mathbf{P}$ |
| Anno          |    |              |
|               |    |              |
|               |    |              |
|               |    |              |
|               |    |              |
|               |    |              |
|               |    |              |
|               |    |              |

#### Ora e data

La data e l'ora dell'orologio tempo reale integrato sono alla base del comando dei cicli di calibrazione e pulizia.

In modalità di misurazione sul display viene visualizzata l'ora. Con i sensori digitali, i dati di calibrazione vengono scritti nella testa del sensore. Inoltre le voci del log book (cfr. diagnosi) riportano una marcatura oraria.

#### Nota:

non viene eseguita commutazione da ora solare a ora legale! Pertanto, si prega di cambiare l'ora manualmente!

#### Denominazione punto di misura/circuito di misurazione Retroilluminazione display

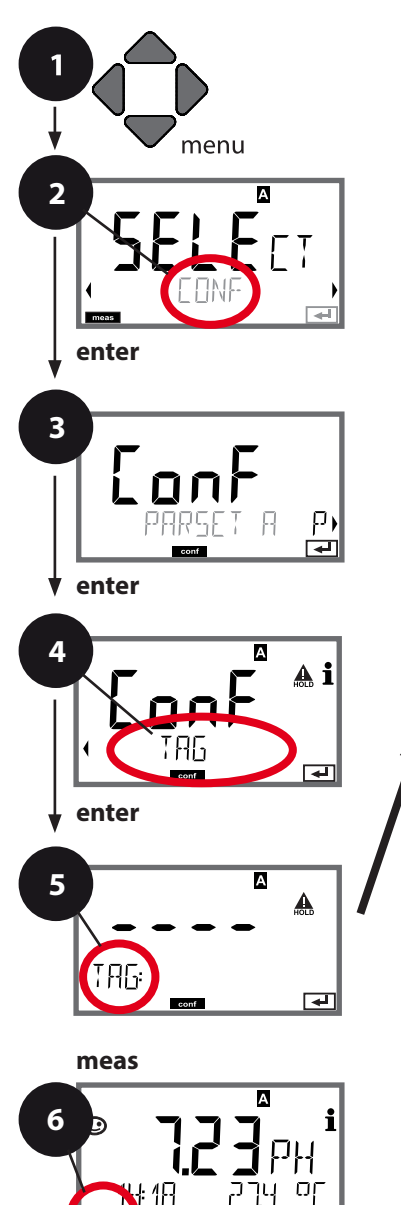

- 1 Premere il tasto menu.
- 2 Con i tasti freccia ◀ ▶ selezionare **CONF**, premere **enter**.
- 3 Selezione set di parametri A con i tasti freccia ◀ ▶, premere **enter**.
- 4 Con i tasti freccia **∢ >** selezionare il gruppo di menu **TAG** o **DISPLAY**, premere **enter**.
- 5 Per tutte le voci di questo gruppo di menu sul display compare il codice "TAG" o "DSP". Selezione della voce di menu con il tasto **enter**, modificare con i tasti freccia (vedere pagina destra).

Confermare (e avanti) con **enter**.

6 Terminare: premere il tasto **meas** finché non appare la barra di stato [meas] sul display.

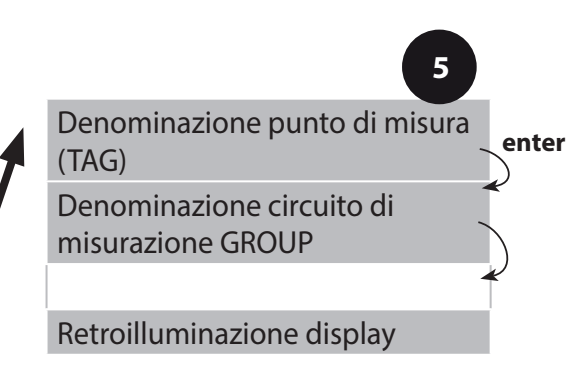

#### Controllo sensore (TAG, GROUP)

Se i sensori Memosens vengono calibrati in laboratorio, spesso ha senso o talvolta è imperativo che questi sensori vengano nuovamente utilizzati nello stesso punto o in un gruppo definito di punti di misura. A tal fine, è possibile memorizzare nel sensore il punto di misura (TAG) e il circuito di punti di misura (GROUP). TAG e GROUP possono essere specificati dallo strumento di calibrazione o inseriti automaticamente dal trasmettitore. Quando si collega un sensore MS al trasmettitore, è possibile verificare se il sensore contiene il TAG corretto o appartiene al GROUP corretto. In caso contrario, viene generato un messaggio e Sensoface diventa triste, la retroilluminazione del display diventa magenta. Sensoface può anche essere trasmesso come segnale di errore 22 mA come messaggio di riepilogo. Il controllo del sensore può essere attivato nella configurazione in due fasi come TAG e GROUP.

Se il sensore non ha ancora memorizzato un punto di misura / un circuito di punti di misura, ad es. nel caso di un nuovo sensore, Stratos inserisce i propri TAG e GROUP. Con controllo del sensore disattivato, Stratos scrive sempre il proprio punto di misura e il circuito dei punti di misura nel sensore; un TAG/GROUP già esistente viene così sovrascritto.

| Voce di menu                     | Azione                                                                                                    | Selezione                                                                                              |
|----------------------------------|----------------------------------------------------------------------------------------------------|----------------------------------------------------------------------------------------------------|
| Denominazione<br>punto di misura | Nella riga inferiore del display è pos-<br>sibile assegnare un nome al punto<br>di misura (e, se necessario, anche al<br>circuito di misurazione). Si possono                                                                                                    | AZ, 09, - +<br>< > ? / @                                                                               |
|                                  | usare fino a 32 caratteri.<br>Con i tasti freccia ▲ ▼ selezionare<br>lettera/numero/carattere,<br>usare i tasti freccia ◀ ▶ per passare<br>alla posizione successiva.<br>Acquisire con <b>enter</b> .<br>Premendo (più volte) <b>meas</b> in moda-<br>lità di misurazione, è possibile visua-<br>lizzare la denominazione del punto di<br>misura. | l primi 10<br>caratteri<br>vengono<br>visualizzati sul<br>display senza<br>scorrere late-<br>ralmente. |

#### Disattivazione della retroilluminazione del display

Nel menu DISPLAY può essere disattivata la retroilluminazione del display.

**Nota:** con retroilluminazione del display disattivata, viene meno anche la segnalazione colorata degli eventi di errore.

Stratos Pro permette il funzionamento con sensori digitali. Con i sensori Memosens, i potenziali di massa e di terra non giocano più alcun ruolo grazie all'isolamento galvanico. Ciò significa che non sono necessari Solution Ground o misure di compensazione di potenziale.

l sensori digitali possono essere calibrati e sottoposti a manutenzione in laboratorio. Questo semplifica notevolmente la manutenzione in sito.

#### Sensori Memosens: calibrazione e manutenzione in laboratorio

Il software "MemoSuite" consente di calibrare i sensori Memosens in condizioni riproducibili al PC in laboratorio. I parametri del sensore vengono registrati in una banca dati. Documentazione e archiviazione in conformità con i requisiti della normativa FDA CFR 21 parte 11. Protocolli dettagliati possono essere visualizzati come export csv per Excel.

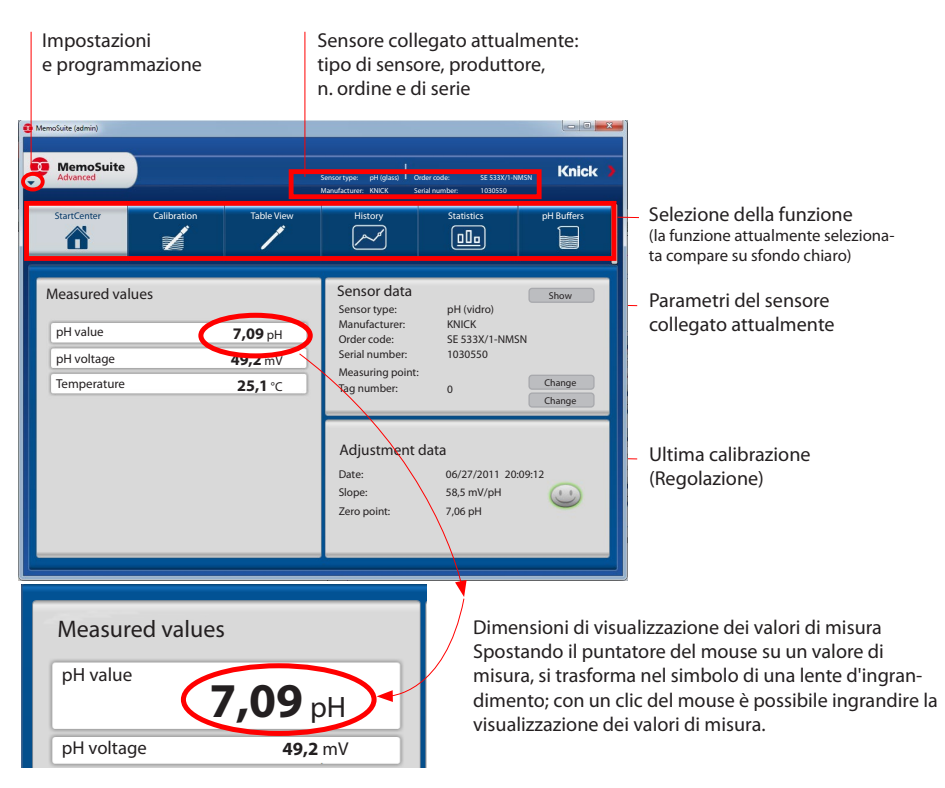

| Mer            | noSuite                                                                                                    |                                                       |              | Sensortyp: pH<br>Hersteller: KN | (Gias) Beste<br>ICK Seria | linummer: SE 515-MS<br>mummer: 20100618: | Knick                                                                                                    |
|----------------|----------------------------------------------------------------------------------------------------|-------------------------------------------------------|--------------|---------------------------------|---------------------------|------------------------------------------|----------------------------------------------------------------------------------------------------|
| Starte         | miter                                                                                                    | Kalibrieren                                           | Tabelenanskh | n H                             | istorie                   | Statistik                                | pH-Putter                                                                                                    |
| nukt Stellheit | eschlossener Se<br>gewählte Sensor<br>D mV/pH<br>D mV/pH<br>D mV/pH<br>D mV/pH<br>D mV/pH<br>D mV/pH<br>D mV/pH<br>D mV/pH<br>D mV/pH<br>Minute 0<br>7,3 pH<br>7,2 pH | nsor (pH (Glas))<br>en (4 Stuck pH (Glas)<br>Minute 2 | )<br>Neuto 4 | Maye 5                          | Minute 6                  | Minute 10                                | pH Qac CM           Sham IN: 3330/46001           Status IN: 3330/46001           Status IN: 2010/0616C           Status IN: 2010/0616C           Status IN: 2010/0616C           Status IN: 2010/0616C           Status IN: 2010/0616C           Status IN: 2010/0616C           Status IN: 2010/0616C           Status IN: 2010/0616C           Status IN: 2010/0616C           Status IN: 2010/0616C           Status IN: 2010/0616C           Status IN: 2010/0616C           Status IN: 2010/0616C |
| IInN           | 6,9 pH<br>6,8 pH<br>6,7 pH<br>Minute 0                                                                                                    | Minute 2                                              | Minute 4     | Minute 6                        | e<br>Minute 8             | Minute 10                                |                                                                                                    |

Calibrazione di più sensori

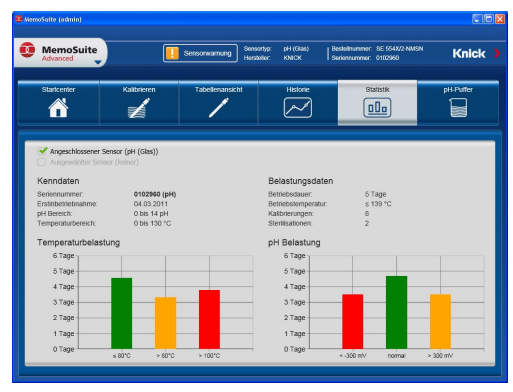

Le ampie opzioni di visualizzazione grafica del software permettono di trarre conclusioni a prima vista sul comportamento di invecchiamento dei sensori e consentono una previsione affidabile per la manutenzione preventiva.

Il software è disponibile nelle versioni "Basic" (funzione di calibrazione) e "Advanced" (con banca dati sensore): www.knick.de

Storico: diagrammi di carico dei sensori

#### Sensori Memosens: configurazione del dispositivo

L'impostazione del tipo di sensore viene effettuata nella **configurazione.** 

Il dispositivo passa alla modalità di misurazione solo quando il sensore collegato corrisponde con il tipo configurato (Sensoface è felice):

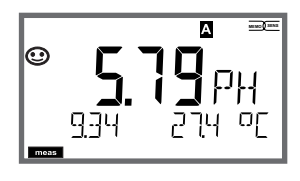

In caso contrario viene emesso un messaggio di errore. Il simbolo **info** viene visualizzato, con i tasti freccia ◀ ▶ è possibile leggere il testo dell'errore nella riga inferiore.

#### Collegamento sensori digitali

| Passo                                                             | Azione/Display                                                                                           | Osservazioni                                                                                                    |
|-------------------------------------------------------------------|----------------------------------------------------------------------------------------------------|----------------------------------------------------------------------------------------------------|
| Collegare il<br>sensore                                           | ● ● ● ● ● ₽₩<br>● ● ● ● ● ₽₩<br>ERR 001 NO SEN)                                                          | Prima di collegare un<br>sensore digitale, il display<br>visualizza il messaggio di<br>errore "nessun sensore". |
| Attendere che<br>vengano visua-<br>lizzati i dati del<br>sensore. | SERSOR<br>I DENTIFICATION                                                                                | La clessidra sul display<br>lampeggia.                                                                          |
| Controllare i<br>dati del sensore                                 | Con i tasti freccia $\checkmark$ visualizzare le informazioni del sensore, confermare con <b>enter</b> . | Il display diventa <b>verde</b> .<br>Sensoface è felice se i dati<br>del sensore sono corretti.                 |
| Passare alla<br>modalità di<br>misurazione                        | Premere il tasto <b>meas, info</b><br>o <b>enter</b>                                                     | Dopo 60 secondi il dispo-<br>sitivo entra automatica-<br>mente nella modalità di<br>misurazione (timeout).      |

#### Sostituzione sensore

La sostituzione dei sensori dovrebbe sempre avvenire in stato HOLD, per evitare reazioni impreviste delle uscite e dei contatti. La sostituzione può avvenire anche durante la calibrazione quando il nuovo sensore deve essere anche calibrato.

| Passo                                                                  | Azione/Display                                                                                                    | Osservazioni                                                                                                    |
|------------------------------------------------------------------------|----------------------------------------------------------------------------------------------------|----------------------------------------------------------------------------------------------------|
| Selezionare lo<br>stato HOLD                                           | Con il tasto <b>menu</b><br>richiamare il menu di<br>selezione,<br>con i tasti freccia se-<br>lezionare ◀ ► HOLD,<br>confermare con<br><b>enter.</b>                                       | Il dispositivo si trova quindi nello<br>stato HOLD. In alternativa lo<br>stato HOLD può essere attivato<br>anche dall'esterno tramite<br>l'ingresso HOLD. Durante lo<br>stato HOLD, la corrente di uscita<br>è congelata all'ultimo valore, o<br>impostata su un valore fisso. |
| Scollegare<br>il vecchio<br>sensore,<br>collegare il<br>nuovo sensore. |                                                                                                    | I messaggi temporanei che emer-<br>gono durante la sostituzione<br>vengono visualizzati sul display<br>ma non vengono emessi sul con-<br>tatto di allarme oppure registrati<br>nel log book.                                                                                   |
| Attendere che<br>vengano visua-<br>lizzati i dati del<br>sensore.      | SEASER<br>JENTIFICATION                                                                                                    |                                                                                                    |
| Controllare<br>i dati del<br>sensore                                   | Con i tasti freccia ()<br>visualizzare le infor-<br>mazioni del senso-<br>re, confermare con<br>enter.                                                                                     | È possibile visualizzare il produt-<br>tore e il tipo di sensore, il nume-<br>ro di serie e la data dell'ultima<br>calibrazione.                                                                                                    |
| Controllare<br>i valori di<br>misura, poi<br>lasciare<br>HOLD          | Premere brevemente<br>il tasto <b>meas</b> : ritorno<br>al menu di selezione,<br>premere a lungo il<br>tasto <b>meas</b> : il disposi-<br>tivo si porta nella mo-<br>dalità di misurazione | La sostituzione del sensore<br>(TAN SW-A003) viene registrata<br>nel log book ampliato.                                                                                                    |

# Calibrazione

#### Nota:

- Le procedure di calibrazione devono essere eseguite solo da personale qualificato. I parametri impostati in modo errato possono passare inosservati, ma modificano le proprietà di misura.
- Il tempo di risposta del sensore e della sonda di temperatura diminuisce notevolmente muovendo il sensore nella soluzione tampone e poi tenendolo ferma.
- Il dispositivo può funzionare correttamente solo se le soluzioni tampone utilizzate corrispondono al gruppo di tamponi configurato. Altre soluzioni tampone, anche con lo stesso valore nominale, possono avere un diverso comportamento in temperatura. Questo causa errori di misurazione.

**Con l'utilizzo di sensori ISFET osensori con un punto zero che si discosta da pH 7,** è necessario effettuare una regolazione del punto zero dopo ogni sostituzione del sensore. Questo è l'unico modo per ottenere indicazioni Sensoface affidabili. Per tutte le calibrazioni successive, le istruzioni Sensoface fanno riferimento a questa calibrazione di base. Con la calibrazione si può adattare il dispositivo alle caratteristiche specifiche del sensore, al potenziale di asimmetria e alla pendenza. La calibrazione può essere protetta mediante un codice di accesso (menu SERVICE).

Nel menu calibrazione selezionare dapprima la modalità di calibrazione:

| CAL_PH     | a seconda della preimpostazione nella configurazione:                                                                                                    |                                                    |  |
|------------|----------------------------------------------------------------------------------------------------|----------------------------------------------------|--|
|            | AUTO                                                                                                    | Identificazione automatica del tampone (Calimatic) |  |
|            | MAN                                                                                                    | Inserimento tampone manuale                        |  |
|            | DAT                                                                                                    | Inserimento dati degli elettrodi pre-misurati      |  |
| CAL_ORP    | Calibrazione ORP                                                                                                    |                                                    |  |
| P_CAL      | Calibrazione prodotto (cal. con prelievo campione)                                                                                                    |                                                    |  |
| ISFET-ZERO | Spostamento del punto zero. Richiesto quando si utilizzano sensori<br>ISFET, è possibile eseguire successivamente una calibrazione a uno<br>o due punti. |                                                    |  |
| CAL_RTD    | Compensazione della sonda di temperatura                                                                                                    |                                                    |  |

#### Preimpostare CAL\_PH (menu CONF / configurazione):

- 1) Premere a lungo il tasto **meas** (> 2 sec.) (modalità operativa Misurazione)
- 2) Premere il tasto **menu** per visualizzare il menu di selezione
- 3) Selezionare la modalità operativa CONF tramite i tasti freccia sinistra/destra
- 4) Selezionare la modalità "CALMODE" in "SENSOR" (AUTO, MAN, DAT). Confermare con **enter**

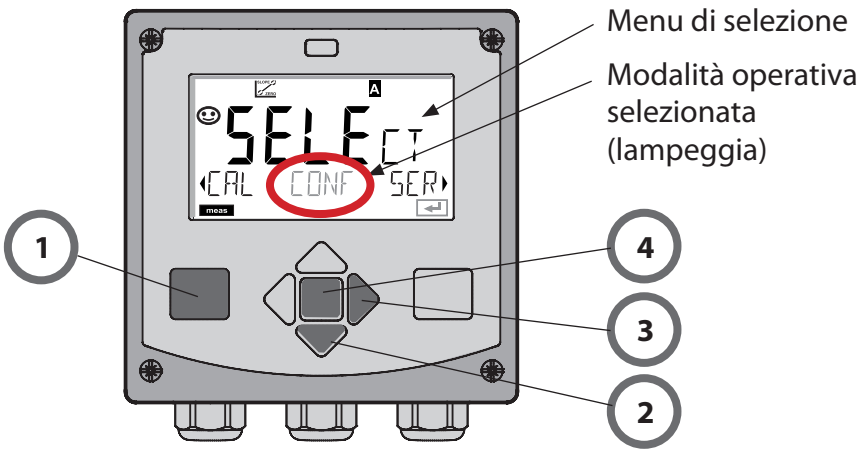

# Spostamento del punto zero (ISFET)

Questa compensazione permette di utilizzare sensori ISFET con punto zero diverso (solo pH). La funzione è disponibile se in fase di configurazione è stato impostato MEMOSENS. Con gli altri sensori lo spostamento del punto zero non è attivo.

La compensazione avviene con un tampone con punto zero pH 7,00. Campo consentito del valore del tampone: pH 6,5 ... 7,5° Inserimento a temperatura corretta. Spostamento massimo del punto zero:  $\pm$  200 mV.

| Display                                      | Azione                                                                                                    | Osservazioni                                                                                                    |
|----------------------------------------------|----------------------------------------------------------------------------------------------------|----------------------------------------------------------------------------------------------------|
|                                              | Selezionare Calibrazione.<br>Avanti con <b>enter</b> .                                                                                                    |                                                                                                    |
|                                              | Calibrazione operativa.<br>La clessidra lampeggia.                                                                                                    | Visualizzazione (3 s)<br>A partire da adesso,<br>il dispositivo si trova<br>in stato HOLD.                                                                                                    |
| <b>121</b> mV 2130<br>121mV 2130<br>₽        | Immergere il sensore<br>in un tampone con pH<br>7,00. Con i tasti frec-<br>cia impostare il valore<br>di pH a temperatura<br>corretta nel campo<br>6,50 7,50 (vedere la<br>tabella tamponi).<br>Confermare con <b>enter</b> | Se la deviazione<br>residua del sen-<br>sore è eccessiva<br>(> ±200 mV), viene<br>visualizzato un mes-<br>saggio di errore CAL<br>ERR, dopodiché non<br>sarà possibile alcuna<br>calibrazione. |
| <b>3000000000000000000000000000000000000</b> | Controllo della stabilità<br>Il valore di misura [mV]<br>viene visualizzato.<br>L'icona "clessidra"<br>lampeggia.                                                                                                    | <b>Nota:</b><br>il controllo della<br>stabilità può essere<br>interrotto (preme-<br>re <b>enter</b> ). Questo<br>diminuisce tuttavia<br>la precisione della<br>calibrazione.                   |

### Spostamento del punto zero (ISFET)

| Display        | Azione                                                                                                    | Osservazioni                                                                                                    |
|----------------|----------------------------------------------------------------------------------------------------|----------------------------------------------------------------------------------------------------|
| ©<br>SFET-ZERD | Terminate le imposta-<br>zioni viene visualizzato<br>lo spostamento del<br>punto zero [mV] (riferiti<br>a 25° C) del sensore.<br>Sensoface è attivo.<br>Avanti con <b>enter</b> | Questo non è un<br>valore definitivo del<br>sensore! Il potenzia-<br>le di asimmetria e la<br>pendenza devono<br>essere determinati<br>con una calibrazione<br>completa a 2 punti. |
|                | Usare i tasti freccia per<br>selezionare:<br>• Repeat<br>(ripetizione della<br>calibrazione) o<br>• Misurazione .<br>Confermare con <b>enter</b>                                |                                                                                                    |
|                | Reimmettere il sensore<br>nel processo.<br>Terminare la calibrazio-<br>ne del punto zero con<br><b>enter</b>                                                                    | Dopo aver termina-<br>to la calibrazione,<br>le uscite rimango-<br>no ancora in stato<br>HOLD per un breve<br>periodo di tempo.                                                    |

#### Indicazioni sullo spostamento del punto zero

Dopo l'avvenuto spostamento del punto zero, il sensore deve essere calibrato utilizzando le procedure descritte nelle pagine seguenti.

# **Calibrazione automatica (Calimatic)**

La modalità di calibrazione AUTO e il tipo di acquisizione della temperatura sono preimpostate in **Configurazione**. Le soluzioni tampone utilizzate devono corrispondere al gruppo di tamponi configurato. Altre soluzioni tampone, anche con stessi valori nominali, possono avere un diverso comportamento in temperatura. Questo causa errori di misurazione.

| Display                         | Azione                                                                                                    | Osservazioni                                                                                                    |
|---------------------------------|----------------------------------------------------------------------------------------------------|----------------------------------------------------------------------------------------------------|
|                                 | Selezionare Calibrazione.<br>Avanti con <b>enter</b> .                                                                                                    |                                                                                                    |
|                                 | Calibrazione operativa.<br>La clessidra lampeggia.<br>Selezionare il metodo di<br>calibrazione: CAL_PH<br>Avanti con <b>enter</b>                                                                                                    | Visualizzazione (3 s)<br>A partire da adesso, il<br>dispositivo si trova in<br>stato HOLD.                                                                                                    |
| алан (1995)<br>19575 НЧ5ОГ<br>С | Smontare il sensore e la<br>sonda di temperatura,<br>pulirli ed immergerli<br>nella soluzione tampone<br>(sequenza delle soluzioni<br>tampone libera). Iniziare<br>con <b>enter</b>                                                                             | In caso di configu-<br>razione della voce<br>"Inserimento manuale<br>temperatura", il valore<br>della temperatura<br>lampeggia sul display<br>e può essere modifica-<br>to con i tasti freccia.                            |
|                                 | Identificazione del tam-<br>pone.<br>Mentre l'icona "clessidra"<br>lampeggia, il sensore e<br>la sonda di temperatura<br>rimangono nella prima<br>soluzione tampone.<br>Riconoscimento tampo-<br>ne concluso, il valore del<br>tampone viene visualiz-<br>zato. | Il tempo di imposta-<br>zione del sensore e<br>della sonda di tempe-<br>ratura diminuiscono<br>notevolmente se il<br>sensore viene dap-<br>prima mosso nella<br>soluzione tampone<br>e successivamente<br>tenuto immobile. |

# **Calibrazione automatica (Calimatic)**

| Display | Azione                                                                                                    | Osservazioni                                                                                                    |
|---------|----------------------------------------------------------------------------------------------------|----------------------------------------------------------------------------------------------------|
|         | Una volta terminato il<br>controllo di stabilità, viene<br>rilevato il valore e visua-<br>lizzato il potenziale di<br>asimmetria.<br>La calibrazione con il pri-<br>mo tampone è conclusa.<br>Togliere il sensore e la son-<br>da di temperatura dalla<br>prima soluzione tampone<br>e sciacquare con cura.<br><b>Con i tasti freccia</b><br><b>selezionare:</b><br>• Cal. a 1 punto (END)<br>• Cal. a 2 punti (CAL2)<br>• Ripeti (REPEAT)<br>Avanti con <b>enter</b> | Nota:<br>Dopo 10 secondi è<br>possibile interrompere<br>la verifica di stabilità<br>(premere <b>enter</b> ). Que-<br>sto diminuisce tuttavia<br>la precisione della<br>calibrazione. Display<br>con selezione cal. a 1<br>punto: |
|         | Calibrazione a 2 punti:<br>immergere il sensore e<br>la sonda di temperatura<br>nella seconda soluzione<br>tampone.<br>Iniziare con <b>enter</b>                                                                                                    | La procedura di<br>calibrazione si svolge<br>allo stesso modo del<br>primo tampone.                                                                                                    |
|         | Estrarre il sensore con la<br>sonda di temperatura dal<br>secondo tampone, sciac-<br>quarlo e reinstallarlo.<br>Avanti con <b>enter</b>                                                                                                    | Si visualizzano la<br>transconduttanza e il<br>potenziale asimmetria<br>del sensore (riferito a<br>25 °C).                                                                                                    |
|         | Con i tasti freccia<br>selezionare:<br>• Terminare (MEAS)<br>• Ripeti (REPEAT)<br>Avanti con <b>enter</b><br>Quando si termina:<br>HOLD viene disattivato<br>in ritardo.                                                                                                    | Al termine della calibrazione a 2 punti:                                                                                                    |

## Calibrazione manuale con specifica del tampone

Il modo di calibrazione MAN e il tipo di rilevamento della temperatura vengono preimpostati nella **configurazione**. Nella calibrazione con specifica del tampone manuale, il valore pH della soluzione tampone utilizzata deve essere inserito a temperatura corretta nel dispositivo. La calibrazione può avvenire con una qualsiasi soluzione tampone.

| Display                               | Azione                                                                                                    | Osservazioni                                                                                                    |
|---------------------------------------|----------------------------------------------------------------------------------------------------|----------------------------------------------------------------------------------------------------|
|                                       | Selezionare Calibrazione.<br>Avanti con <b>enter</b> .                                                                                                    |                                                                                                    |
| C C C C C C C C C C C C C C C C C C C | Calibrazione operativa.<br>La clessidra lampeggia.                                                                                                    | Visualizzazione (3 s)<br>A partire da adesso, il<br>dispositivo si trova in<br>stato HOLD.                                                                                                    |
|                                       | Smontare il sensore e la<br>sonda di temperatura,<br>pulirli ed immergerli nella<br>prima soluzione tampone.<br>Iniziare con <b>enter</b>                                                        | In caso di configu-<br>razione della voce<br>"Inserimento manuale<br>temperatura", il valore<br>della temperatura<br>lampeggia sul display<br>e può essere modifica-<br>to con i tasti freccia.                            |
|                                       | Inserire il valore pH della<br>soluzione tampone a tem-<br>peratura corretta. Mentre<br>la "clessidra" lampeggia,<br>il sensore e la sonda di<br>temperatura restano nella<br>soluzione tampone. | Il tempo di imposta-<br>zione del sensore e<br>della sonda di tempe-<br>ratura diminuiscono<br>notevolmente se il<br>sensore viene dap-<br>prima mosso nella<br>soluzione tampone<br>e successivamente<br>tenuto immobile. |

# Calibrazione manuale con specifica del tampone

| Display | Azione                                                                                                    | Osservazioni                                                                                                    |
|---------|----------------------------------------------------------------------------------------------------|----------------------------------------------------------------------------------------------------|
|         | Una volta terminato il<br>controllo di stabilità, viene<br>rilevato il valore e visua-<br>lizzato il potenziale di<br>asimmetria.<br>La calibrazione con il pri-<br>mo tampone è conclusa.<br>Togliere il sensore e la son-<br>da di temperatura dalla<br>prima soluzione tampone<br>e sciacquare con cura.<br><b>Con i tasti freccia</b><br><b>selezionare:</b><br>• Cal. a 1 punto (END)<br>• Cal. a 2 punti (CAL2)<br>• Ripeti (REPEAT)<br>Avanti con <b>enter</b> | Nota:<br>Dopo 10 secondi è<br>possibile interrompere<br>la verifica di stabilità<br>(premere <b>enter</b> ). Que-<br>sto diminuisce tuttavia<br>la precisione della<br>calibrazione. Display<br>con selezione cal. a<br>1 punto: |
|         | Calibrazione a 2 punti:<br>immergere il sensore e<br>la sonda di temperatura<br>nella seconda soluzione<br>tampone.<br>Inserimento valore pH.<br>Iniziare con <b>enter</b>                                                                                                    | La procedura di<br>calibrazione si svolge<br>allo stesso modo del<br>primo tampone.                                                                                                    |
|         | Sciacquare il sensore con<br>la sonda di temperatura e<br>reinstallarlo.<br>Avanti con <b>enter</b>                                                                                                    | Visualizzazione della<br>pendenza e del po-<br>tenziale di asimmetria<br>del sensore (riferiti a<br>25° C).                                                                                                    |
|         | Con i tasti freccia<br>selezionare:<br>• Terminare (MEAS)<br>• Ripeti (REPEAT)<br>Avanti con <b>enter</b><br>Quando si termina: HOLD<br>viene disattivato in ritardo.                                                                                                    | Al termine della calibrazione a 2 punti:                                                                                                    |

### Inserimento dati sensori premisurati

La modalità di calibrazione DAT deve essere preimpostata nella configurazione.

I valori per la pendenza e il potenziale di asimmetria di un sensore possono essere inseriti direttamente. I valori devono essere noti e, quindi, dovranno essere calcolati prima, ad esempio in laboratorio.

| Display      | Azione                                                                                                    | Osservazioni                                                                               |  |
|--------------|----------------------------------------------------------------------------------------------------|--------------------------------------------------------------------------------------------|--|
|              | Selezionare Calibrazione.<br>Avanti con <b>enter</b> .                                                                                     |                                                                                            |  |
| IRTA INPUT ) | "Data Input"<br>Calibrazione operativa.<br>La clessidra lampeggia.                                                                         | Visualizzazione (3 s)<br>A partire da adesso,<br>il dispositivo si trova<br>in stato HOLD. |  |
|              | Inserire il potenziale di<br>asimmetria [mV].<br>Avanti con <b>enter</b>                                                                   |                                                                                            |  |
|              | Inserire la pendenza [%].                                                                                                    |                                                                                            |  |
|              | Il dispositivo visualizza<br>la nuova pendenza e il<br>potenziale di asimmetria<br>(a 25 °C).<br>Sensoface è attivo.                       |                                                                                            |  |
|              | <ul> <li>Con i tasti freccia</li> <li>selezionare:</li> <li>Terminare (MEAS)</li> <li>Ripeti (REPEAT)</li> <li>Avanti con enter</li> </ul> | Quando si termina:<br>HOLD viene disatti-<br>vato in ritardo.                              |  |

#### Convertire la pendenza in mV

Conversione della pendenza [%] in [mV/pH] a 25° C

| %   | mV/pH |
|-----|-------|
| 78  | 46.2  |
| 80  | 47.4  |
| 82  | 48.5  |
| 84  | 49.7  |
| 86  | 50.9  |
| 88  | 52.1  |
| 90  | 53.3  |
| 92  | 54.5  |
| 94  | 55.6  |
| 96  | 56.8  |
| 98  | 58.0  |
| 100 | 59.2  |
| 102 | 60.4  |

#### Conversione: potenziale di asimmetria nel punto zero del sensore

S

$$ZERO = 7 - \frac{U_{AS}[mV]}{P[mV / pH]}$$

- ZERO = punto zero del sensore
- U<sub>AS</sub> = potenziale di asimmetria

=pendenza

# Calibrazione del prodotto (pH)

Calibrazione con rilevazione del campione (calibrazione a un punto). Durante la calibrazione prodotto, il sensore resta nella soluzione di misurazione. Il processo di misurazione viene interrotto solo brevemente.

#### Procedura:

1) Il campione viene misurato in laboratorio o in loco con un dispositivo di misurazione a batterie portatile. Per una calibrazione accurata, è necessario che la temperatura del campione e la temperatura di misurazione del processo corrispondano.

Durante la rilevazione del campione, il dispositivo salva il valore attuale e ritorna in modalità di misurazione, la barra di stato "Calibrazione" lampeggia.

2) Nella seconda fase, il valore di misura del campione viene inserito nel dispositivo. Il dispositivo determina il nuovo potenziale di asimmetria dalla differenza tra il valore di misura memorizzato e il valore di misura del campione immesso.

Se il campione non è valido, può essere accettato il valore salvato al momento della rilevazione del campione. In questo caso verranno salvati i valori di calibrazione precedenti. È quindi possibile avviare una nuova calibrazione del prodotto.

| Display              | Azione                                                                                | Osservazioni                                                                               |
|----------------------|---------------------------------------------------------------------------------------|--------------------------------------------------------------------------------------------|
|                      | Selezionare la calibra-<br>zione del prodotto:<br>P_CAL.<br>Avanti con <b>enter</b>   |                                                                                            |
| PRODUCT STEP 1       | Calibrazione operativa.<br>La clessidra lampeggia.                                    | Visualizzazione (3 s)<br>A partire da adesso,<br>il dispositivo si trova<br>in stato HOLD. |
| HJJFH<br>STORE VALUE | Rilevazione del cam-<br>pione e salvataggio del<br>valore.<br>Avanti con <b>enter</b> | Il campione può ora<br>essere misurato.                                                    |

# Calibrazione del prodotto (pH)

| Display                                   | Azione                                                                                                    | Osservazioni                                                                                                    |
|-------------------------------------------|----------------------------------------------------------------------------------------------------|----------------------------------------------------------------------------------------------------|
| © <b>4,7,7</b><br>PH7<br>1323 E5€1<br>■■■ | Il dispositivo ritorna in<br>modalità misurazione.                                                                                                    | Se la barra di stato<br>CAL lampeggia,<br>significa che la ca-<br>librazione del pro-<br>dotto non è ancora<br>conclusa. |
|                                           | Calibrazione del<br>prodotto 2º passo                                                                                                    | Visualizzazione (3 s)<br>A partire da adesso,<br>il dispositivo si trova<br>in stato HOLD.                               |
|                                           | Si visualizza il valore<br>salvato (il valore lam-<br>peggia) ed è possibile<br>sovrascrivere il valore di<br>misura del campione.<br>Avanti con <b>enter</b>                   |                                                                                                    |
|                                           | Visualizzazione del nuo-<br>vo potenziale di asim-<br>metria (riferito a 25° C).<br>Sensoface è attivo.<br>Terminare la calibra-<br>zione:<br>selezionare MEAS,<br><b>enter</b> | Ripetere la calibra-<br>zione: selezionare<br>REPEAT, poi <b>enter</b>                                                   |
| Calibrazione<br>terminata                 | Dopo aver terminato la c<br>rimangono ancora in stat<br>periodo di tempo.                                                                                                    | alibrazione, le uscite<br>to HOLD per un breve                                                                           |

### **Calibrazione Redox (ORP)**

La tensione di un sensore Redox può essere calibrata con una soluzione tampone Redox. La differenza di tensione tra la tensione misurata e la tensione specificata della soluzione di calibrazione viene determinata in base alla seguente formula. Per la misurazione, questa differenza viene aggiunta dal dispositivo alla tensione di misurazione.

$$mV_{_{ORP}}=mV_{_{meas}}-\Delta mV$$

| $mV_{_{ORP}}$  | = | tensione Redox visualizzata ORP                                    |
|----------------|---|--------------------------------------------------------------------|
| $mV_{_{meas}}$ | = | tensione del sensore diretta                                       |
| ΔmV            | = | valore delta, calcolato dal dispositivo<br>durante la calibrazione |

La tensione del sensore si può ottenere anche su un altro sistema di riferimento, ad esempio l'elettrodo standard all'idrogeno. A tal fine, durante la calibrazione è necessario inserire il potenziale a temperatura corretta (vedere tabella) dell'elettrodo di riferimento utilizzato, che viene poi aggiunto alla tensione Redox misurata durante la misurazione. Occorre ricordare che la misurazione viene effettuata alla stessa temperatura della calibrazione perché l'andamento della temperatura dell'elettrodo di riferimento non viene considerato automaticamente.

| Temperatura<br>[°C] | Ag/AgCl/KCl<br>1 mol/l<br>[ΔmV] | Ag/AgCl/KCl<br>3 mol/l<br>[ΔmV] | Thalamid<br>[ΔmV] | Solfato di<br>mercurio<br>[ΔmV] |
|---------------------|---------------------------------|---------------------------------|-------------------|---------------------------------|
| 0                   | 249                             | 224                             | -559              | 672                             |
| 10                  | 244                             | 217                             | -564              | 664                             |
| 20                  | 240                             | 211                             | -569              | 655                             |
| 25                  | 236                             | 207                             | -571              | 651                             |
| 30                  | 233                             | 203                             | -574              | 647                             |
| 40                  | 227                             | 196                             | -580              | 639                             |
| 50                  | 221                             | 188                             | -585              | 631                             |
| 60                  | 214                             | 180                             | -592              | 623                             |
| 70                  | 207                             | 172                             | -598              | 613                             |
| 80                  | 200                             | 163                             | -605              | 603                             |

#### Dipendenza dalla temperatura dei sistemi di riferimento comuni misurati con SWE

## **Calibrazione Redox (ORP)**

| Display               | Azione                                                                                                    | Osservazioni                                                                                                    |
|-----------------------|----------------------------------------------------------------------------------------------------|----------------------------------------------------------------------------------------------------|
|                       | Selezionare calibrazione<br>ORP, avanti con <b>enter</b>                                                                  |                                                                                                    |
| CRP AJUUST            | Smontare il sensore e la<br>sonda di temperatura,<br>pulirli ed immergerli nel<br>tampone Redox.                          | Visualizzazione (3 s)<br>A partire da adesso,<br>il dispositivo si trova<br>in stato HOLD.                                      |
| <b>COLUTION 215°C</b> | Inserimento valore no-<br>minale tampone Redox.<br>Avanti con <b>enter</b>                                                |                                                                                                    |
|                       | Viene visualizzato<br>il valore delta ORP<br>(riferito a 25°C).<br>Sensoface è attivo.<br>Avanti con <b>enter</b>         |                                                                                                    |
| i<br>MERS ,<br>™      | Ripetere la calibrazione:<br>selezionare REPEAT, ter-<br>minare la calibrazione:<br>selezionare MEAS, poi<br><b>enter</b> | Dopo aver termina-<br>to la calibrazione,<br>le uscite rimango-<br>no ancora in stato<br>HOLD per un breve<br>periodo di tempo. |

# Compensazione della sonda di temperatura

| Display                         | Azione                                                                                                    | Osservazioni                                                                                                    |
|---------------------------------|----------------------------------------------------------------------------------------------------|----------------------------------------------------------------------------------------------------|
|                                 | Selezionare comp.<br>temperatura. Avanti con<br><b>enter</b>                                                                                                    | l parametri impo-<br>stati in modo errato<br>modificano le pro-<br>prietà di misura!                                            |
|                                 | Determinare la tempe-<br>ratura del materiale da<br>misurare con un termo-<br>metro esterno.                                                                                                    | Visualizzazione (3 s)<br>A partire da adesso,<br>il dispositivo si trova<br>in stato HOLD.                                      |
| <b>25.0</b> of<br>Aluus: 235°C, | Inserimento del valore<br>di temperatura determi-<br>nato.<br>Differenza minima: 10 K.<br>Avanti con <b>enter</b>                                                                                                    | Visualizzazione della<br>temperatura reale<br>(senza compensa-<br>zione) nel display<br>inferiore.                              |
|                                 | Viene visualizzato il<br>valore della temperatu-<br>ra corretto. Sensoface è<br>attivo.<br>Terminare la calibrazio-<br>ne: selezionare MEAS,<br>poi <b>enter</b><br>Ripetere la calibrazione:<br>selezionare REPEAT, poi<br><b>enter</b> |                                                                                                    |
|                                 | Al termine della cali-<br>brazione, il dispositivo<br>passa alla visualizzazio-<br>ne dei valori di misura.                                                                                                    | Dopo aver termina-<br>to la calibrazione,<br>le uscite rimango-<br>no ancora in stato<br>HOLD per un breve<br>periodo di tempo. |

### Misurazione

#### Display

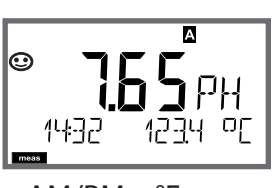

o AM/PM e °F:

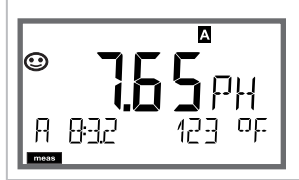

#### Osservazioni

Il dispositivo viene commutato con **meas** nello stato di misurazione dai menu di configurazione e calibrazione. Nella modalità di misurazione, il display principale visualizza la grandezza configurata (pH, ORP [mV] o temperatura), il display secondario l'ora e la seconda grandezza configurata (pH, ORP [mV] o temperatura), la barra di stato [meas] è attivata e viene visualizzato il set di parametri attivo (A/B).

Con il tasto **meas** è possibile richiamare una dopo l'altra le seguenti schermate del display. Dopo 60 sec. senza ricevere comandi, il dispositivo torna a MAIN DISPLAY.

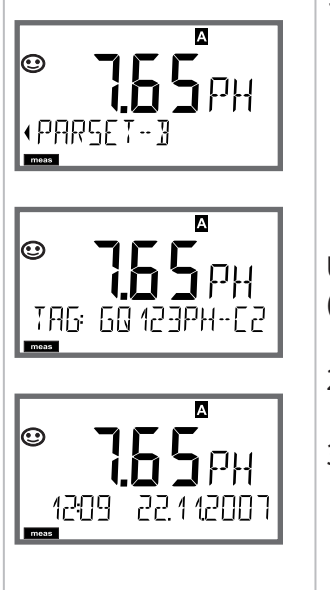

Ulteriori schermate del display (ogni volta con **meas**)

- 2) Visualizzazione Denominazione punto di misura ("TAG")
- 3) Visualizzazione di ora e data

Nella modalità di diagnosi è possibile richiamare le seguenti voci di menu senza interrompere la misurazione:

| CALDATA  | Visualizzare i dati di calibrazione                  |
|----------|------------------------------------------------------|
| SENSOR   | Visualizzare i dati del sensore                      |
| SELFTEST | Attivare l'autotest del dispositivo                  |
| LOGBOOK  | Visualizzare le voci del log book                    |
| MONITOR  | Visualizzare i valori di misura attuali              |
| VERSION  | Visualizzazione tipo dispositivo, versione software, |
|          | numero di serie                                      |

La modalità diagnosi può essere protetta mediante un codice di accesso (menu SERVICE).

#### Nota:

in modalità diagnosi HOLD non è attivo!

| Azione                             | Tasto | Osservazioni                                                                                                    |
|------------------------------------|-------|----------------------------------------------------------------------------------------------------|
| Attivare la<br>diagnosi            | menu  | Richiamare il menu di selezione con<br>il tasto <b>menu</b> .<br>(il display diventa turchese.)<br>Selezionare con ◀ ► DIAG,<br>confermare con <b>enter</b>                  |
| Selezione<br>opzione dia-<br>gnosi |       | Con i tasti freccia 	 ► selezionare<br>una delle seguenti voci:<br>CALDATA SENSOR SELFTEST<br>LOGBOOK MONITOR VERSION<br>Per ulteriori comandi vedere le<br>pagine a seguire |
| Terminare                          | meas  | Uscire con <b>meas</b> .                                                                                                    |

#### Display

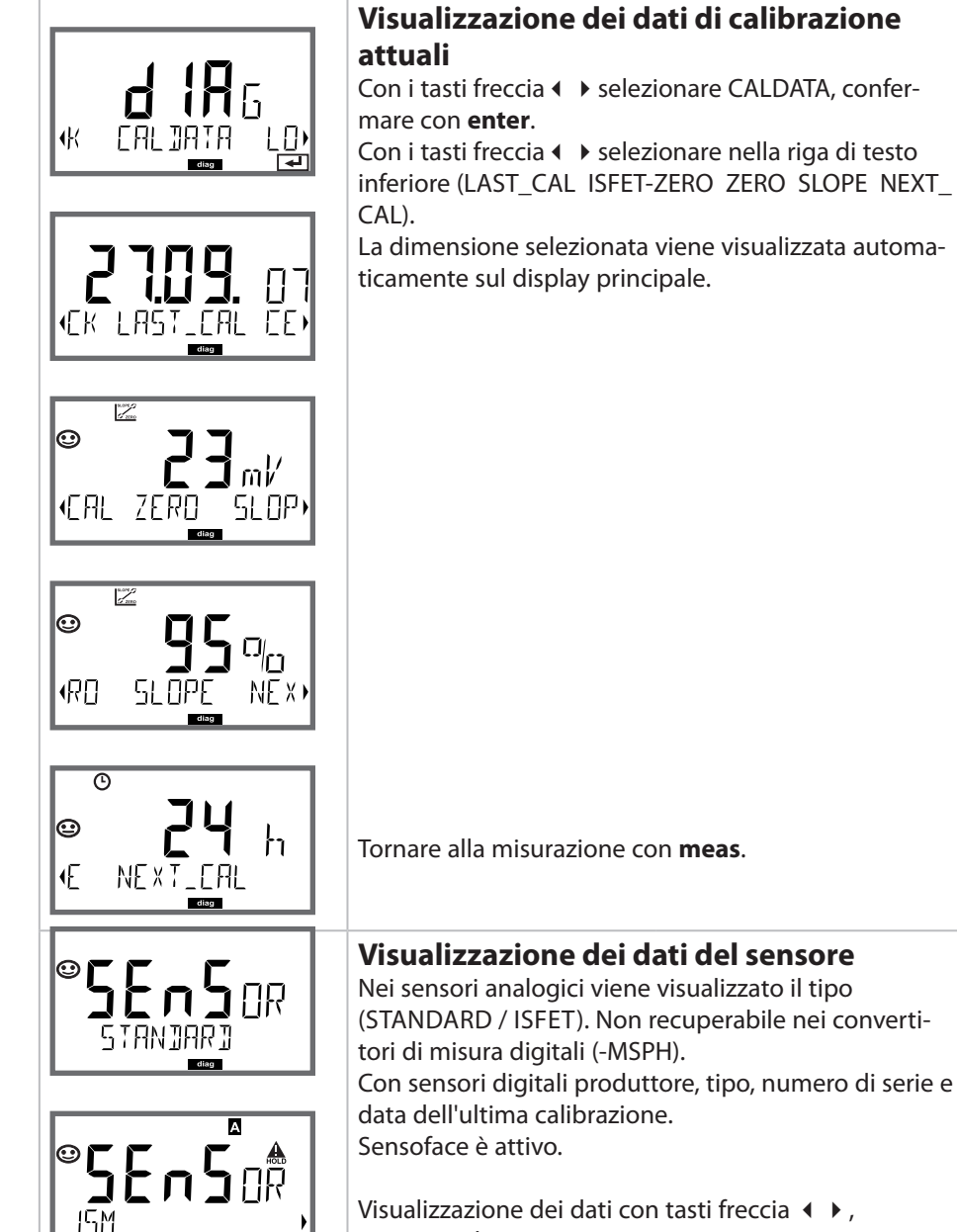

4

Voce di menu

tornare indietro con **enter** o **meas**.

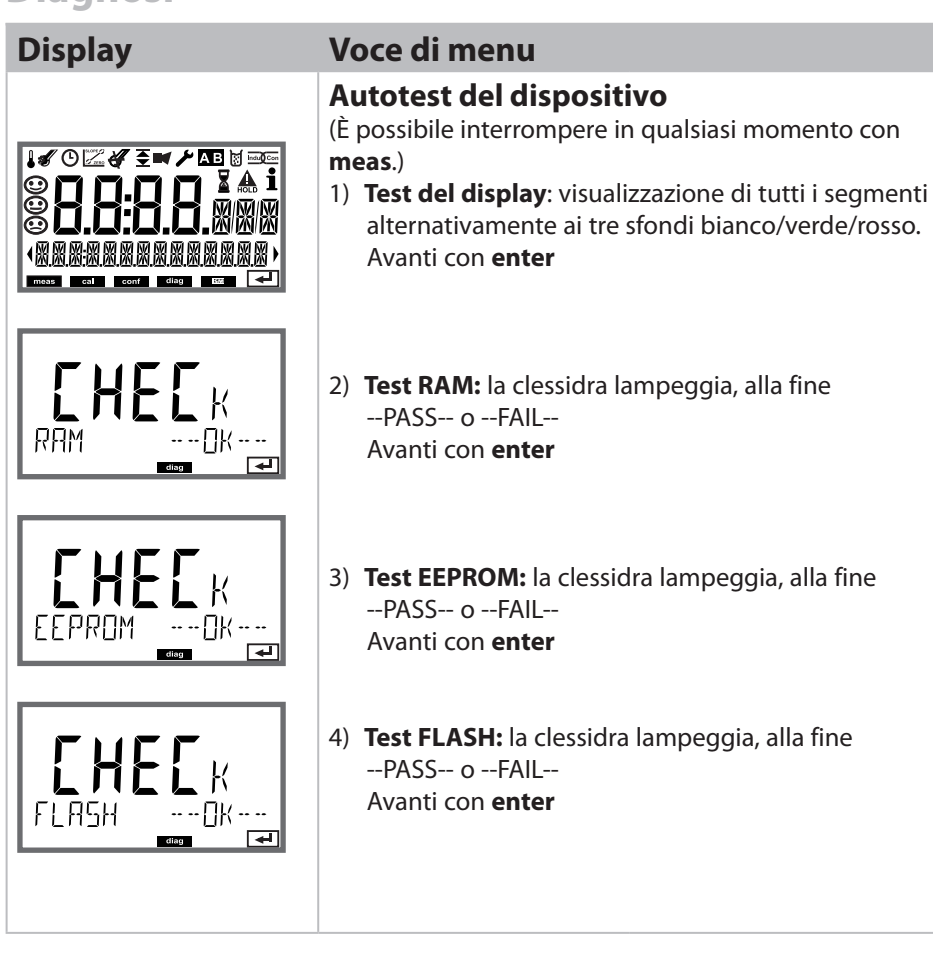

#### **Display**

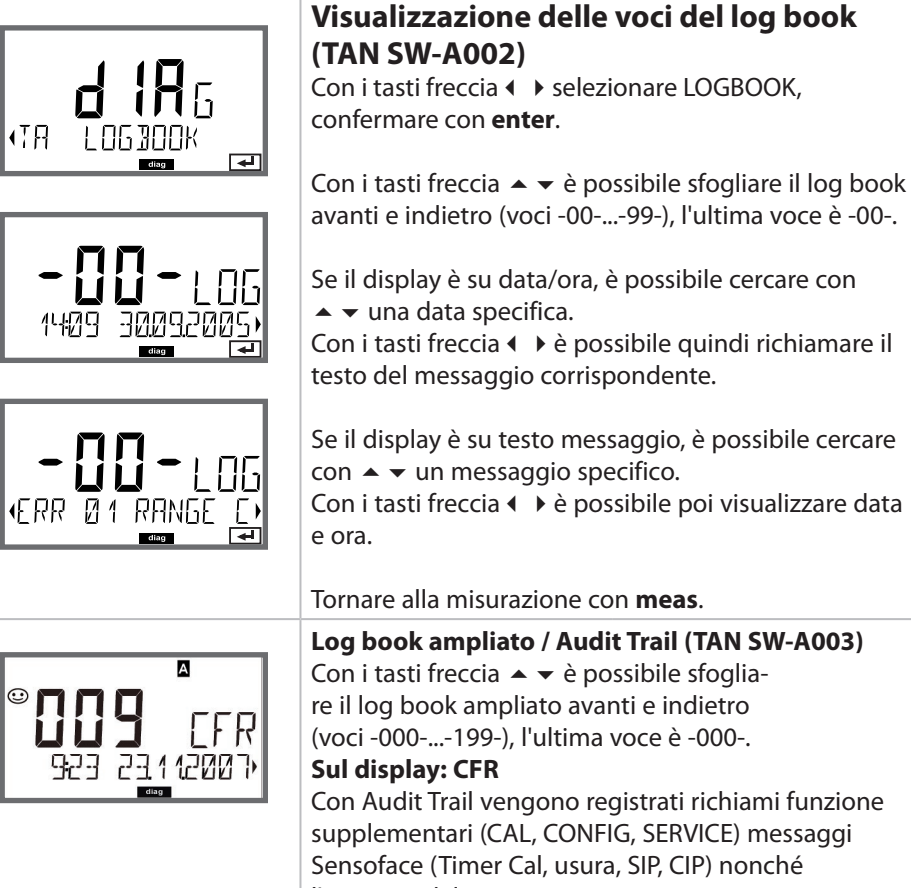

Voce di menu

Tornare alla misurazione con meas. Log book ampliato / Audit Trail (TAN SW-A003) Con i tasti freccia ▲ ▼ è possibile sfogliare il log book ampliato avanti e indietro (voci -000-...-199-), l'ultima voce è -000-. Con Audit Trail vengono registrati richiami funzione

supplementari (CAL, CONFIG, SERVICE) messaggi Sensoface (Timer Cal, usura, SIP, CIP) nonché l'apertura del corpo.

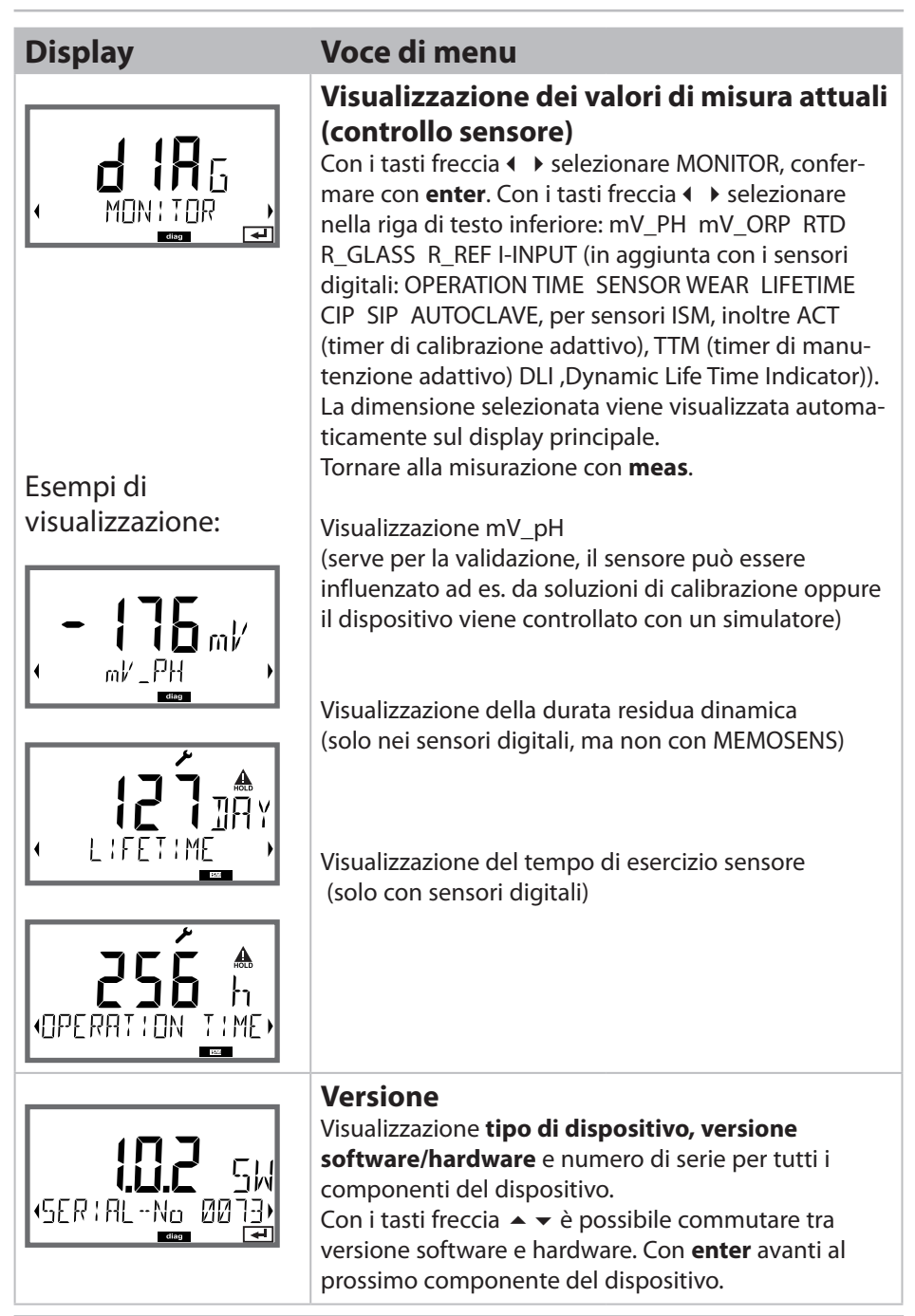

Nella modalità Service è possibile richiamare le seguenti voci di menu: MONITOR Visualizzare i valori di misura attuali.

| SENSOR  | Ripristino I I M (solo ISM),                           |
|---------|--------------------------------------------------------|
|         | incrementare il contatore di autoclavaggio             |
| OUT1    | Testare l'uscita corrente 1.                           |
| OUT2    | Testare l'uscita corrente 2.                           |
|         | (Solo per dotazione con 2ª uscita di corrente)         |
| CODES   | Assegnare o modificare i codici di accesso.            |
| DEFAULT | Riportare il dispositivo alle impostazioni di default. |
| OPTION  | Abilitare le opzioni via TAN.                          |
|         |                                                        |

#### Nota:

in modalità Service HOLD è attivo!

| Azione               | Tasto/display   | Osservazioni                                                                                                    |
|----------------------|-----------------|----------------------------------------------------------------------------------------------------|
| Attivare<br>Service  | Menu            | Richiamare il menu di selezione<br>con il tasto <b>menu</b> .<br>Selezionare con ◀ ► SERVICE,<br>confermare con <b>enter</b>                    |
| Codice di<br>accesso | PRSSEDUE SERVI) | Inserire il codice di accesso "5555"<br>per la modalità Service con i tasti<br>freccia ▲ ▼ ◀ ▶.<br>Confermare con <b>enter</b>                  |
| Visualizzazione      |                 | Nella modalità Service vengono<br>visualizzati i seguenti simboli:<br>• Barra di stato [diag]<br>• Triangolo HOLD<br>• Service (chiave inglese) |
| Terminare            | meas            | Uscire con <b>meas</b> .                                                                                                    |

### Service

| Voce di menu                                       | Osservazioni                                                                                                    |
|----------------------------------------------------|----------------------------------------------------------------------------------------------------|
|                                                    | Visualizzazione dei valori di misura in corso<br>(controllo sensore) con stato HOLD attivo<br>contemporaneamente:<br>Con i tasti freccia ( ) selezionare MONITOR,<br>confermare con enter.<br>Con i tasti freccia ( ) selezionare la dimensione                                                                                                    |
| Esempio di visualizzazione:                        | nella riga di testo inferiore.<br>La dimensione selezionata viene visualizzata auto-<br>maticamente sul display principale.<br>Poiché il dispositivo si trova in stato HOLD, grazie<br>ai simulatori è possibile eseguire validazioni<br>senza assicurarsi che le uscite del segnale vengano<br>influenzate.<br>Ritorno al menu Service: premere <b>meas</b> per oltre 2 s.<br>Tornare alla misurazione: premere di nuovo <b>meas</b> .       |
| SENSOR/TTM                                         | <b>Ripristino del timer di manutenzione adattivo</b><br>L'intervallo viene ripristinato al valore iniziale. A tal<br>scopo è necessario selezionare <b>"TTM RESET = YES"</b><br>confermando infine con <b>enter</b> .                                                                                                    |
| SENSOR / AUTOCLAVE                                 | Incremento del contatore di autoclavaggio<br>Dopo l'autoclavaggio lo stato del contatore di auto-<br>clavaggio deve essere incrementato.<br>A tal scopo è necessario selezionare "YES" confer-<br>mando con enter.<br>Il dispositivo conferma con il messaggio<br>"INCREMENT AUTOCLAVE CYCLE".                                                                                                    |
| i A <b>Š.S</b><br>Rm <b>5.S</b><br>Rm 551<br>122mR | Preimpostazione corrente uscite 1 e 2:<br>Con i tasti freccia ↓ selezionare OUT1 o OUT2,<br>confermare con enter.<br>Con i tasti freccia ▲ ▼ ↓ impostare un valore di<br>corrente valido per l'uscita corrispondente.<br>Confermare con enter.<br>Nella riga inferiore a destra, viene visualizzata la<br>corrente di uscita effettiva per il controllo.<br>Terminare con enter o meas.<br>OUT2: solo per dotazione con 2ª uscita di corrente |

#### Service

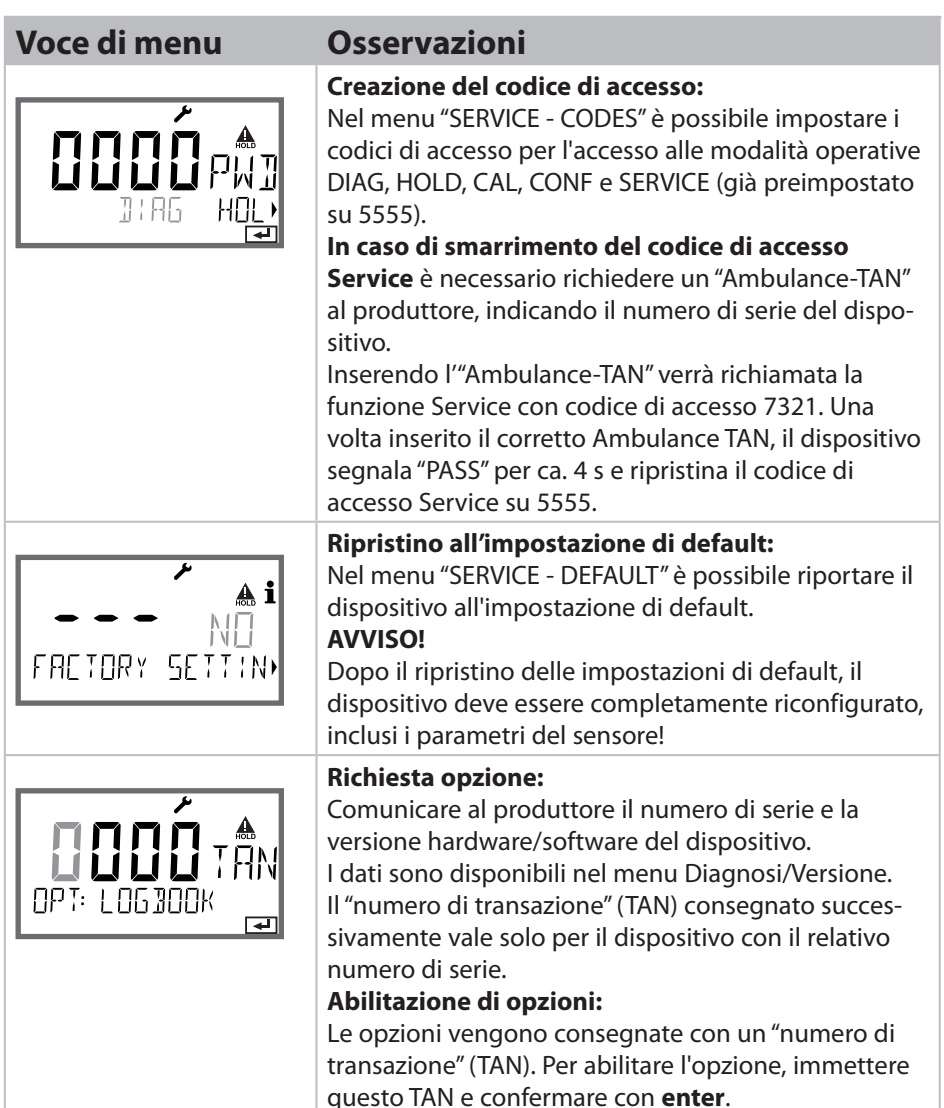

### Stati operativi

| Stato operativo | OUT 1 | OUT 2 | Time<br>out |
|-----------------|-------|-------|-------------|
| Misurazione     |       |       | -           |
| DIAG            |       |       | 60 s        |
| CAL             |       |       | no          |
| CONF            |       |       | 20<br>min   |
| SERVICE         |       |       | 20<br>min   |
| SERVICE OUT 1   |       |       | 20<br>min   |
| SERVICE OUT 2   |       |       | 20<br>min   |
| HOLD            |       |       | no          |

Spiegazione:

come da configurazione (Last/Fix o Last/Off)

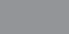

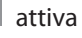

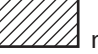

a manuale
### Manutenzione

Stratos Pro non richiede manutenzione.

Se devono essere eseguiti lavori di manutenzione sul punto di misura (ad es. sostituzione del sensore), è necessario attivare lo stato operativo Controllo funzionale (HOLD) sul dispositivo come segue:

- Richiamo del menu di calibrazione
- Richiamo del menu service
- Richiamo del menu di configurazione

### Riparazione

Stratos Pro e i moduli di misurazione non possono essere riparati dall'utilizzatore. Per richieste di riparazione la Knick Elektronische Messgeräte GmbH & Co. KG è a vostra disposizione al sito www.knick.de.

## A201B/X: alimentatori e collegamento

| Alimentatori consigliati                                       | N. ordine              |
|----------------------------------------------------------------|------------------------|
| Stratos Pro A201X, zona 1:                                     |                        |
| Sezionatore, Ex, 90253 V CA,<br>uscita 420 mA                  | WG 21 A7               |
| Sezionatore, Ex, 90253 V CA, HART,<br>uscita 420 mA            | WG 21 A7 opz. 470      |
| Sezionatore, Ex, 24 V CA/CC,<br>uscita 420 mA                  | WG 21 A7 opz. 336      |
| Sezionatore, Ex, 24 V CA/CC, HART,<br>uscita 420 mA            | WG 21 A7 opz. 336, 470 |
| Stratos Pro A201B, zona 2:                                     |                        |
| Sezionatore, non Ex, 24 V CC,<br>uscita 420 mA                 | IsoAmp PWR B10116      |
| Sezionatore, non Ex, 24 V CC, HART,<br>uscita 0/420 mA / 010 V | IsoAmp PWR A20100      |

#### Collegamento agli alimentatori

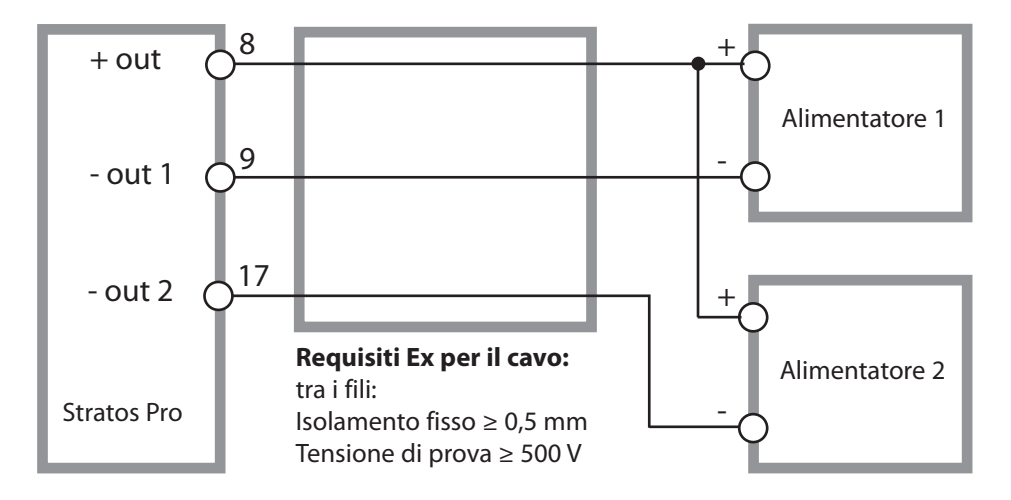

### **Codice ordine Stratos Pro A201**

|                              |              |          |       |       |       |   |         |   |   | TAN                 |
|------------------------------|--------------|----------|-------|-------|-------|---|---------|---|---|---------------------|
| Esempio                      | Α            | 2        | 0     | 1     | X     | - | MSPH    | - | 1 | ]                   |
| A 2 fili / 4-20 mA           | A            | 2        | 7     |       |       |   |         |   |   | B,C,E               |
| Comunicazione                |              |          |       |       |       |   |         |   |   |                     |
| senza (HART montabile        |              |          | 0     | 1     |       |   |         |   |   | А                   |
| successivamente per TAN)     |              |          |       |       |       |   |         |   |   |                     |
| Numero versione              |              |          |       |       |       |   |         |   |   |                     |
| Versione                     |              |          |       | 1     | ]     |   |         |   |   |                     |
| Omologazioni                 |              |          |       |       |       |   |         |   |   |                     |
| Sicurezza generale           |              |          | -     |       | Ν     |   |         |   |   |                     |
| ATEX / IECEx zona 2          |              |          |       |       | В     |   |         |   |   |                     |
| ATEX / IECEx / FM zona 1 / C | <u>  1 C</u> | Div 1    |       |       | Х     |   |         |   |   |                     |
| Canale di misura             |              |          |       |       |       |   |         |   |   |                     |
| Memosens pH / Redox          | dig          | itale    |       |       |       |   | MSPH    | ] |   | G                   |
| Cond Memosens                | dig          | jitale   |       |       |       |   | MSCOND  | ] |   |                     |
| Condl Memosens               | dig          | jitale   |       |       |       |   | MSCONDI | ] |   |                     |
| Memosens Oxy                 | dig          | jitale   |       |       |       |   | MSOXY   |   |   |                     |
| COND doppia (2x sensori a    | 2 ele        | ettr., a | inalo | gici) | N     |   | CC      |   |   |                     |
| Valore pH / Redox            | Мс           | dulo     | di m  | isura | zione | ć | PH      |   |   | F, G                |
| (ISM digitale per TAN)       |              |          |       |       |       |   |         | Į |   |                     |
| Conducibilità 2-/4-poli      | Мс           | dulo     | di m  | isura | zione | č | COND    |   |   |                     |
| Conducibilità induttiva      | Mc           | dulo     | di m  | isura | zione | ć | CONDI   |   |   |                     |
| Ossigeno (ISM digitale e     | Мс           | odulo    | di m  | isura | zione | į | OXY     |   |   | D, F                |
| tracce per IAN)              |              |          |       |       |       |   |         | J |   |                     |
| Opzioni                      | _            |          |       |       |       |   |         |   |   |                     |
| Dotazione senza 2ª uscita d  | i cor        | rente    | )     |       |       |   |         |   | 0 | -                   |
| Dotazione con 2ª uscita di c | orre         | nte      |       |       |       |   |         |   | 1 | J                   |
| Opzioni TAN                  |              |          |       |       |       |   |         |   |   | <i>(</i> <b>, )</b> |
| HART                         |              |          |       |       |       |   | SW-A001 |   |   | (A)                 |
| Log book                     |              |          |       |       |       |   | SW-A002 |   |   | (B)                 |
| Log book ampliato (Audit T   | rail)        |          |       |       |       |   | SW-A003 |   |   | (C)                 |
| Misurazione tracce ossigene  | 2            |          |       |       |       |   | SW-A004 |   |   | (D)                 |
| Ingresso di corrente + 2 ing | ressi        | digit    | ali   |       |       |   | SW-A005 |   |   | (E)                 |
| ISM digitale                 |              |          |       |       |       |   | SW-A006 |   |   | (F)                 |
| Pfaudler                     |              |          |       |       |       |   | SW-A007 |   |   | (G)                 |
| Accessori di montaggio       |              |          |       |       |       |   |         |   |   |                     |
| Kit di montaggio su tubo     |              |          |       |       |       |   | ZU 0274 |   |   |                     |
| Tettoia di protezione        |              |          |       |       |       |   | ZU 0737 |   |   |                     |
| Kit di montaggio su quadro   | elet         | trico    |       |       |       |   | ZU 0738 |   |   |                     |
|                              |              |          |       |       |       |   |         |   |   |                     |

# Dati tecnici

| Ingresso pH                                     | Ingresso per sensori digitali (RS-485)                                                                                                    |                                                                    |  |  |  |
|-------------------------------------------------|----------------------------------------------------------------------------------------------------|--------------------------------------------------------------------|--|--|--|
| Campo di visualizzazione                        | Valore pH                                                                                                    | -2,00 16.00                                                        |  |  |  |
|                                                 | ORP                                                                                                    | -1999 1999 mV                                                      |  |  |  |
|                                                 | Temperatura                                                                                                    | -20.0 200,0 °C / –4 392 °F                                         |  |  |  |
|                                                 | Valore rH                                                                                                    |                                                                    |  |  |  |
|                                                 | (con sensore pH/Redox)                                                                                                    | 0 42.5                                                             |  |  |  |
| Adattamento del sensore pH *)                   | Calibrazione pH                                                                                                    |                                                                    |  |  |  |
| Modalità operative                              | BUF                                                                                                    | Calibrazione con riconoscimento automatico del tampone (Calimatic) |  |  |  |
|                                                 | MAN                                                                                                    | Calibrazione manuale con<br>impostazione di singoli valori tampone |  |  |  |
|                                                 | DAT                                                                                                    | Immissione dei dati degli elettrodi<br>premisurati                 |  |  |  |
|                                                 | Calibrazione prodotto                                                                                                    |                                                                    |  |  |  |
| Gruppi di tamponi Calimatic *)                  | -01- Mettler-Toledo                                                                                                    | 2,00/4,01/7,00/9,21                                                |  |  |  |
|                                                 | -02- Knick CaliMat                                                                                                    | 2,00/4,00/7,00/9,00/12,00                                          |  |  |  |
|                                                 | -03- Ciba (94)                                                                                                    | 2,06/4,00/7,00/10,00                                               |  |  |  |
|                                                 | -04- NIST tecnici                                                                                                    | 1,68/4,00/7,00/10,01/12,46                                         |  |  |  |
|                                                 | -05- NIST standard                                                                                                    | 1,679/4,006/6,865/9,180                                            |  |  |  |
|                                                 | -00- TACT                                                                                                    | 2,00/4,01/7,00/10,01                                               |  |  |  |
|                                                 | -07- Tamponi techici WTW                                                                                                    | 4 01/7 00/10 01/12 00                                              |  |  |  |
|                                                 | -09- Reagecon                                                                                                    | 2.00/4.00/7.00/9.00/12.00                                          |  |  |  |
|                                                 | -10- DIN 19267                                                                                                    | 1,09/4,65/6,79/9,23/12,75                                          |  |  |  |
|                                                 | -11- Hamilton A                                                                                                    | 2,00/4,01/7,00/9,00/11,00                                          |  |  |  |
|                                                 | -12- Hamilton B                                                                                                    | 2,00/4,01/6,00/9,00/11,00                                          |  |  |  |
|                                                 | -13- Kraft                                                                                                    | 2,00/4,00/7,00/9,00/11,00                                          |  |  |  |
|                                                 | -U1- Gruppo tamponi impo                                                                                                    | stabile con 2 soluzioni tampone                                    |  |  |  |
| Spostamento del punto zero                      | ± 200 mV (solo ISFET)                                                                                                    |                                                                    |  |  |  |
| Campo di calibrazione max.                      | Potenziale di asimmetria                                                                                                    | ±60 mV                                                             |  |  |  |
|                                                 | Pendenza                                                                                                    | 80 103% (47,5 61 mV/pH)                                            |  |  |  |
|                                                 | (event. indicazioni restrittive via Sensoface)                                                                                                    |                                                                    |  |  |  |
| Adattamento sensore ORP *)                      | Calibrazione Redox (sposta                                                                                                    | mento dello zero)                                                  |  |  |  |
| Campo di calibrazione max.                      | -700 +700 ΔmV                                                                                                    |                                                                    |  |  |  |
| Timer di calibrazione<br>adattivo <sup>*)</sup> | Intervallo preimpostazione                                                                                                    | 0000 9999 h                                                        |  |  |  |
| Sensocheck                                      | Monitoraggio automatico d                                                                                                    | legli elettrodi di vetro (disattivabile)                           |  |  |  |
| Tempo di ritardo                                | ca. 30 s                                                                                                    |                                                                    |  |  |  |
| Sensoface                                       | fornisce indicazioni sullo stato del sensore.<br>Analisi di punto zero/pendenza, tempo di risposta, intervallo di<br>calibrazione, usura, Sensocheck, disattivabile |                                                                    |  |  |  |

| Ingresso I (TAN)                     | Ingresso corrente 0/4 20 mA / 50 $\Omega$ per segnale esterno temperatura                                                                                           |  |  |  |  |  |
|--------------------------------------|----------------------------------------------------------------------------------------------------|--|--|--|--|--|
| Inizio/fine della misurazione        | ا<br>Configurabile -20 200 °C / -4 392 °F                                                                                                    |  |  |  |  |  |
| Curva caratteristica                 | Lineare                                                                                                    |  |  |  |  |  |
| Risoluzione                          | ca. 0,05 mA                                                                                                    |  |  |  |  |  |
| Incertezza di misura <sup>1,3)</sup> | < 1% del valore di corrente + 0,1 mA                                                                                                    |  |  |  |  |  |
| Ingresso HOLD (TAN)                  | lsolato galvanicamente (optoaccoppiatore)                                                                                                    |  |  |  |  |  |
| Funzione                             | Inserisce il dispositivo nello stato HOLD                                                                                                    |  |  |  |  |  |
| Tensione di commutazione             | 0 2 V CA/CC HOLD disattivato<br>10 30 V CA/CC HOLD attivo                                                                                                    |  |  |  |  |  |
| Ingresso CONTROL (TAN)               | lsolato galvanicamente (optoaccoppiatore)                                                                                                    |  |  |  |  |  |
| Funzione                             | Commutazione set di parametri A/B o misurazione della portata (FLOW)                                                                                                |  |  |  |  |  |
| Set parametri A/B                    | Ingresso di commutazione 0 2 V CA/CC Set di parametri A<br>10 30 V CA/CC Set di parametri B                                                                         |  |  |  |  |  |
| FLOW                                 | Ingresso impulsi per misurazione portata 0 100 impulsi/s<br>Altezza impulso 10 30 V CC                                                                              |  |  |  |  |  |
| Messaggio                            | tramite 22 mA                                                                                                    |  |  |  |  |  |
| Visualizzazione                      | 00,0 99,9 l/h                                                                                                    |  |  |  |  |  |
| Uscita 1                             | Circuito di misurazione dell'alimentazione, 4 20 mA, a potenziale<br>zero, protetto contro l'inversione di polarità,<br>comunicazione HART (specifica vedere sotto) |  |  |  |  |  |
| Tensione di alimentazione            | 14 30 V                                                                                                    |  |  |  |  |  |
| Grandezza *)                         | pH, Redox (ORP), rH (solo con sensori combinati pH/Redox) o<br>temperatura                                                                                          |  |  |  |  |  |
| Curva caratteristica                 | Lineare                                                                                                    |  |  |  |  |  |
| Risoluzione                          | ca. 0,05 mA                                                                                                    |  |  |  |  |  |
| Overrange *)                         | 22 mA in caso di messaggi di errore                                                                                                    |  |  |  |  |  |
| Filtro di uscita <sup>*)</sup>       | Filtro PT <sub>1</sub> , costante di tempo del filtro 0 120 s                                                                                                    |  |  |  |  |  |
| Incertezza di misura <sup>1)</sup>   | < 0,25 % del valore di corrente + 0,025 mA                                                                                                    |  |  |  |  |  |
| Inizio/fine della misurazione *)     | l<br>Configurabile entro il campo di misura selezionato                                                                                                    |  |  |  |  |  |

- r

# Dati tecnici

| Uscita 2<br>Solo nella versione<br>con 2ª uscita di corrente | Circuito di misurazione dell'alimentazione, 4 20 mA, a potenziale zero, protetto contro l'inversione di polarità |
|--------------------------------------------------------------|----------------------------------------------------------------------------------------------------|
|                                                              |                                                                                                    |
| Tensione di alimentazione                                    | 14 30 V                                                                                                    |
| Grandezza*)                                                  | pH, Redox (ORP), rH (solo con sensori combinati pH/Redox) o temperatura                                          |
| Curva caratteristica                                         | Lineare                                                                                                    |
| Risoluzione                                                  | ca. 0,05 mA                                                                                                    |
| Overrange *)                                                 | 22 mA in caso di messaggi di errore                                                                              |
| Filtro di uscita *)                                          | Filtro PT <sub>1</sub> , costante di tempo del filtro 0 120 s                                                    |
| Incertezza di misura 1)                                      | < 0,25 % del valore di corrente + 0,05 mA                                                                        |
| Inizio/fine della misurazione *)                             | Configurabile entro il campo di misura selezionato                                                               |
| Orologio tempo reale                                         | Diversi formati di ora e data selezionabili                                                                      |
| Riserva di carica                                            | > 5 giorni                                                                                                    |
| Visualizzazione                                              | Display a cristalli liquidi, a 7 segmenti con icone                                                              |
| Visualizzazione principale                                   | Altezza carattere ca. 22 mm, carattere valore di misura ca. 14 mm                                                |
| Display secondario                                           | Altezza caratteri ca. 10 mm                                                                                      |
| Riga di testo                                                | 14 caratteri, a 14 segmenti                                                                                      |
| Sensoface                                                    | 3 visualizzazioni dello stato (smiley felice, neutro, triste)                                                    |
| Messaggi di stato                                            | meas, cal, conf, diag                                                                                            |
|                                                              | Altri pittogrammi per configurazione e messaggi                                                                  |
| Visualizzazione di allarme                                   | Visualizzazione lampeggiante e retroilluminazione rossa                                                          |
| Tastiera                                                     | Tasti: meas, menu, info, 4 tasti cursore, enter                                                                  |
| Comunicazione HART (TAN)                                     | HART Versione 6<br>Comunicazione digitale tramite modulazione FSK della corrente di<br>uscita 1                  |
|                                                              | Identificazione dispositivo, valori di misura, stato e messaggi,<br>parametrizzazione, calibrazione, protocolli  |
|                                                              |                                                                                                    |

| FDA 21 CFR parte 11         | Controllo degli accessi tramite codici di accesso modificabili con<br>variazione di configurazione voce di log book e Flag mediante HART<br>Messaggio e voce di log book in caso di apertura del corpo |  |  |  |  |
|-----------------------------|----------------------------------------------------------------------------------------------------|--|--|--|--|
| Funzioni di diagnosi        | l<br>                                                                                                    |  |  |  |  |
| Dati calibrazione           | Data calibrazione, punto zero, pendenza e tempo di risposta                                                                                                    |  |  |  |  |
| Autotest del dispositivo    | Test del display, test automatico della memoria (RAM, FLASH, EEPROM), test del modulo                                                                                                    |  |  |  |  |
| Log book (TAN)              | 100 eventi con data e ora                                                                                                    |  |  |  |  |
| Log book ampliato (TAN)     | Audit Trail: 200 eventi con data e ora                                                                                                    |  |  |  |  |
| Funzioni di servizio        |                                                                                                    |  |  |  |  |
| Controllo sensore           | Visualizzazione dei segnali dei sensori diretti                                                                                                    |  |  |  |  |
| Generatore corrente         | Corrente preimpostabile per le uscite 1 e 2 (04,00 22,00 mA)                                                                                                    |  |  |  |  |
| Codici di accesso           | Assegnazione dei codici per l'accesso ai menu                                                                                                    |  |  |  |  |
| Impostazione di default     | Ripristino di tutti i parametri all'impostazione di default                                                                                                    |  |  |  |  |
| TAN                         | l<br>Abilitazione di funzioni aggiuntive disponibili opzionalmente                                                                                                    |  |  |  |  |
| Conservazione dei dati      | Parametri, dati di calibrazione e log book > 10 anni (EEPROM)                                                                                                    |  |  |  |  |
| Corpo                       | l<br>Corpo in plastica rinforzato con fibra di vetro<br>Materiale unità frontale PBT<br>Materiale corpo inferiore: PC                                                                                  |  |  |  |  |
| Fissaggio                   | l<br>Fissaggio su parete, palo, quadro elettrico                                                                                                    |  |  |  |  |
| Colore                      | grigio RAL 7001                                                                                                    |  |  |  |  |
| Tipo di protezione          | IP66/IP67 / TYPE 4X Outdoor (con compensazione della pressione)<br>con dispositivo chiuso                                                                                                    |  |  |  |  |
| Combustibilità              | UL 94 V-0 per parti esterne                                                                                                    |  |  |  |  |
| Dimensioni                  | 148 mm x 148 mm                                                                                                    |  |  |  |  |
| Incavo del quadro elettrico | 138 mm x 138 mm secondo DIN 43 700                                                                                                    |  |  |  |  |
| Peso                        | ca. 1200 g (1,6 kg compresi accessori e imballo)                                                                                                    |  |  |  |  |
| Condotti per i cavi         | 5 aperture per pressacavi a vite M20 x 1,5<br>2 delle 5 aperture per NPT ½″ o Rigid Metallic Conduit                                                                                                   |  |  |  |  |

## Dati tecnici

| Morsetti                                   |                                                 |  |  |  |  |
|--------------------------------------------|-------------------------------------------------|--|--|--|--|
| Connettori morsetto a vite                 | Per fili singoli e fili intrecciati 0,2 2,5 mm² |  |  |  |  |
| Coppia di serraggio                        | 0,5 0,6 Nm                                      |  |  |  |  |
| Cablaggio                                  |                                                 |  |  |  |  |
| Lunghezza spelatura                        | max. 7 mm                                       |  |  |  |  |
| Resistenza alla temperatura                | > 75 ℃ / 167 ℉                                  |  |  |  |  |
| Condizioni nominali di eserc               | izio                                            |  |  |  |  |
| Classe climatica                           | 585 secondo EN 60721-3-3                        |  |  |  |  |
| Classe del luogo di impiego                | C1 secondo EN 60654-1                           |  |  |  |  |
| Temperatura ambiente                       | -20 65 ℃ / −4 149 °F                            |  |  |  |  |
| Umidità relativa                           | 5 95%                                           |  |  |  |  |
| Tensione di alimentazione                  | 14 30 V                                         |  |  |  |  |
| Trasporto e conservazione                  |                                                 |  |  |  |  |
| Temperatura di trasporto/<br>conservazione | -30 70 °C / −22 158 °F                          |  |  |  |  |
| CEM                                        |                                                 |  |  |  |  |
| Emissione interferenze                     | Classe A (settore industriale) <sup>4)</sup>    |  |  |  |  |
| Immunità alle interferenze                 | Settore industriale                             |  |  |  |  |
|                                            |                                                 |  |  |  |  |
| *) programmabile<br>dall'utilizzatore      | 1) con condizioni nominali di esercizio         |  |  |  |  |

2) ± 1 unità 3) più l'errore del sensore

4) questo dispositivo non è destinato all'uso in aree residenziali e non può garantire un'adeguata protezione della ricezione radio in tali ambienti.

-01- Mettler-Toledo (Corrisponde all'ex "tampone tecnico Knick") Valori nominali evidenziati.

| °C | рН   |      |      |      |
|----|------|------|------|------|
| 0  | 2,03 | 4,01 | 7,12 | 9,52 |
| 5  | 2,02 | 4,01 | 7,09 | 9,45 |
| 10 | 2,01 | 4,00 | 7,06 | 9,38 |
| 15 | 2,00 | 4,00 | 7,04 | 9,32 |
| 20 | 2,00 | 4,00 | 7,02 | 9,26 |
| 25 | 2,00 | 4,01 | 7,00 | 9,21 |
| 30 | 1,99 | 4,01 | 6,99 | 9,16 |
| 35 | 1,99 | 4,02 | 6,98 | 9,11 |
| 40 | 1,98 | 4,03 | 6,97 | 9,06 |
| 45 | 1,98 | 4,04 | 6,97 | 9,03 |
| 50 | 1,98 | 4,06 | 6,97 | 8,99 |
| 55 | 1,98 | 4,08 | 6,98 | 8,96 |
| 60 | 1,98 | 4,10 | 6,98 | 8,93 |
| 65 | 1,99 | 4,13 | 6,99 | 8,90 |
| 70 | 1,99 | 4,16 | 7,00 | 8,88 |
| 75 | 2,00 | 4,19 | 7,02 | 8,85 |
| 80 | 2,00 | 4,22 | 7,04 | 8,83 |
| 85 | 2,00 | 4,26 | 7,06 | 8,81 |
| 90 | 2,00 | 4,30 | 7,09 | 8,79 |
| 95 | 2,00 | 4,35 | 7,12 | 8,77 |

## Tabelle tamponi

-02- Knick CaliMat (Merck-Titrisole, Riedel-de-Haen Fixanale) Valori nominali evidenziati.

| °C | рН   |      |      |      |       |
|----|------|------|------|------|-------|
| 0  | 2,01 | 4,05 | 7,09 | 9,24 | 12,58 |
| 5  | 2,01 | 4,04 | 7,07 | 9,16 | 12,39 |
| 10 | 2,01 | 4,02 | 7,04 | 9,11 | 12,26 |
| 15 | 2,00 | 4,01 | 7,02 | 9,05 | 12,13 |
| 20 | 2,00 | 4,00 | 7,00 | 9,00 | 12,00 |
| 25 | 2,00 | 4,01 | 6,99 | 8,95 | 11,87 |
| 30 | 2,00 | 4,01 | 6,98 | 8,91 | 11,75 |
| 35 | 2,00 | 4,01 | 6,96 | 8,88 | 11,64 |
| 40 | 2,00 | 4,01 | 6,96 | 8,85 | 11,53 |
| 50 | 2,00 | 4,01 | 6,96 | 8,79 | 11,31 |
| 60 | 2,00 | 4,00 | 6,96 | 8,73 | 11,09 |
| 70 | 2,00 | 4,00 | 6,96 | 8,70 | 10,88 |
| 80 | 2,00 | 4,00 | 6,98 | 8,66 | 10,68 |
| 90 | 2,00 | 4,00 | 7,00 | 8,64 | 10,48 |

#### -03- Ciba (94) Valori nominali: 2,06 4,00 7,00 10,00

| °C | рН    |       |       |       |
|----|-------|-------|-------|-------|
| 0  | 2,04  | 4,00  | 7,10  | 10,30 |
| 5  | 2,09  | 4,02  | 7,08  | 10,21 |
| 10 | 2,07  | 4,00  | 7,05  | 10,14 |
| 15 | 2,08  | 4,00  | 7,02  | 10,06 |
| 20 | 2,09  | 4,01  | 6,98  | 9,99  |
| 25 | 2,08  | 4,02  | 6,98  | 9,95  |
| 30 | 2,06  | 4,00  | 6,96  | 9,89  |
| 35 | 2,06  | 4,01  | 6,95  | 9,85  |
| 40 | 2,07  | 4,02  | 6,94  | 9,81  |
| 45 | 2,06  | 4,03  | 6,93  | 9,77  |
| 50 | 2,06  | 4,04  | 6,93  | 9,73  |
| 55 | 2,05  | 4,05  | 6,91  | 9,68  |
| 60 | 2,08  | 4,10  | 6,93  | 9,66  |
| 65 | 2,07* | 4,10* | 6,92* | 9,61* |
| 70 | 2,07  | 4,11  | 6,92  | 9,57  |
| 75 | 2,04* | 4,13* | 6,92* | 9,54* |
| 80 | 2,02  | 4,15  | 6,93  | 9,52  |
| 85 | 2,03* | 4,17* | 6,95* | 9,47* |
| 90 | 2,04  | 4,20  | 6,97  | 9,43  |
| 95 | 2,05* | 4,22* | 6,99* | 9,38* |

#### \* estrapolato

## Tabelle tamponi

### -04- Tamponi tecnici a norma NIST Valori nominali evidenziati.

| °C | рН    |       |       |       |        |
|----|-------|-------|-------|-------|--------|
| 0  | 1,67  | 4,00  | 7,115 | 10,32 | 13,42  |
| 5  | 1,67  | 4,00  | 7,085 | 10,25 | 13,21  |
| 10 | 1,67  | 4,00  | 7,06  | 10,18 | 13,01  |
| 15 | 1,67  | 4,00  | 7,04  | 10,12 | 12,80  |
| 20 | 1,675 | 4,00  | 7,015 | 10,06 | 12,64  |
| 25 | 1,68  | 4,005 | 7,00  | 10,01 | 12,46  |
| 30 | 1,68  | 4,015 | 6,985 | 9,97  | 12,30  |
| 35 | 1,69  | 4,025 | 6,98  | 9,93  | 12,13  |
| 40 | 1,69  | 4,03  | 6,975 | 9,89  | 11,99  |
| 45 | 1,70  | 4,045 | 6,975 | 9,86  | 11,84  |
| 50 | 1,705 | 4,06  | 6,97  | 9,83  | 11,71  |
| 55 | 1,715 | 4,075 | 6,97  | 9,83* | 11,57  |
| 60 | 1,72  | 4,085 | 6,97  | 9,83* | 11,45  |
| 65 | 1,73  | 4,10  | 6,98  | 9,83* | 11,45* |
| 70 | 1,74  | 4,13  | 6,99  | 9,83* | 11,45* |
| 75 | 1,75  | 4,14  | 7,01  | 9,83* | 11,45* |
| 80 | 1,765 | 4,16  | 7,03  | 9,83* | 11,45* |
| 85 | 1,78  | 4,18  | 7,05  | 9,83* | 11,45* |
| 90 | 1,79  | 4,21  | 7,08  | 9,83* | 11,45* |
| 95 | 1,805 | 4,23  | 7,11  | 9,83* | 11,45* |

#### \* valori integrati

-05- NIST Standard (DIN 19266: 2015-05) Valori nominali evidenziati.

| °C | рН    |       |       |       |        |
|----|-------|-------|-------|-------|--------|
| 0  | 1,666 | 4,000 | 6,984 | 9,464 |        |
| 5  | 1,668 | 3,998 | 6,951 | 9,395 | 13,207 |
| 10 | 1,670 | 3,997 | 6,923 | 9,332 | 13,003 |
| 15 | 1,672 | 3,998 | 6,900 | 9,276 | 12,810 |
| 20 | 1,675 | 4,000 | 6,881 | 9,225 | 12,627 |
| 25 | 1,679 | 4,005 | 6,865 | 9,180 | 12,454 |
| 30 | 1,683 | 4,011 | 6,853 | 9,139 | 12,289 |
| 35 | 1,688 | 4,018 | 6,844 | 9,102 | 12,133 |
| 37 |       | 4,022 | 6,841 | 9,088 |        |
| 38 | 1,691 |       |       |       | 12,043 |
| 40 | 1,694 | 4,027 | 6,838 | 9,068 | 11,984 |
| 45 |       |       |       |       | 11,841 |
| 50 | 1,707 | 4,050 | 6,833 | 9,011 | 11,705 |
| 55 | 1,715 | 4,075 | 6,834 | 8,985 | 11,574 |
| 60 | 1,723 | 4,091 | 6,836 | 8,962 | 11,449 |
| 70 | 1,743 | 4,126 | 6,845 | 8,921 |        |
| 80 | 1,766 | 4,164 | 6,859 | 8,885 |        |
| 90 | 1,792 | 4,205 | 6,877 | 8,850 |        |
| 95 | 1,806 | 4,227 | 6,886 | 8,833 |        |

#### Nota:

I valori pH(S) delle singole cariche dei materiali di riferimento vengono documentati in un certificato emesso da un laboratorio accreditato che viene allegato ai corrispondenti materiali tampone. Soltanto questi valori pH(S) possono essere utilizzati come valori standard dei materiali tampone di riferimento secondari. Di conseguenza, questa normativa non contiene alcuna tabella con valori pH standard utilizzabili nella pratica. La tabella sopra riportata indica alcuni esempi di valore di pH(S) soltanto come orientamento.

# Tabelle tamponi

### -**06**- HACH

Valori nominali evidenziati.

| °C | рН   |       |       |
|----|------|-------|-------|
| 0  | 4,00 | 7,118 | 10,30 |
| 5  | 4,00 | 7,087 | 10,23 |
| 10 | 4,00 | 7,059 | 10,17 |
| 15 | 4,00 | 7,036 | 10,11 |
| 20 | 4,00 | 7,016 | 10,05 |
| 25 | 4,01 | 7,00  | 10,00 |
| 30 | 4,01 | 6,987 | 9,96  |
| 35 | 4,02 | 6,977 | 9,92  |
| 40 | 4,03 | 6,97  | 9,88  |
| 45 | 4,05 | 6,965 | 9,85  |
| 50 | 4,06 | 6,964 | 9,82  |
| 55 | 4,07 | 6,965 | 9,79  |
| 60 | 4,09 | 6,968 | 9,76  |
| 65 | 4,10 | 6,98  | 9,71  |
| 70 | 4,12 | 7,00  | 9,66  |
| 75 | 4,14 | 7,02  | 9,63  |
| 80 | 4,16 | 7,04  | 9,59  |
| 85 | 4,18 | 7,06  | 9,56  |
| 90 | 4,21 | 7,09  | 9,52  |
| 95 | 4,24 | 7,12  | 9,48  |

#### -07- Tamponi tecnici WTW Valori nominali evidenziati.

| °C | рН   |      |      |       |
|----|------|------|------|-------|
| 0  | 2,03 | 4,01 | 7,12 | 10,65 |
| 5  | 2,02 | 4,01 | 7,09 | 10,52 |
| 10 | 2,01 | 4,00 | 7,06 | 10,39 |
| 15 | 2,00 | 4,00 | 7,04 | 10,26 |
| 20 | 2,00 | 4,00 | 7,02 | 10,13 |
| 25 | 2,00 | 4,01 | 7,00 | 10,00 |
| 30 | 1,99 | 4,01 | 6,99 | 9,87  |
| 35 | 1,99 | 4,02 | 6,98 | 9,74  |
| 40 | 1,98 | 4,03 | 6,97 | 9,61  |
| 45 | 1,98 | 4,04 | 6,97 | 9,48  |
| 50 | 1,98 | 4,06 | 6,97 | 9,35  |
| 55 | 1,98 | 4,08 | 6,98 |       |
| 60 | 1,98 | 4,10 | 6,98 |       |
| 65 | 1,99 | 4,13 | 6,99 |       |
| 70 | 2,00 | 4,16 | 7,00 |       |
| 75 | 2,00 | 4,19 | 7,02 |       |
| 80 | 2,00 | 4,22 | 7,04 |       |
| 85 | 2,00 | 4,26 | 7,06 |       |
| 90 | 2,00 | 4,30 | 7,09 |       |
| 95 | 2,00 | 4,35 | 7,12 |       |

## Tabelle tamponi

### -08- Hamilton Duracal Valori nominali evidenziati.

| °C | рН   |       |       |       |       |
|----|------|-------|-------|-------|-------|
| 0  | 1,99 | 4,01  | 7,12  | 10,23 | 12,58 |
| 5  | 1,99 | 4,01  | 7,09  | 10,19 | 12,46 |
| 10 | 2,00 | 4,00  | 7,06  | 10,15 | 12,34 |
| 15 | 2,00 | 4,00  | 7,04  | 10,11 | 12,23 |
| 20 | 2,00 | 4,00  | 7,02  | 10,06 | 12,11 |
| 25 | 2,00 | 4,01  | 7,00  | 10,01 | 12,00 |
| 30 | 1,99 | 4,01  | 6,99  | 9,97  | 11,90 |
| 35 | 1,98 | 4,02  | 6,98  | 9,92  | 11,80 |
| 40 | 1,98 | 4,03  | 6,97  | 9,86  | 11,70 |
| 45 | 1,97 | 4,04  | 6,97  | 9,83  | 11,60 |
| 50 | 1,97 | 4,05  | 6,97  | 9,79  | 11,51 |
| 55 | 1,98 | 4,06  | 6,98  | 9,75  | 11,42 |
| 60 | 1,98 | 4,08  | 6,98  | 9,72  | 11,33 |
| 65 | 1,98 | 4,10* | 6,99* | 9,69* | 11,24 |
| 70 | 1,99 | 4,12* | 7,00* | 9,66* | 11,15 |
| 75 | 1,99 | 4,14* | 7,02* | 9,63* | 11,06 |
| 80 | 2,00 | 4,16* | 7,04* | 9,59* | 10,98 |
| 85 | 2,00 | 4,18* | 7,06* | 9,56* | 10,90 |
| 90 | 2,00 | 4,21* | 7,09* | 9,52* | 10,82 |
| 95 | 2,00 | 4,24* | 7,12* | 9,48* | 10,74 |

#### \* valori integrati

-**09**- Reagecon Valori nominali evidenziati.

| °C | рН    |       |       |       |        |
|----|-------|-------|-------|-------|--------|
| 0  | 2,01* | 4,01* | 7,07* | 9,18* | 12,54* |
| 5  | 2,01* | 4,01* | 7,07* | 9,18* | 12,54* |
| 10 | 2,01  | 4,00  | 7,07  | 9,18  | 12,54  |
| 15 | 2,01  | 4,00  | 7,04  | 9,12  | 12,36  |
| 20 | 2,01  | 4,00  | 7,02  | 9,06  | 12,17  |
| 25 | 2,00  | 4,00  | 7,00  | 9,00  | 12,00  |
| 30 | 1,99  | 4,01  | 6,99  | 8,95  | 11,81  |
| 35 | 2,00  | 4,02  | 6,98  | 8,90  | 11,63  |
| 40 | 2,01  | 4,03  | 6,97  | 8,86  | 11,47  |
| 45 | 2,01  | 4,04  | 6,97  | 8,83  | 11,39  |
| 50 | 2,00  | 4,05  | 6,96  | 8,79  | 11,30  |
| 55 | 2,00  | 4,07  | 6,96  | 8,77  | 11,13  |
| 60 | 2,00  | 4,08  | 6,96  | 8,74  | 10,95  |
| 65 | 2,00* | 4,10* | 6,99* | 8,70* | 10,95* |
| 70 | 2,00* | 4,12* | 7,00* | 8,67* | 10,95* |
| 75 | 2,00* | 4,14* | 7,02* | 8,64* | 10,95* |
| 80 | 2,00* | 4,16* | 7,04* | 8,62* | 10,95* |
| 85 | 2,00* | 4,18* | 7,06* | 8,60* | 10,95* |
| 90 | 2,00* | 4,21* | 7,09* | 8,58* | 10,95* |
| 95 | 2,00* | 4,24* | 7,12* | 8,56* | 10,95* |

#### \* valori integrati

#### -10- DIN 19267 Valori nominali evidenziati.

| рН | °C    |       |       |       |        |
|----|-------|-------|-------|-------|--------|
| 0  | 1,08  | 4,67  | 6,89  | 9,48  | 13,95* |
| 5  | 1,08  | 4,67  | 6,87  | 9,43  | 13,63* |
| 10 | 1,09  | 4,66  | 6,84  | 9,37  | 13,37  |
| 15 | 1,09  | 4,66  | 6,82  | 9,32  | 13,16  |
| 20 | 1,09  | 4,65  | 6,80  | 9,27  | 12,96  |
| 25 | 1,09  | 4,65  | 6,79  | 9,23  | 12,75  |
| 30 | 1,10  | 4,65  | 6,78  | 9,18  | 12,61  |
| 35 | 1,10  | 4,65  | 6,77  | 9,13  | 12,45  |
| 40 | 1,10  | 4,66  | 6,76  | 9,09  | 12,29  |
| 45 | 1,10  | 4,67  | 6,76  | 9,04  | 12,09  |
| 50 | 1,11  | 4,68  | 6,76  | 9,00  | 11,89  |
| 55 | 1,11  | 4,69  | 6,76  | 8,96  | 11,79  |
| 60 | 1,11  | 4,70  | 6,76  | 8,92  | 11,69  |
| 65 | 1,11  | 4,71  | 6,76  | 8,90  | 11,56  |
| 70 | 1,11  | 4,72  | 6,76  | 8,88  | 11,43  |
| 75 | 1,11  | 4,73  | 6,77  | 8,86  | 11,31  |
| 80 | 1,12  | 4,75  | 6,78  | 8,85  | 11,19  |
| 85 | 1,12  | 4,77  | 6,79  | 8,83  | 11,09  |
| 90 | 1,13  | 4,79  | 6,80  | 8,82  | 10,99  |
| 95 | 1,13* | 4,82* | 6,81* | 8,81* | 10,89* |

#### \* estrapolato

#### -11- Hamilton A Valori nominali evidenziati.

| рН | °C   |      |      |      |       |
|----|------|------|------|------|-------|
| 0  | 1,99 | 4,01 | 7,12 | 9,31 | 11,42 |
| 5  | 1,99 | 4,01 | 7,09 | 9,24 | 11,33 |
| 10 | 2,00 | 4,00 | 7,06 | 9,17 | 11,25 |
| 15 | 2,00 | 4,00 | 7,04 | 9,11 | 11,16 |
| 20 | 2,00 | 4,00 | 7,02 | 9,05 | 11,07 |
| 25 | 2,00 | 4,01 | 7,00 | 9,00 | 11,00 |
| 30 | 1,99 | 4,01 | 6,99 | 8,95 | 10,93 |
| 35 | 1,98 | 4,02 | 6,98 | 8,90 | 10,86 |
| 40 | 1,98 | 4,03 | 6,97 | 8,85 | 10,80 |
| 45 | 1,97 | 4,04 | 6,97 | 8,82 | 10,73 |
| 50 | 1,97 | 4,05 | 6,97 | 8,78 | 10,67 |
| 55 | 1,98 | 4,06 | 6,98 | 8,75 | 10,61 |
| 60 | 1,98 | 4,08 | 6,98 | 8,72 | 10,55 |
| 65 | 1,98 | 4,10 | 6,99 | 8,70 | 10,49 |
| 70 | 1,99 | 4,12 | 7,00 | 8,67 | 10,43 |
| 75 | 1,99 | 4,14 | 7,02 | 8,64 | 10,38 |
| 80 | 2,00 | 4,16 | 7,04 | 8,62 | 10,33 |
| 85 | 2,00 | 4,18 | 7,06 | 8,60 | 10,28 |
| 90 | 2,00 | 4,21 | 7,09 | 8,58 | 10,23 |
| 95 | 2,00 | 4,24 | 7,12 | 8,56 | 10,18 |

# Tabelle tamponi

#### -12- Hamilton B Valori nominali evidenziati.

| рН | °C   |      |      |      |       |
|----|------|------|------|------|-------|
| 0  | 1,99 | 4,01 | 6,03 | 9,31 | 11,42 |
| 5  | 1,99 | 4,01 | 6,02 | 9,24 | 11,33 |
| 10 | 2,00 | 4,00 | 6,01 | 9,17 | 11,25 |
| 15 | 2,00 | 4,00 | 6,00 | 9,11 | 11,16 |
| 20 | 2,00 | 4,00 | 6,00 | 9,05 | 11,07 |
| 25 | 2,00 | 4,01 | 6,00 | 9,00 | 11,00 |
| 30 | 1,99 | 4,01 | 6,00 | 8,95 | 10,93 |
| 35 | 1,98 | 4,02 | 6,00 | 8,90 | 10,86 |
| 40 | 1,98 | 4,03 | 6,01 | 8,85 | 10,80 |
| 45 | 1,97 | 4,04 | 6,02 | 8,82 | 10,73 |
| 50 | 1,97 | 4,05 | 6,04 | 8,78 | 10,67 |
| 55 | 1,98 | 4,06 | 6,06 | 8,75 | 10,61 |
| 60 | 1,98 | 4,08 | 6,09 | 8,72 | 10,55 |
| 65 | 1,98 | 4,10 | 6,11 | 8,70 | 10,49 |
| 70 | 1,99 | 4,12 | 6,13 | 8,67 | 10,43 |
| 75 | 1,99 | 4,14 | 6,15 | 8,64 | 10,38 |
| 80 | 2,00 | 4,16 | 6,18 | 8,62 | 10,33 |
| 85 | 2,00 | 4,18 | 6,21 | 8,60 | 10,28 |
| 90 | 2,00 | 4,21 | 6,24 | 8,58 | 10,23 |
| 95 | 2,00 | 4,24 | 6,27 | 8,56 | 10,18 |

### -13- Kraft Valori nominali evidenziati.

| рН | °C   |      |      |      |        |
|----|------|------|------|------|--------|
| 0  | 2,01 | 4,05 | 7,13 | 9,24 | 11,47* |
| 5  | 2,01 | 4,04 | 7,07 | 9,16 | 11,47  |
| 10 | 2,01 | 4,02 | 7,05 | 9,11 | 11,31  |
| 15 | 2,00 | 4,01 | 7,02 | 9,05 | 11,15  |
| 20 | 2,00 | 4,00 | 7,00 | 9,00 | 11,00  |
| 25 | 2,00 | 4,01 | 6,98 | 8,95 | 10,85  |
| 30 | 2,00 | 4,01 | 6,98 | 8,91 | 10,71  |
| 35 | 2,00 | 4,01 | 6,96 | 8,88 | 10,57  |
| 40 | 2,00 | 4,01 | 6,95 | 8,85 | 10,44  |
| 45 | 2,00 | 4,01 | 6,95 | 8,82 | 10,31  |
| 50 | 2,00 | 4,00 | 6,95 | 8,79 | 10,18  |
| 55 | 2,00 | 4,00 | 6,95 | 8,76 | 10,18* |
| 60 | 2,00 | 4,00 | 6,96 | 8,73 | 10,18* |
| 65 | 2,00 | 4,00 | 6,96 | 8,72 | 10,18* |
| 70 | 2,01 | 4,00 | 6,96 | 8,70 | 10,18* |
| 75 | 2,01 | 4,00 | 6,96 | 8,68 | 10,18* |
| 80 | 2,01 | 4,00 | 6,97 | 8,66 | 10,18* |
| 85 | 2,01 | 4,00 | 6,98 | 8,65 | 10,18* |
| 90 | 2,01 | 4,00 | 7,00 | 8,64 | 10,18* |
| 95 | 2,01 | 4,00 | 7,02 | 8,64 | 10,18* |

#### \* valori integrati

L'utilizzatore può impostare da solo un gruppo di tamponi con 2 soluzioni tampone nel campo di temperatura 0 ... 95 °C, incremento: 5 °C. A tale proposito occorre selezionare il gruppo di tamponi -U1- nella configurazione.

Alla consegna, il gruppo di tamponi è predefinito con le soluzioni tampone tecniche Ingold pH 4,01 / 7,00 e può essere modificato.

### Condizioni per il gruppo tamponi impostabile:

- Tutti i valori devono rientrare nel campo 0 ... 14 pH
- La differenza tra due valori pH vicini (intervallo 5 °C) della stessa soluzione tampone può essere di pH 0,25 max.
- I valori della soluzione tampone 1 devono essere inferiori a quelli della soluzione tampone 2: l'intervallo di valori di temperatura identica tra le due soluzioni tampone deve essere superiore a 2 pH.

In caso di immissione errata, in modalità di misurazione viene visualizzato il messaggio di errore "FAIL BUFFERSET -U1-".

Per la visualizzazione dei tamponi nella calibrazione viene impiegato un valore di 25 °C.

# Gruppo tamponi impostabile -U1-

| Passo                                                      | Azione/Display                                                                                                 | Osservazioni                                                                                                    |
|------------------------------------------------------------|----------------------------------------------------------------------------------------------------|----------------------------------------------------------------------------------------------------|
| Selezione gruppo di<br>tamponi -U1-<br>(menu CONFIG / SNS) | - LI I - USR<br>SNS: BUFFER SET                                                                                |                                                                                                    |
| Selezionare la solu-<br>zione tampone 1 per<br>la modifica | Selezionare "YES" con il<br>tasto su/giù                                                                       | Il prompt di sicurezza<br>deve impedire che si<br>acceda erroneamen-<br>te nella procedura di<br>immissione.                                                                     |
| Modifica dei valori<br>della soluzione<br>tampone 1        | Modificare: tasti freccia,<br>confermare e avanti<br>al successivo valore di<br>temperatura con <b>enter</b> . | I valori della prima solu-<br>zione tampone devono<br>essere inseriti a intervalli<br>di 5°C.<br>La differenza dal valore<br>successivo non può esse-<br>re superiore a pH 0,25. |
| Selezionare la solu-<br>zione tampone 2 per<br>la modifica |                                                                                                    | La differenza di soluzioni<br>tampone di temperatu-<br>ra identica deve essere<br>superiore a pH 2.                                                                              |

### Gruppo di tamponi U1:

inserire i propri dati di configurazione o utilizzare la tabella come modello di copia.

| Temperatura (°C) | Tampone 1 | Tampone 2 |
|------------------|-----------|-----------|
| 5                |           |           |
| 10               |           |           |
| 15               |           |           |
| 20               |           |           |
| 25               |           |           |
| 30               |           |           |
| 35               |           |           |
| 40               |           |           |
| 45               |           |           |
| 50               |           |           |
| 55               |           |           |
| 60               |           |           |
| 65               |           |           |
| 70               |           |           |
| 75               |           |           |
| 80               |           |           |
| 85               |           |           |
| 90               |           |           |
| 95               |           |           |

## Caso di errore:

- il display diventa rosso
- viene visualizzato il simbolo di allarme
- · tutto il display del valore di misura lampeggia
- "ERR xxx" viene visualizzato nella riga inferiore del menu Con il tasto [info] è possibile richiamare un breve testo di errore:
- il teste dell'errere appare nelle rige inferiore del many
- il testo dell'errore appare nella riga inferiore del menu
- il display principale visualizza "InFo".

### Errore di parametro:

l dati di configurazione come campo di corrente, soglie ecc. vengono verificati all'immissione.

Se questi vengono superati o non raggiunti, allora

- viene visualizzato per 3 secondi "ERR xxx",
- · la retroilluminazione del display lampeggia brevemente in rosso,
- il valore massimo o minimo viene visualizzato sul display,
- l'inserimento ripetuto

Se tramite l'interfaccia (HART) giunge un parametro difettoso, allora

- viene visualizzato un messaggio di errore: "ERR 100...199"
- il parametro errato può essere localizzato con il tasto [info]

### Errore di calibrazione:

Se si verificano errori durante la calibrazione:

• viene visualizzato un messaggio di errore

## Sensoface:

Se Sensoface diventa triste, allora

- · la retroilluminazione del display diventa color magenta
- · la causa può essere richiamata con info
- i dati di calibrazione possono essere visualizzati nella diagnosi

# Messaggi di errore

| Errore | <b>Testo informativo</b><br>(compare in caso di errore<br>premendo il tasto 'Info') | Problema<br>Possibile causa                                                                                                    |
|--------|-------------------------------------------------------------------------------------|----------------------------------------------------------------------------------------------------|
| ERR 99 | DEVICE FAILURE                                                                      | <b>Errore dati di taratura</b><br>EEPROM oppure RAM guasta<br>Questo messaggio di errore compare<br>solo in caso di guasto completo. Il<br>dispositivo deve essere riparato in<br>stabilimento e tarato nuovamente. |
| ERR 98 | CONFIGURATION ERROR                                                                 | <b>Errore dati di configurazione</b><br><b>o di calibrazione</b><br>Dati di calibrazione o configurazione<br>errati, configurare e calibrare nuova-<br>mente il dispositivo                                         |
| ERR 97 | NO MODULE INSTALLED                                                                 | Per errore non è stato selezionato<br>"MEMOSENS"                                                                                                    |
| ERR 96 | WRONG MODULE                                                                        | Per errore non è stato selezionato<br>"MEMOSENS"                                                                                                    |
| ERR 95 | SYSTEM ERROR                                                                        | <b>Errore di sistema</b><br>Occorre un riavvio.<br>Se non è possibile eliminare l'errore in<br>questo modo, inviare il dispositivo.                                                                                 |
| ERR 01 | NO SENSOR                                                                           | Sensore pH *<br>Sensore difettoso<br>Sensore non collegato<br>Cavo sensore disinserito                                                                                                    |
| ERR 02 | WRONG SENSOR                                                                        | Sensore errato *<br>Sostituire il sensore.                                                                                                    |
| ERR 04 | SENSOR FAILURE                                                                      | Errore nel sensore *<br>Sostituire il sensore.                                                                                                    |

# Messaggi di errore

| Errore | <b>Testo informativo</b><br>(compare in caso di errore<br>premendo il tasto 'Info') | Problema<br>Possibile causa                                                                                                    |
|--------|-------------------------------------------------------------------------------------|----------------------------------------------------------------------------------------------------|
| ERR 05 | CAL DATA                                                                            | Errore nei dati di calibrazione*                                                                                                    |
| ERR 10 | ORP RANGE                                                                           | Campo di visualizzazione ORP<br>non raggiunto/superato<br>< -1999 mV oppure > 1999 mV                                                                                                    |
| ERR 11 | PH RANGE                                                                            | Campo di visualizzazione pH<br>non raggiunto/superato<br>< -2 oppure > 16                                                                                                    |
| ERR 12 | MV RANGE                                                                            | Campo di misura mV                                                                                                    |
| ERR 13 | TEMPERATURE RANGE                                                                   | <b>Campo di temperatura non</b><br><b>raggiunto/superato</b><br>Collegare il sensore, controllare ed<br>event. sostituire il cavo del sensore,<br>controllare il collegamento del senso-<br>re, regolare la parametrizzazione. |
| ERR 15 | SENSOCHECK GLASS-EL                                                                 | Sensocheck vetro                                                                                                    |
| ERR 16 | SENSOCHECK REF-EL                                                                   | Riferimento Sensocheck                                                                                                    |
| ERR 60 | OUTPUT LOAD                                                                         | <b>Errore carico</b><br>Controllare il loop di corrente,<br>disattivare le uscite di corrente non<br>utilizzate.                                                                                                    |
| ERR 61 | OUTPUT 1 TOO LOW                                                                    | <b>Corrente di uscita 1</b><br>< 3,8 mA                                                                                                    |
| ERR 62 | OUTPUT 1 TOO HIGH                                                                   | <b>Corrente di uscita 1</b><br>> 20,5 mA                                                                                                    |
| ERR 63 | OUTPUT 2 TOO LOW                                                                    | <b>Corrente di uscita 2</b><br>< 3,8 mA                                                                                                    |
| ERR 64 | OUTPUT 2 TOO HIGH                                                                   | <b>Corrente di uscita 2</b><br>> 20,5 mA                                                                                                    |

\*) Sensori digitali (ISM, InduCon, Memosens)

# Messaggi di errore

| Errore  | <b>Testo informativo</b><br>(compare in caso di errore<br>premendo il tasto 'Info') | Problema<br>Possibile causa                                                                 |
|---------|-------------------------------------------------------------------------------------|---------------------------------------------------------------------------------------------|
| ERR 69  | TEMP. OUTSIDE TABLE                                                                 | <b>Temperatura</b> al di fuori del range tabelle                                            |
| ERR 72  | FLOW TOO LOW                                                                        | Portata troppo ridotta                                                                      |
| ERR 73  | FLOW TOO HIGH                                                                       | Portata troppo elevata                                                                      |
| ERR 100 | INVALID SPAN OUT1                                                                   | <b>Errore di parametrizzazione</b><br><b>Span Out1</b><br>Intervallo di misura troppo breve |
| ERR 101 | INVALID SPAN OUT2                                                                   | <b>Errore di parametrizzazione</b><br><b>Span Out2</b><br>Intervallo di misura troppo breve |
| ERR 102 | FAILURE BUFFERSET -U1-                                                              | <b>Errore di parametrizzazione</b><br>Gruppo tamponi personalizzato U1                      |
| ERR 105 | INVALID SPAN I-INPUT                                                                | Errore di parametrizzazione<br>Ingresso di corrente                                         |

### Smaltimento

Per il corretto smaltimento del prodotto devono seguire le disposizioni e le leggi locali.

### Restituzione

Se necessario inviare il prodotto pulito e imballato in modo sicuro all'ufficio competente locale, vedere www.knick.de.

## Sensoface

(Sensocheck deve essere attivato nella configurazione)

Lo smiley sul display (Sensoface) indica eventuali problemi del sensore (sensore difettoso, sensore usurato, cavo difettoso, necessità di manutenzione). I campi di calibrazione ammessi e le condizioni per uno smiley Sensoface felice, neutro o triste sono riepilogati nella seguente panoramica. Altri simboli display rimandano alla causa dell'errore.

#### Sensocheck

Monitora in modo continuo il sensore e le linee del sensore. In presenza di valori critici, Sensoface diventa "triste" e l'icona di Sensocheck lampeggia:

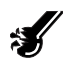

Il messaggio di Sensocheck viene visualizzato anche come messaggio di errore Err 15 (elettrodo di vetro) o Err 16 (elettrodo di riferimento – nei trasmettitori digitali tuttavia è possibile solo nei sensori InduCon dotati di SG). La retroilluminazione del display diventa rossa, la corrente di uscita 1 viene impostata su 22 mA (se programmato nella configurazione).

Sensocheck può essere disattivato nella configurazione (disattivando così anche Sensoface).

#### **Eccezione:**

al termine di una calibrazione, viene sempre visualizzato uno smiley come conferma.

### Nota:

il peggioramento di un criterio Sensoface porta alla svalutazione della visualizzazione Sensoface (lo smiley diventa "triste"). Una rivalutazione della visualizzazione Sensoface può essere effettuata solo attraverso la calibrazione o l'eliminazione del difetto del sensore

# Sensoface

| Display    | Problema                                  | Stato |                                                                                                    |
|------------|-------------------------------------------|-------|----------------------------------------------------------------------------------------------------|
| SLOPE ZERO | Potenziale di<br>asimmetria e<br>pendenza |       | Potenziale asimmetria e pen-<br>denza del sensore sono ancora<br>corretti.<br>Il sensore deve essere sostitui-<br>to a breve.                                          |
|            |                                           | :     | Potenziale di asimmetria e/o<br>pendenza del sensore han-<br>no raggiunto valori che non<br>garantiscono più una calibra-<br>zione corretta. Sostituire il<br>sensore. |
| Ø          | Timer di<br>calibrazione                  |       | Oltre l'80% dell'intervallo di<br>calibrazione è già trascorso.<br>L'intervallo di calibrazione è                                                                      |
|            |                                           |       | stato superato.                                                                                                    |
| Ś          | Sensore<br>difettoso                      |       | Controllare il sensore e i suoi<br>collegamenti (vedere anche<br>messaggi di errore Err 15 e Err<br>16).                                                               |
| C          | Tempo di<br>risposta                      |       | Il tempo di risposta del senso-<br>re è aumentato.<br>Il sensore deve essere sostitui-<br>to a breve.<br>Per migliorarlo, cercare di pulire o<br>"bagnare" il sensore. |
|            |                                           | :     | Tempo di risposta del sensore<br>nettamente superiore ( > 72 s,<br>interruzione della calibrazione<br>dopo 120 s)<br>Sostituire il sensore.                            |

| Display                            | Problema                                          | Stato                                                                                                    |                                                                                                    |  |
|------------------------------------|---------------------------------------------------|----------------------------------------------------------------------------------------------------|----------------------------------------------------------------------------------------------------|--|
| ×.                                 | Usura sensore<br>(solo con sen-<br>sori digitali) |                                                                                                    | Usura superiore all'80% per le<br>alte temperature e i valori pH.<br>Il sensore deve essere sostitui-<br>to a breve. |  |
|                                    |                                                   | :                                                                                                    | Usura al 100%.<br>Sostituire il sensore.                                                                             |  |
| SENSOR WEAR<br>CHANGE SENSOR (DLI) |                                                   | Il sensore deve essere sostituito.                                                                                                    |                                                                                                    |  |
| AUTOCLAVE CYCLES<br>OVERRUN        |                                                   | Il numero massimo di cicli di autocla-<br>vaggio è stato raggiunto; sostituire il<br>sensore o incrementare il contatore di<br>autoclavaggio. |                                                                                                    |  |
| SIP CYCLES OVERRUN                 |                                                   | Il numero massimo di cicli di steriliz-<br>zazione è stato raggiunto; sostituire il<br>sensore oppure incrementare il conta-<br>tore SIP.     |                                                                                                    |  |
| CIP CYCLES OVERRUN                 |                                                   | Il numero massimo di cicli di pulizia è<br>stato raggiunto; sostituire il sensore<br>oppure incrementare il contatore CIP.                    |                                                                                                    |  |

(SW-A001)

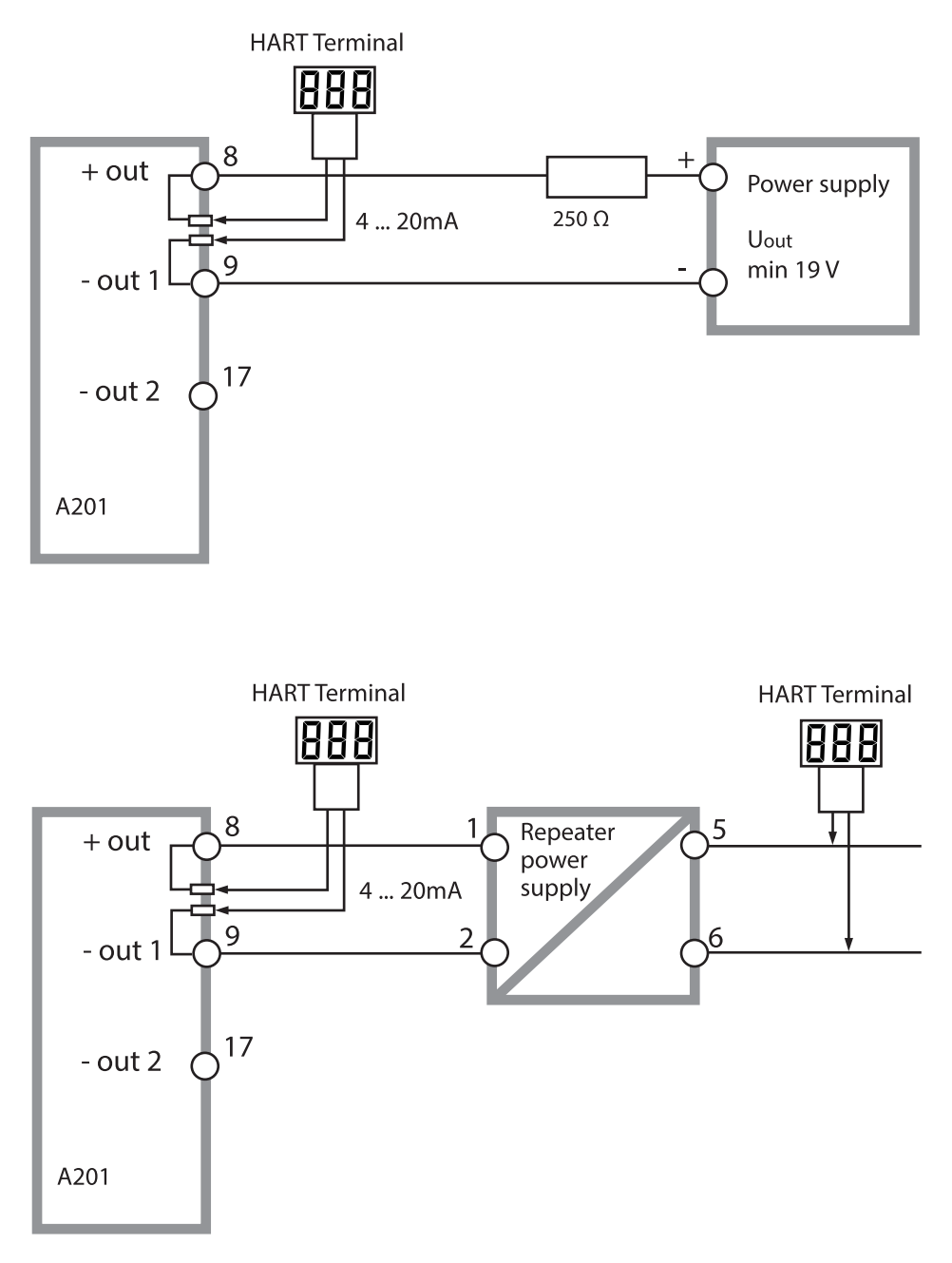

# FDA 21 CFR Parte 11

## Conformità alla norma FDA 21 CFR Parte 11

Con la direttiva "Title 21 Code of Federal Regulations, 21 CFR Part 11, Electronic Records; Electronic Signatures", l'ente sanitario statunitense FDA (Food and Drug Administration) regola la produzione e la lavorazione di documenti elettronici riguardanti lo sviluppo e la produzione di prodotti farmaceutici. Da ciò si possono ricavare i requisiti degli strumenti di misurazione utilizzati in queste aree. Gli strumenti di misurazione di questa serie di prodotti soddisfano i requisiti della FDA 21 CFR parte 11 grazie alle seguenti caratteristiche:

## Firma elettronica – Codici di accesso

L'accesso alle funzioni del dispositivo viene regolato e limitato con codici di accesso impostabili – "Codici di accesso" (vedere SERVICE). In questo modo è possibile impedire la modifica non autorizzata delle impostazioni del dispositivo o la manipolazione dei risultati di misurazione. Se utilizzati correttamente, questi codici d'accesso possono fungere da firma elettronica.

## **Audit Trail**

Ogni modifica (manuale) delle impostazioni del dispositivo può essere documentata automaticamente. A tale scopo, ogni modifica viene identificata da un marker "Configuration Change Flag" che può essere richiesto e documentato dalla comunicazione HART. Le impostazioni / i parametri del dispositivo modificati possono quindi essere interrogati e documentati anche tramite la comunicazione HART.

### Log book ampliato (TAN SW-A003)

Con Audit Trail vengono registrati richiami funzione supplementari (CAL, CONFIG, SERVICE), alcuni messaggi Sensoface (Timer Cal, usura, SIP, CIP) nonché l'apertura del corpo.

### A

Abilitazione di opzioni 107 Abilitazione opzioni 107 Accessori 111 Alimentatori 110 Allarme: Allarme di errore 133 Allarme: Sistema di controllo della portata tramite ingresso CONTROL 74 Allarme: Stato operativo 32 Allarme: Tempo di ritardo 72 Ambulance-TAN 107 Audit Trail: Consultazione delle voci 103 Audit Trail: Spiegazione 142 Autotest del dispositivo 102

### B

Brevi istruzioni per l'uso 3

### С

Cablaggio: Alimentatori 110 Cablaggio: Collegamento del sensore 19 Cablaggio: Esempi 21 Calibrazione 84 Calibrazione automatica (Calimatic) 88 Calibrazione: Calibrazione automatica (Calimatic) 88 Calibrazione: Calibrazione del prodotto (pH) 94 Calibrazione: Calibrazione manuale con specifica del tampone 90 Calibrazione: Calibrazione Redox (ORP) 96 Calibrazione: Compensazione della sonda di temperatura 98 Calibrazione: Configurazione 46 Calibrazione: Errore di calibrazione 133 Calibrazione: Inserimento dei dati dei sensori premisurati 92 Calibrazione manuale con specifica del tampone 90 Calibrazione ORP 96 Calibrazione prodotto 94 Calibrazione Redox 96 Calibrazione: Sensori ISFET 84 Calibrazione: Spiegazione 29 Calibrazione: Spostamento del punto zero 87

## Indice

Calibrazione: Timer di calibrazione 49 Calimatic: Calibrazione automatica 88 Campo della corrente di uscita 1 (configurazione) 56 Campo della corrente di uscita 2 (configurazione) 64 Cicli di pulizia 51 Cicli di sterilizzazione 51 CIP 51 CIP, messaggio di errore 140 Codice ordine 111 Codici di accesso (firma elettronica) 142 Collegamento agli alimentatori 110 Collegamento del sensore 19 Colori nel display 28 Colori segnale 28 Commutazione set parametri 36 Commutazione set parametri tramite segnale esterno 70 Compensazione della sonda di temperatura 98 Compensazione della temperatura 67 Compensazione della temperatura tabella 67 Compensazione di temperatura lineare 67 Componenti del corpo 13 Comportamento del segnale di uscita nello stato HOLD 31 Condizioni nominali di esercizio 116 Condotti per i cavi 17 Configurazione: Allarme 70 Configurazione: Cicli di pulizia 50 Configurazione: Cicli di sterilizzazione 50 Configurazione: Compensazione della temperatura 66 Configurazione: Corrente di uscita con Error e HOLD 60 Configurazione: Corrente di uscita con HOLD 62 Configurazione: Denominazione punto di misura 78 Configurazione grandezza, uscita di corrente 1 57 Configurazione grandezza, uscita di corrente 2 65 Configurazione: Gruppi di menu 35 Configurazione: Modalità cal. 46 Configurazione: Ora e data 76 Configurazione: Propri dati, gruppo di tamponi, modello di copia 132 Configurazione: Propri dati, modello di copia 42
Configurazione: Retroilluminazione display 78 Configurazione: Sensocheck 72 Configurazione: Sensore 44 Configurazione: Spiegazione 29 Configurazione: Struttura menu 34 Configurazione: Temperatura 44 Configurazione: Timer di calibrazione 48 Configurazione: Uscita di corrente 1 56 Configurazione: Uscita di corrente 2 64 Contatore di autoclavaggio 52 Contatore di autoclavaggio: Incremento 106 Contatore di autoclavaggio, messaggio di errore 140 CONTROL 70 **Control Drawings 3** Controllo sensore: Modalità Service 106 Controllo sensore (TAG, GROUP) 55 Controllo sensore: Visualizzazione valori di misura attuali 104 CONTROL: Misurazione portata 33 Convertire la pendenza in mV 93 Corrente di uscita con messaggio di errore (FAIL) 61 Corrente di uscita con Sensoface (FACE) 61 Costante di tempo filtro di uscita 59 Creazione del codice di accesso 107

#### D

Data e ora: Utilizzo 77 Data e ora: Visualizzazione 99 Dati tecnici 112 Denominazione punto di misura: Configurazione 78 Denominazione punto di misura: Visualizzazione 99 Diagnosi: Autotest del dispositivo 102 Diagnosi: Controllo sensore, valori di misura attuali 104 Diagnosi: Dati calibrazione 101 Diagnosi: Dati sensore 101 Diagnosi: Log book 103 Diagnosi: Versione dispositivo e software 104 Dichiarazione di conformità 3 Dichiarazione di conformità UE 3

# Indice

Dimensioni 14 Dipendenze dalla temperatura 96 Display: Selezione menu principale 27 Display: Simboli e colori 24 Disposizione dei morsetti 18 Documentazione: Fornitura 3

### E

Error Codes, messaggi di errore 134 Errore di parametro 133 Esempi di cablaggio 21

### F

FACE: Messaggio Sensoface, corrente di uscita 22 mA 61 FAIL: Messaggio errore, corrente di uscita 22 mA 61 FDA 21 CFR parte 11: Requisiti dello strumento di misurazione 142 Filtro di uscita 58 Firma elettronica 142 Fix: Segnale di uscita in stato operativo HOLD 31 FLOW 71 Fornitura: Documentazione 3 Fornitura: Totale 13 Funzioni di diagnosi 29

### G

Gestione degli errori 133 Gruppi di menu (configurazione) 35 Gruppo tamponi impostabile -U1- 130 Guida alla sicurezza 3

#### Η

HART: Esempi di applicazione 141 HOLD: Attivazione esterna 32 HOLD: Attivazione manuale 32 HOLD: Comportamento del segnale di uscita 31 HOLD: Descrizione 31 HOLD: Segnale di uscita, spiegazione 31 HOLD: Terminare 31

## 

Impostazione display standard 27 Indicazioni Sensoface 61 Indicazioni supplementari 2 Ingressi di comando 11 Ingressi di comando: HOLD 32 Ingresso CONTROL 33 Inserimento dei dati dei sensori premisurati 92 Inserimento TAN 107 Inserimento valori 26 Installazione: Disposizione dei morsetti 18 Installazione elettrica 17 Installazione: Indicazioni 17 Interfaccia utente 23

### L

LAST: Segnale di uscita in stato operativo HOLD 31 Log book ampliato: Spiegazioni 142 Log book ampliato: Tramite TAN 103 Logger di dati: Spiegazione 10 Logger di dati: Visualizzazione delle voci 103

#### Μ

Manutenzione 109 Manutenzione preventiva (Memosens) 81 meas: Tasto di richiamo funzioni (vedere misurazione) 25 Memosens: Collegamento 82 Memosens: Collegamento tramite RS-485 20 Memosens: Esempi di cablaggio 21 Menu di selezione, voce di menu nel display 26 Messa fuori servizio 137 Messaggi di allarme e HOLD 33 Messaggi di errore 134 Messa in servizio 7 Misurazione 99 Misurazione della portata Allarme 75 Misurazione della portata Configurazione 70 Misurazione della portata Generazione messaggio 33 Misurazione esterna della temperatura 69

## Indice

Misurazione: Modalità operativa 25 Modalità diagnosi 100 Modalità di misurazione: Modifica schermate del display 27 Modalità operative 29 Modalità Service 105 Montaggio: Montaggio a parete 13 Montaggio: Montaggio su palo 15 Montaggio: Montaggio su quadro elettrico 16 Montaggio su palo 15 Montaggio su quadro elettrico 16 Montaggio su quadro elettrico 16 Morsetti di collegamento: Disposizione dei morsetti 18 Morsetti di collegamento: panoramica schematica 12

## Ν

Numero di transazione 107

### 0

Opzioni di montaggio 9 Opzioni: Panoramica opzioni TAN 111 Opzioni TAN, abilitazione 107 Opzioni TAN: chiavi necessarie 111 Ora e data: Configurazione 76 Ora e data: Utilizzo 77 Ora e data: Visualizzazione 99

#### Ρ

Panoramica: Caratteristiche del dispositivo 9 Panoramica: Disposizione dei morsetti 12 Panoramica set di parametri 35 Perdita del codice di accesso Service 107 Potenziale di asimmetria 93 Preimpostazione calibrazione pH 85 Preimpostazione temperatura via ingresso di corrente 69 Prodotti 111 Propri dati di configurazione 42 Propri dati di configurazione, gruppo di tamponi 132

## R

Restituzione 137 Retroilluminazione 24 Retroilluminazione display: Descrizione 28 Retroilluminazione display: Disattivazione 78 Richiesta opzione 107 Rilevamento della temperatura durante la calibrazione 47 Rilevamento della temperatura durante la misurazione 45 Riparazione 109 Ripristino all'impostazione di default 107

### S

Schema a blocchi 12 Schema di fissaggio, montaggio dispositivo e dimensioni 14 Schema di montaggio 14 Segnale di uscita 21 mA in stato operativo HOLD 31 Segnale di uscita con HOLD 31 Segnale di uscita con HOLD (configurazione) 63 Selezione modalità di calibrazione 85 Selezione modalità operativa 26 Selezione modo di calibrazione 47 Selezione tipo sensore 44 Sensocheck: Configurazione 72 Sensocheck: Significato della simbologia 138 Sensoface: Causa del messaggio di errore 133 Sensoface: Significato della simbologia 138 Sensore difettoso 139 Sensori con punto zero diverso da pH 7 84 Sensori digitali: Funzionamento e collegamento 80 Sensori digitali: Selezione tipo sensore 45 Sensori ISFET 84 Sensori Memosens: Calibrazione e manutenzione in laboratorio 80 Sensori Memosens: Configurazione del dispositivo 81 Sensori Pfaudler 41 Service: Abilitazione opzioni 107 Service: Codici di accesso 107 Service: Controllo sensore 106 Service: Incremento del contatore di autoclavaggio 106

# Indice

Service: Preimpostazione del valore corrente di uscita 106 Service: Preimpostazione di default 107 Service: Ripristino intervallo TTM 106 Set di parametri A/B: commutazione esterna 36 Set di parametri A/B: commutazione manuale 36 Set parametri A/B: Introduzione 10 Set parametri A/B: Panoramica gruppi di menu 35 Set parametri A/B: Propri dati di configurazione 42 Set parametri A/B: Visualizzazione 99 Sicurezza 7 SIP 51 SIP, messaggio di errore 140 Smaltimento 137 Software MemoSuite per la calibrazione dei sensori Memosens 80 Solution Ground e Memosens 80 Sonda di temperatura: Compensazione 98 Spostamento del punto zero (ISFET) 86 Stati operativi 108 Stato operativo HOLD 31 Struttura menu 30 Struttura menu (configurazione) 34

### T

Tabella CT 67 Tabelle tamponi 117 Targhette di identificazione 18 Tastiera 23 Test del display 102 Test EEPROM, autotest del dispositivo 102 Test FLASH 102 Testo informativo 134 Test RAM 102 Tettoia 15 Tettoia di protezione 15 Timer di calibrazione: Visualizzazione Sensoface 139 Timer di manutenzione adattivo: Ripristino 106

## U

Unità di temperatura 44 Uscite del segnale 11 Usura sensore: visualizzazione Sensoface 140 Utilizzo secondo destinazione 7

### V

Verbale di controllo 2.2 3 Visualizzazione dati del sensore 101 Visualizzazione dati di calibrazione 101 Visualizzazione dei valori di misura, controllo sensore 104 Visualizzazione messaggio tramite ingresso CONTROL 33 Visualizzazione numero di serie 104 Visualizzazione: Ora e data 99 Visualizzazione: Set parametri A/B 99 Visualizzazione: Set parametri A o B attivo sul display 25 Visualizzazione tipo di dispositivo 104 Visualizzazione versione software 104 Visualizzazione voci del log book 103

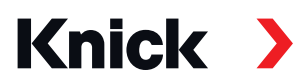

Knick Elektronische Messgeräte GmbH & Co. KG

#### Centrale

Beuckestraße 22 • 14163 Berlino Germania Tel.: +49 30 80191-0 Fax: +49 30 80191-200 info@knick.de www.knick.de

Rappresentanti locali

www.knick-international.com

Traduzione delle istruzioni per l'uso originali Copyright 2022 • Con riserva di modifiche Versione: 5 Questo documento è stato pubblicato il 18.02.2022. I documenti attuali possono essere scaricati dal nostro sito web sotto il prodotto corrispondente.

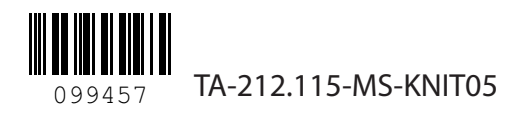